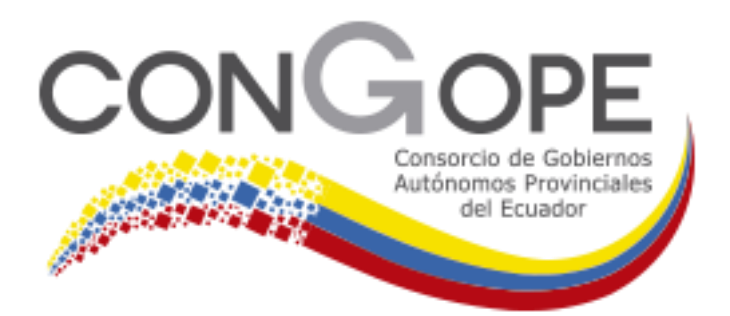

### Manual de Usuario MODULO DE NÓMINA

| VERSIÓN | MODIFICACIÓN                                                                            |
|---------|-----------------------------------------------------------------------------------------|
| 01      | Primera versión del Manual de Usuario del Sistema Financiero SFGProv. Módulo de Nómina. |
|         |                                                                                         |

| DETALLE | ELABORA                    | VALIDA | REVISA | APRUEBA |
|---------|----------------------------|--------|--------|---------|
| NOMBRE  | Cristina Pucha             |        |        |         |
| CARGO   | Analista<br>administrativa |        |        |         |
| FECHA   | 28.Feb.2020                |        |        |         |

### TABLA DE CONTENIDO

| POLÍTICAS DE USO DE SOFTWARE                                                | 4        |
|-----------------------------------------------------------------------------|----------|
| TÉRMINOS Y DEFINICIONES                                                     | 4        |
| ALCANCE                                                                     | 4        |
| ESTÁNDARES DE IMPLEMENTACIÓN Y MANTENIMIENTOS                               | 5        |
| INFRAESTRUCTURA                                                             | 6        |
| PERFILES REQUERIDOS EN CADA MÓDULO                                          | 7        |
| REQUISITO DE FORMACIÓN EN CADA MÓDULO                                       | 8        |
| 1. MODULO DE NOMINA                                                         | 9        |
| 1.1 MENÚ NOMINA / PARAMETRIZACIÓN                                           | 11       |
| 1.1.1 MENU PARAMETRIZACION / VARIABLES Y CONSTANTES                         | 11       |
| 1.1.1.1 MENU PARAMETRIZACION / VARIABLES Y CONSTANTES / NUEVO               | 12       |
| 1.1.1.2 MENU PARAMETRIZACION / VARIABLES Y CONSTANTES / EDITAR              | 13       |
| 1.1.1.3 MENU PARAMETRIZACION / VARIABLES Y CONSTANTES / ELIMINAR            | 15       |
| 1.1.2 MENU PARAMETRIZACION / CREACION DE FORMULAS                           | 16       |
| 1.1.2.1 MENU PARAMETRIZACION / CREACION DE FORMULAS / NUEVO                 | 17       |
| 1.1.2.2 MENU PARAMETRIZACION/CREACION DE FORMULAS / EDITAR                  | 18       |
| 1.1.2.3 MENU PARAMETRIZACION / CREACION DE FORMULAS / ELIMINAR              | 19       |
| 1.1.3 MENU PARAMETRIZACION/ESTRUCTURA PARA ESTRUC. ORGANIZACIONAL           | 20       |
| 1.1.3.1 MENU PARAMETRIZACION / ESTRUCTURA PARA ESTRUC. ORGANIZACIONAL /     |          |
| ESTRUCTURA DE CODIGO                                                        | 20       |
| 1.1.3.2 MENU PARAMETRIZACION / ESTRUCTURA PARA ESTRUC. ORGANIZACIONAL /     |          |
| ESTRUCTURA DE CODIGO / EDITAR                                               | 21       |
| 1.1.4 MENU PARAMETRIZACION / TABLAS GENERALES                               | 22       |
| 1.1.4.1 MENU PARAMETRIZACION / TABLAS GENERALES DEL SISTEMA – CATALOGOS     | 22       |
| 1.1.4.2 MENU PARAMETRIZACION / TABALAS GENERALES / RESPONSABLES             | 23       |
| 1.1.4.3 MENU PARAMETRIZACION / TABALAS GENERALES / INGRESO DE DEPARTAMENTOS | 25       |
| 1.1.4.4 MENU PARAMETRIZACION / TABALAS GENERALES / REGIMEN LABORAL          | 27       |
| 1.1.5 MENU PARAMETRIZACION / INGRESO DE RUBROS                              | 28       |
| 1.1.5.1 MENU PARAMETRIZACION / INGRESO DE RUBROS / NUEVO                    | 29       |
| 1.1.5.2 MENU PARAMETRIZACION / INGRESO DE RUBROS / EDITAR                   | 31       |
| 1.1.5.3 MENU PARAMETRIZACION / INGRESO DE RUBROS / EDITAR                   |          |
| 1.1.6 MENU PARAMETRIZACION / TIPOS DE ROL                                   | 35       |
| 1.1.6.1 MENU PARAMETRIZACION / TIPOS DE ROL / RUBROS PARA REPORTES GENERAL  | 3/       |
| 1.1.6.2 MENU PARAMETRIZACION / TIPOS DE ROL / ORDENAR RUBROS                | 38       |
| 1.1.0.3 IVIENU PARAIVIETRIZACION / TIPOS DE ROL / NUEVU                     |          |
|                                                                             | 40       |
|                                                                             | +⊥<br>⊿ว |
|                                                                             | 42       |
| 1.2 MENÚ NOMINA / CATÁLOGOS                                                 | 43       |
| 1.2.1 MENU CATALOGOS / CARGOS                                               | 44       |
| 1.2.1.1 MENU CATALOGOS / CARGOS / INGRESO DE CARGOS                         | 44       |

| 1.2.1. | 2 MENU CATÁLOGOS / EMPLEADOS                            | 46 |
|--------|---------------------------------------------------------|----|
| 1.2.1. | 3 MENU CATÁLOGOS / EMPLEADOS / DATOS LABORALES ACTUALES | 50 |
| 1.2.1. | 4 MENU CATÁLOGOS / EMPLEADOS / DATOS BANCARIOS          | 52 |
| 1.2.2  | MENU CATÁLOGOS / INGRESOS / EGRESOS                     | 53 |
| 1.2.2. | 1 MENU CATÁLOGOS / INGRESOS / EGRESOS – ROLES DE PAGO   | 54 |
| 1.2.3  | MENU CATÁLOGOS / ESTRUCTURA ORGANIZACIONAL              | 55 |
| 1.2.4  | MENU CATÁLOGOS / TABLA IMP. RENTA                       | 58 |
| 1.2.5  | MENU CATÁLOGOS / DECLARACIÓN GASTOS PERSONALES          | 59 |
| 1.2.6  | MENU CATÁLOGOS / TABLA DEL GRADO DE DISCAPACIDAD        | 60 |
| 1.3 ME | NU CONSULTAS                                            | 61 |
| 1.3.1  | MENU CONSULTAS / CONSULTA POR EMPLEADO                  | 62 |
| 1.3.2  | MENU CONSULTAS / CONSULTA POR EMPLEADO / BUSCAR         | 63 |
| 1.4 MC | DVIMIENTOS                                              | 64 |
| 1.4.1  | MENU MOVIMIENTOS / CREAR ROL                            | 64 |
| 1.4.2  | MENU MOVIMIENTOS / HORAS EXTRAS                         | 65 |
| 1.4.3  | MENU MOVIMIENTOS / EMITIR NÓMINA                        | 67 |
| 1.5 RE | PORTES                                                  | 69 |
| 1.5.1  | MENU REPORTES / REPORTES                                | 70 |
| 1.5.2  | MENU REPORTES / LISTA DE EMPLEADOS                      | 72 |
| 1.5.3  | MENU REPORTES / LISTA EMPLEADOS MRL                     | 73 |
| 1.5.4  | MENU REPORTES / EMPLEADOS POR RUBRO                     | 74 |
| 1.5.5  | MENU REPORTES / MONTOS POR RUBRO                        | 75 |
| 1.5.6  | MENU REPORTES / PAGOS – CBTE. DE PAGO                   | 77 |
| 1.5.7  | MENU REPORTES / DECLARACIÓN JURAMENTADA                 | 78 |
| 1.5.8  | MENU REPORTES / LISTA PARA DÉCIO TERCER SUELDO          | 79 |
| 1.6 PR | DCESOS                                                  | 80 |
| 1.6.1  | MENU PROCESOS / REVISIÓN EMISIÓN                        | 80 |
| 1.6.2  | MENU PROCESOS / VALIDAR ACUMULACIÓN DE FR               | 82 |
| 1.6.3  | MENU PROCESOS / GENERAR FORMULARIO 107 – RDEP           | 84 |
| 1.6.4  | MENU PROCESOS / SUBIR VALORES PARA EMISIÓN DE ROL       | 85 |
| 1.6.5  | MENU PROCESOS / LIQUIDACIÓN DE HABERES                  | 86 |

### **POLÍTICAS DE USO DE SOFTWARE**

#### TÉRMINOS Y DEFINICIONES

- Licencia de Software: Contrato por el cual un autor o titular de los derechos de patrimoniales de un software (programa informático y recursos asociados), autoriza al usuario (persona natural o jurídica) para utilizar dicho software y sus recursos asociados; cumpliendo una serie de términos y condiciones.
- **Usuario:** Todos los miembros de un Gobierno Autónomo Provincial del Ecuador, incluyendo invitados que utilicen cualquier software adquirido o autorizado por la institución.
- **Código Fuente:** Texto escrito de acuerdo a las reglas sintácticas, semánticas y gramaticales de un lenguaje de programación de computadores y que puede ser utilizado para que dichos dispositivos realicen un conjunto de tareas de interés para el usuario.
- **Tipos de Software:** De acuerdo a la capacidad que otorguen las licencias al usuario se pueden clasificar como:
  - Software de código abierto: Se considera un software de código abierto cuando es distribuido bajo una licencia que permite su uso, modificación y redistribución. Esto permite estudiar el funcionamiento del programa y efectuar modificaciones con el fin de mejorarlo y/o adaptarlo a algún propósito específico. Sin embargo, para ser considerado como licencias de código abierto deben cumplir con los siguientes requisitos: a) debe permitirse la libre redistribución del software, b) el código fuente debe estar disponible, c) debe permitirse la modificación del software y la creación de programas derivados. d) debe garantizarse la integridad del programa original, e) debe permitirse el uso del software para cualquier fin. i) la licencia no debe aplicar restricciones sobre otros programas.
  - Software libre: Se considera que una obra de software es libre cuando la licencia por la cual se distribuye exalta los valores de la libertad y garantiza que el usuario: (1) puede utilizar la obra de software para cualquier propósito, (2) puede distribuir el programa a otros usuarios, (3) tiene acceso al código fuente y puede modificarlo, (4) puede distribuir el programa modificado.
  - Software de dominio público: El Software de dominio público es aquel cuyos derechos patrimoniales pertenecen a la comunidad y pueden ser utilizados sin ningún tipo de restricción. Algunos tipos de copia o versiones modificadas pueden no ser libres si el autor impone restricciones adicionales en la redistribución del original o de trabajos derivados.
  - Freeware: Software que permiten el uso libre, la redistribución, pero no la modificación.
  - **Shareware:** Tipo de software que es distribuido de forma gratuita exclusivamente para ser probado, pero con restricciones en su funcionalidad o disponibilidad.
  - **Software propietario:** Aquel cuya copia, redistribución o modificación están restringidas por el propietario de los derechos de autor.
  - Software de evaluación: Software propietario con una licencia que otorga un plazo de uso reducido, usualmente inferior a tres meses y tiene como objetivo principal que el usuario evalúe la funcionalidad del software antes de realizar la compra.

#### ALCANCE

El presente documento de las políticas de instalación y uso de software, en adelante referido como la Política, se aplica a todos los procesos de desarrollo, uso, mantenimiento, terminación del ciclo de vida y renovación de cualquier tipo de software instalado o proyectado para uso en los GADP (Gobierno Autónomo Descentralizado Provincial).

El propósito de esta política es definir las pautas para el uso del software en los GADP, incentivando su mejor aprovechamiento, el aseguramiento de la calidad y el desarrollo de aplicaciones que soporten los procesos institucionales y de apoyo, incluyendo los proyectos realizados interna o externamente en cooperación con el marco de la protección de los derechos de autor según la voluntad expresa de cada uno de los actores.

#### ESTÁNDARES DE IMPLEMENTACIÓN Y MANTENIMIENTOS

**Requerimientos tecnológicos:** Cuando un área o Gobierno Provincial requiera implementar un software, plataforma tecnológica o sistemas de información, debe iniciar el procedimiento con la solicitud a la dirección ejecutiva del CONGOPE para proceder con el respectivo formato de requerimientos y asignar a una persona responsable para liderar la implementación solicitada.

Para el manejo y administración de los requerimientos tecnológicos (adquisiciones, implementación y mantenimiento), los dueños de los procesos de la institución requirente tienen la responsabilidad de hacer las pruebas necesarias.

**Desarrollo de aplicaciones:** Las aplicaciones que desarrollen los funcionarios del CONGOPE deben cumplir con los requerimientos de seguridad establecidos por el mismo conforme con la Política de Seguridad de la Información, que se desarrolla más adelante en este documento.

La propiedad intelectual de los desarrollos contratados o realizados por los funcionarios dentro de su trabajo será propiedad del CONGOPE, salvo acuerdo escrito expreso que diga lo contrario.

Los colaboradores o terceros que tengan acceso a los sistemas TIC del CONGOPE, no podrán copiar ni ceder sin autorización las aplicaciones que son propiedad de la institución.

**Procesos de desarrollo y soporte:** El proceso de desarrollo de las aplicaciones debe ser estructurado y ordenado, considerando las diferentes etapas del ciclo de vida de las soluciones.

La documentación de cada uno de los sistemas implantados en los GADP debe contener las guías necesarias para brindar soporte de primer nivel y los manuales respectivos de uso.

**Mejora Continua:** El seguimiento a los requerimientos de los GADP permitirá medir la efectividad y la eficiencia de los servicios de tecnología y comunicaciones. Con los resultados obtenidos se plantean las acciones que permiten mejorar continuamente los servicios.

La mejora continua tiene como fundamento los siguientes principios:

- Mejorar de manera continua los servicios y los procesos.
- Corregir cualquier falta de conformidad en el servicio o con los planes de gestión.
- Asignar eficazmente las funciones, recursos y responsabilidades relacionados con la mejora del servicio.

**Gestión de problemas:** Todos los problemas deben ser registrados, clasificados, actualizados, escalados, resueltos y cerrados. En los casos en que para resolver el problema haya que ejecutar un cambio en el código del sistema, se realizará según lo establecido por el proceso de Gestión de cambios.

La gestión de problemas debe ser supervisada y revisada. Se deben realizar informes de los problemas gestionados. Esta información deberá estar disponible para el proceso de gestión de incidentes de tal manera que se pueda aumentar su efectividad y desempeño.

**Gestión de cambios:** Los pasos a producción deben estar identificados con un número único de cambio. El Comité de Cambios (designado por el CONGOPE) aprobará los pasos a producción después de analizar los riesgos, el impacto del cambio y el procedimiento de "marcha atrás".

No están permitidas las instalaciones ni actualizaciones que no estén bajo el proceso de control de cambios y debidamente autorizadas y revisadas por el CONGOPE.

La frecuencia y el tipo de despliegue se determinará en función de las necesidades y teniendo en cuenta la planificación vigente.

Los pasos a producción se llevarán a cabo en horarios cuya afectación a la disponibilidad sea mínima y bajo condiciones controladas (ventanas de cambio).

**Gestión de continuidad:** Se deben identificar los requisitos de continuidad para los servicios en función de las necesidades de las instituciones, los Acuerdos de Niveles de Servicio ofrecidos y las evaluaciones de riesgo.

Los requisitos se registran en un Plan de continuidad, el cual será revisado por lo menos una vez al año y siempre que se produzcan cambios significativos. Una vez realizados los cambios se debe probar el plan para comprobar su adecuación y documentar el resultado de las pruebas. En caso que no se alcancen los resultados previstos, se deben establecer acciones encaminadas a su consecución.

Los cambios necesarios para la gestión efectiva de este proceso deben realizarse según el proceso de gestión de cambios. El comité de cambios debe valorar el impacto sobre la continuidad de los servicios y el plan de continuidad. Los cambios realizados en producción deben ser actualizados en los planes de continuidad respectivos.

**Responsabilidad de uso de la información:** El CONGOPE pone al servicio de los funcionarios de las instituciones el uso de las herramientas necesarias para el normal desarrollo de las labores propias del cargo para lo cual adopta y comunica las políticas de uso aceptable, controles y medidas dirigidas a garantizar la seguridad y continuidad del servicio que presta. Es deber de los funcionarios acogerlas con integridad y dar a los recursos uso racional y eficiente.

El CONGOPE, en respeto de los principios de libertad de expresión y privacidad de información, no genera a los funcionarios ninguna expectativa de privacidad en cualquier elemento que almacene, envié o que reciba por medios electrónicos que sean propiedad de los GADP. En consecuencia, el CONGOPE podrá acceder a esta información únicamente bajo estricta revisión y control de sus asociados y con autorización y conocimiento de su autoridad principal.

La violación de los controles de seguridad o el incumplimiento de las Políticas de la Institución por parte de los funcionarios dará lugar a la aplicación de medidas administrativas, disciplinarias, civiles o penales a las que haya lugar.

#### INFRAESTRUCTURA

**Separación de ambientes:** En caso de que se realicen cambios al código por parte de los funcionarios designados del GADP, para minimizar los riesgos en el proceso de puesta en producción de los cambios y nuevos desarrollos, así como el impacto por la no disponibilidad de los servicios, se debe establecer una segregación de ambientes, (Desarrollo, Pruebas y Producción), considerando:

- Definir y documentar las reglas para el paso de software entre ambientes.
- El uso de diferentes equipos, dominios y directorios.
- La restricción de uso de compiladores, editores y otras herramientas de desarrollo o recursos del sistema en ambientes de producción.
- Los sistemas de prueba deben emular al sistema productivo tan real como sea posible.
- El uso de perfiles de usuario diferentes para los diferentes ambientes.
- Los menús deben mostrar mensajes de identificación adecuados para reducir el riesgo de error.
- La restricción de uso de datos de producción en ambientes de prueba. En caso de ser necesario se debe utilizar un mecanismo de enmascaramiento.

# Todo cambio a ser realizado al código por parte de personal designado por el GADP deberá ser reportado y copiado al CONGOPE para el análisis y autorización. En caso de ser autorizado el nuevo desarrollo o mejora a la herramienta, se podrá poner a disposición para actualización de las demás instituciones que utilizan el sistema financiero.

**Responsabilidades de la operación**: Los procedimientos de operación deben considerar la planeación de la operación, el tratamiento y manipulación de la información, las copias de respaldo, el manejo de errores o excepciones durante la ejecución de un trabajo, los contactos de apoyo para el caso de dificultades operacionales o técnicas inesperadas, reinicio de los sistemas y procedimientos de recuperación a utilizar en caso de falla del sistema, gestión de pistas de auditoria y sistemas de registro de información, y el aseguramiento de plataformas.

**Protección contra códigos maliciosos:** Se deben implementar controles de detección, prevención, recuperación y concientización, con el fin de que los usuarios tengan protección frente a códigos maliciosos.

En los equipos de, de telecomunicaciones y en dispositivos basados en sistemas de computación, únicamente se permite la instalación de software con licenciamiento apropiado y acorde con la propiedad intelectual.

**Gestión de seguridad en las redes:** Las redes y la infraestructura de apoyo deben ser adecuadamente gestionadas y aseguradas para protegerlas de amenazas y para mantener la seguridad de los sistemas y aplicaciones.

Se deben implantar controles relacionados con la segmentación, gestión, monitoreo y detección de eventos, para asegurar la información que viaja por las redes.

**Registros de auditoría:** Se deben conservar registros de auditoría de las actividades de los usuarios, incluyendo administradores y operadores, de las excepciones o incidentes de información y mantenerlos durante un período acordado para ayudar en investigaciones futuras y en el seguimiento y monitoreo del control de acceso:

En la medida de lo posible se incluirá como mínimo en los registros:

- Identificadores de usuarios.
- Registro de intentos de acceso al sistema exitosos y rechazados.
- Registro de intentos de acceso a los recursos y a los datos exitosos y rechazados.
- Cambios en la configuración del sistema.
- Uso de privilegios.
- Uso de dispositivos y aplicaciones del sistema.
- Archivos a lo que se ha accedido y la clase de acceso.
- Alarmas por el sistema de control de acceso.
- Activación y desactivación de los sistemas de protección, tales como sistemas de antivirus y de detección de intrusión.
- Cambios o intentos de cambios en las posiciones y en los controles de seguridad del sistema.

La frecuencia con que se revisa los resultados de las actividades de seguimiento, dependerá de la información y criticidad de los sistemas.

**Seguridad en los archivos del sistema:** El acceso a los archivos del sistema y al código fuente debe ser restringido. La actualización del software o solución implementada solo pueden ser llevada a cabo por los administradores designados.

Los procedimientos de control de cambios deben estar documentados y ser ejecutados bajo los controles adecuados para no comprometer la seguridad de los sistemas.

**Respaldo de la información:** Las copias de seguridad de la información y de software se deben realizar periódicamente, considerando lo siguiente:

- Establecer registros precisos y completos de las copias de seguridad y procedimientos de recuperación documentados.
- La extensión y frecuencia de las copias de seguridad (totales o incrementales) debe someterse a los requisitos de la institución, legales y de seguridad, respecto a la criticidad de la información.
- Las copias de seguridad deben almacenarse en un lugar diferente y alejado que no esté sujeto a los mismos riesgos de la ubicación principal.

#### PERFILES REQUERIDOS EN CADA MÓDULO

**Contabilidad:** Los funcionarios que tengan acceso a este módulo serán quienes desempeñen los puestos de: Asistentes contables, analistas financieros, contadores, jefes financieros y directores financieros. Es decir, quienes tengan como actividades: ingreso de beneficiarios, creación de cuentas contables, el registro de transacciones, elaboración del SPI, realización de conciliaciones bancarias, emisión de estados financieros, consulta de transacciones, generación de archivos mensuales a ser cargados en la plataforma del Ministerio de Finanzas, emisión de reportes Lotaip, emisión de comprobantes de retención y quien esté a cargo del tema tributario.

Los conocimientos con los cuales deberá contar son: contabilidad gubernamental, control interno, normativa tributaria y normativa financiera.

**Presupuesto:** Los funcionarios que tengan acceso a este módulo serán quienes desempeñen los puestos de: Asistentes contables, analistas financieros, jefes financieros y directores financieros. Es decir, quienes tengan como actividades: creación de partidas presupuestarias de ingreso y gasto, el registro de la proforma presupuestaria, elaboración de reformas, emisión de certificaciones presupuestarias, emisión de compromisos, consulta de transacciones y generación de reportes de presupuesto.

Los conocimientos con los cuales deberá contar son: contabilidad gubernamental, control interno, y normativa presupuestaria.

**Nómina:** Los funcionarios que tengan acceso a este módulo serán quienes desempeñen los puestos de: Asistentes contables, analistas financieros, analistas de nómina, jefes financieros y directores financieros. Es decir, quienes tengan como actividades: creación de empleados, creación de rubros, creación de puestos, emisión de roles de pago, emisión de reportes de nómina, consulta de transacciones y generación de rdep.

Los conocimientos con los cuales deberá contar son: control interno y normativa administrativa, es decir losep y código de trabajo.

**Garantías:** Los funcionarios que tengan acceso a este módulo serán quienes desempeñen los puestos de: Analistas financieros, jefes financieros y directores financieros. Es decir quienes tengan como actividades: ingreso de pólizas a nombre de la institución, control de fechas de vencimiento de las garantías, renovación de las pólizas y generación de reportes de las pólizas.

Los conocimientos con los cuales deberá contar son: control interno y normativa de compras públicas.

**Inventarios:** Los funcionarios que tengan acceso a este módulo serán quienes desempeñen los puestos de: Analistas financieros, analistas de bodega, jefes financieros, jefes de bienes y jefes administrativos. Es decir, quienes tengan como actividades: ingreso de inventarios, ingresos a bodega de inventarios adquiridos o donados, transferencias de suministros, control de existencias, lista de adquisición de suministros y generación de reportes de existencias.

Los conocimientos con los cuales deberá contar son: control interno y normativa de administración de inventarios.

**Activos Fijos:** Los funcionarios que tengan acceso a este módulo serán quienes desempeñen los puestos de: Analistas financieros, analistas de bienes, jefes financieros y jefes administrativos. Es decir, quienes tengan como actividades: ingreso de activos, ingresos a bodega de activos adquiridos o donados, transferencias de bienes, control de bienes, constatación física y generación de reportes de bienes.

Los conocimientos con los cuales deberá contar son: control interno y normativa de administración de bienes.

### REQUISITO DE FORMACIÓN EN CADA MÓDULO

**Contabilidad:** El contador debe ser un profesional con formación de tercer nivel CPA o con el CBA. Y los profesionales asignados al módulo de Contabilidad deben contar con el título de tercer nivel en carreras financieras, contables o afines.

**Presupuesto:** Los profesionales asignados al módulo deben contar con títulos de tercer nivel o estudios en carreras financieras, contables o afines.

**Nómina:** Los profesionales asignados al módulo deben contar con títulos de tercer nivel o estudios en carreras financieras, contables o afines.

**Garantías:** Los profesionales asignados al módulo deben contar con títulos de tercer nivel o estudios en carreras financieras, contables o afines.

**Inventarios:** Los profesionales asignados al módulo deben contar con títulos de tercer nivel o estudios en carreras contables o afines.

**Activos Fijos:** Los profesionales asignados al módulo deben contar con títulos de tercer nivel o estudios en carreras contables o afines.

### **1. MODULO DE NOMINA**

\_

| 🍓 MENU - NOMINA                               |
|-----------------------------------------------|
| 🚊 🌍 Parametrización                           |
| - 👔 Variables y Constantes                    |
| - ( <u>M)</u> <u>Creación de Fórmulas</u>     |
| - 📺 Estructura para la Estruc. Organizacional |
| - 🟦 Tablas Generales                          |
| - 🟦 Creación de Rubros                        |
| - 👔 Tipos de Rol                              |
| 🔤 🏦 Formulario 107 - Rubros                   |
| 🖻 🚮 Catálogos                                 |
| - 👔 Cargos                                    |
| - ( <u>M</u> ) Empleados                      |
| - 👔 Ingresos/Egresos                          |
|                                               |
|                                               |
| - 📺 Declaracion Gastos Personales             |
| 🔄 🏦 Tabla para Grado de Discapacidad          |
| 🖻 🔎 Consultas                                 |
| 🔄 🏦 Consulta por Empleado                     |
| 🖻 🌾 Movimientos                               |
|                                               |
|                                               |
| 🔤 🏦 Emitir Nómina                             |
| 🖻 🐳 Reportes                                  |
| - (M) Reportes                                |
|                                               |
|                                               |
|                                               |
|                                               |
|                                               |
| 🔤 🏦 Declaración Juramentada                   |
| 🔤 🏦 Lista para Décimo Tercer Sueldo           |
|                                               |
| <u>Revisión Emisión</u>                       |
| Validar Acumulacion de FR                     |
| Generar Formulario 107 - RDEP                 |
| Subir valores para Emisiones de Rol           |
| 🔤 🔝 Liquidación de Haberes                    |

#### MENÚ NOMINA – PANTALLA GENERAL

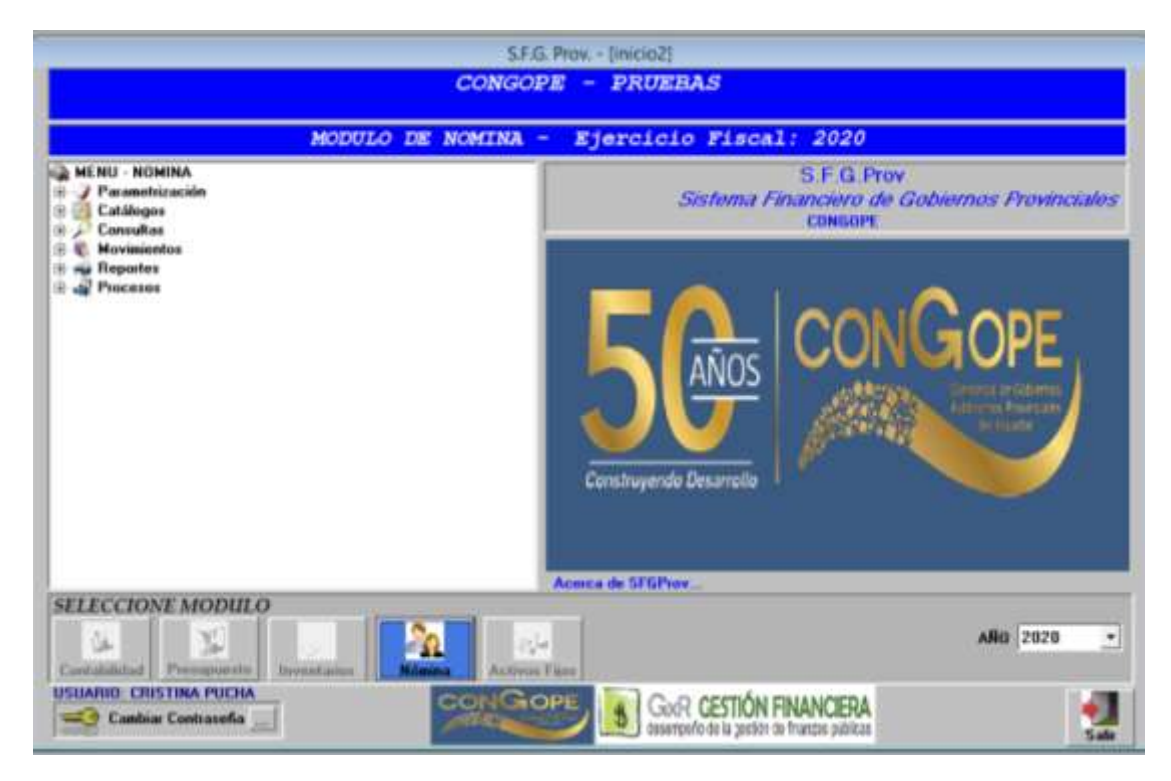

| MENÚ/LISTA/CAMPO/BOTÓN    | DESCRIPCIÓN                                                      |
|---------------------------|------------------------------------------------------------------|
| MENÚ NOMINA               | Contiene todos los submenús para las                             |
|                           | diferentes funciones de este módulo.                             |
| NOMBRE DEL SISTEMA Y LOGO | La pantalla incluye el nombre del Sistema, el                    |
|                           | Logo e información acerca del CONGOPE.                           |
| SELECCIONE MODULO -       | Para acceder al Módulo de Nómina, se debe                        |
| NÓMINA                    | presionar el botón <b>Nómina</b> .                               |
| AÑO                       | Escoger de la lista desplegable el año en cual                   |
|                           | se va a trabajar.                                                |
| USUARIO                   | Aparecerá el nombre de la persona que está utilizando el Módulo. |
| CAMBIAR CONTRASEÑA        | Hacer Clic en los tres puntos para realizar un                   |
|                           | cambio de contraseña para el ingreso al                          |
|                           | sistema. Validar la nueva contraseña.                            |
|                           | En caso de tener algún inconveniente,                            |
|                           | contactar al Administrador del Sistema.                          |
| SALIR                     | Clic en SALIR en caso de que se requiera                         |
|                           | desconectarse del sistema.                                       |

#### **CONSIDERACIONES DE LA PANTALLA**

Ninguna.

# INCIDENCIAS Y/O ERRORES QUE SE PUEDAN GENERAR CON ESTA PANTALLA

| CONTRASEÑA NO | Este error se debe a que la contraseña no es igual a |
|---------------|------------------------------------------------------|
| VALIDA        | la ingresada, o que el Administrador del Sistema     |
|               | bloqueó su acceso. Intente nuevamente. De no poder   |
|               | ingresar, contáctese con el Administrador.           |

### 1.1 MENÚ NOMINA / PARAMETRIZACIÓN

| MENU - NOMINA            |
|--------------------------|
| 🖻 🌍 Parametrización      |
|                          |
| - 📺 Creación de Fórmulas |
| 🚽 🔤 📲 📲 🔤 🔤 🖉            |
|                          |
| - 🟦 Creación de Rubros   |
|                          |
|                          |

🔄 👔 Formulario 107 - Rubros

### 1.1.1 MENU PARAMETRIZACION / VARIABLES Y CONSTANTES

| TIPO IO INDIANE                    | PERMI CALCINE<br>REMARKACONES                                          | WARRAND CONST. MORNAULA    |     |
|------------------------------------|------------------------------------------------------------------------|----------------------------|-----|
| H DWEDDCATD                        | rumme, de Anste dagander auss of safetite bit des                      | middom v ska judnike stori |     |
| M VALON VE                         | VALUE DE HERAE PADADAS                                                 | unistant tra               |     |
| a TR-DECKLARE                      | WHEN I DECHE CLARTE HERCING                                            | station, range, decharcume |     |
| The Min Treat                      | WEDDE MINE/TOS DE LAS HERRES EUTRINS                                   | afand similar              |     |
| F. #35 14 19                       | MONTE ANTIONAL EST VETEX USEP                                          | Ktart                      |     |
| 19 633 0.40                        | APORT PADICANA, BUS 12 199 2.1                                         | ADE                        |     |
| E 17 F.H. (2.391)<br>E 19 Avii 125 | PERSONAL DE LA PERSONAL EL DEL<br>PERSONE DE LA PERSONAL ES TANA 1.251 | 1008                       |     |
| E NI MEMORA DES                    | PROFESSION FOR THE                                                     | 01803                      | - 1 |

| MENÚ/LISTA/CAMPO/BOTÓN | DESCRIPCIÓN                                                                                                    |  |  |
|------------------------|----------------------------------------------------------------------------------------------------|--|--|
| TIPO                   | <ul> <li>Muestra las siguientes categorías:</li> <li>V: Seleccionar cuando la categoría<br/>corresponda a una VARIABLE.</li> <li>C: Seleccionar cuando la categoría<br/>corresponda una CONSTANTE.</li> <li>F: Seleccionar cuando la categoría<br/>corresponda a una FORMULA.</li> </ul> |  |  |
| ID                     | Despliega el número correspondiente a la<br>identificación de la variable/constante definida<br>en el sistema.                                                                                                    |  |  |
| NOMBRE                 | Despliega el nombre correspondiente a la<br>identificación de la variable/constante definida<br>en el sistema.                                                                                                    |  |  |
| FORM. CALCULO          | Se refiere a la categoría de la variable/constante en la cual se basa el cálculo.                                                                                                    |  |  |

| VARIABLE/CONST./FORMULA | Se refiere al detalle de la variable, constante o<br>fórmula que se aplica por cada una de los<br>ítems del listado. |
|-------------------------|----------------------------------------------------------------------------------------------------|
| NUEVO                   | Permite crear una nueva variable, constante o fórmula.                                                               |
| EDITAR                  | Permite editar una variable, constante o<br>fórmula ya creada.                                                       |
| ELIMINAR                | Permite eliminar una variable, constante o<br>fórmula ya creada.                                                     |
| SALIR                   | Hacer Clic en SALIR para salir de la pantalla.                                                                       |

Ninguna.

# INCIDENCIAS Y/O ERRORES QUE SE PUEDAN GENERAR CON ESTA PANTALLA

Ninguna.

# 1.1.1.1 MENU PARAMETRIZACION / VARIABLES Y CONSTANTES / NUEVO

Al hacer Clic en el botón Nuevo, el usuario genera una nueva variable o constante para realizar los diferentes cálculos que requiere el sistema.

El botón se encuentra en la pantalla general de VARIABLES Y CONSTANTES. Al seleccionarlo, se despliegan las siguientes opciones:

|                                                                                                    | VARIABLES Y CO   | NSTANTES         |  |
|----------------------------------------------------------------------------------------------------|------------------|------------------|--|
| ING                                                                                                    | RESO             |                  |  |
| rune                                                                                                    | A CALCURA        | *                |  |
|                                                                                                    | NEWBRE           |                  |  |
| Di                                                                                                    | SCHPCKIN         | 1                |  |
|                                                                                                    |                  |                  |  |
|                                                                                                    |                  |                  |  |
|                                                                                                    |                  |                  |  |
|                                                                                                    | Volue de Aporte  | Personal         |  |
|                                                                                                    | Taxantings du Fo | rates de Baueros |  |
|                                                                                                    |                  |                  |  |
|                                                                                                    |                  |                  |  |
| and the second second se |                  |                  |  |

| MENÚ/LISTA/CAMPO/BOTÓN | DESCRIPCIÓN                                                                                                    |
|------------------------|----------------------------------------------------------------------------------------------------|
| FORMA DE CALCULO       | <ul> <li>En este campo se despliegan las siguientes opciones:</li> <li>Intra ducta una se va a trabajar, considerando que los datos a ingresar son números expresado en porcentajes.</li> </ul> |

|                                    | este campo<br>permite ingresas la variable, la misma<br>que se va a utilizar en la fórmula,<br>tomando en cuenta que la variable a<br>crear puede ser integrada por tablas<br>predeterminadas en el sistema.                                                                                            |
|------------------------------------|----------------------------------------------------------------------------------------------------|
| NOMBRE                             | Ingresar el nombre que se asignará a la variable o constante.                                                                                                    |
| DESCRIPCIÓN                        | Ingresar una breve descripción, la cual resuma claramente la funcionalidad de la variable o constante.                                                                                                    |
| VALOR DE APORTE PERSONAL           | Marcar esta opción cuando la variable o<br>constante pertenece a los funcionarios bajo el<br>régimen de la LOSEP                                                                                                    |
| DÍAS LABORABLES                    | Marcar esta opción o parámetro para saber<br>cuál es la variable o constante de los días<br>laborados cuando se requiera que el cálculo se<br>realice utilizando como base los días<br>laborables o en su defecto dependiendo al<br>criterio de la institución cuantos días se<br>considere de trabajo. |
| PORCENTAJE DE FONDOS DE<br>RESERVA | Marcar esta opción cuando se requiera que el<br>cálculo se realice utilizando como base el<br>porcentaje que se utiliza en los fondos de<br>reserva.                                                                                                    |
| S.B.U.                             | Marcar esta opción cuando se requiera saber<br>que la base y el monto definido en el Salario<br>Básico Unificado S.B.U.                                                                                                    |
| GRABAR                             | Al hacer Clic en el botón Guardar para almacenar los datos ingresados.                                                                                                    |
| CANCELAR                           | Al hacer Clic en el botón Cancelar si no desea<br>almacenar los datos que fueron ingresados.<br>Toda la información se eliminará.                                                                                                    |

# **1.1.1.2 MENU PARAMETRIZACION / VARIABLES Y CONSTANTES / EDITAR**

Al hacer Clic en el botón Editar, el usuario puede editar una variable o constante, previamente creada.

El botón se encuentra en la pantalla general de VARIABLES Y CONSTANTES. Al seleccionarlo, se despliegan las siguientes opciones:

|     | VARIA         | ABLES Y CONSTA                                                                    | NTES    |   |
|-----|---------------|-----------------------------------------------------------------------------------|---------|---|
|     | INGRESO       |                                                                                   |         |   |
|     | FORMA CALCULO | CAMPO TABLA                                                                       |         |   |
|     | NUMBRE        | REMUNERAZ.                                                                        |         |   |
|     | DESCRIPCION   | REMUNERACIONES                                                                    |         |   |
|     | TABLA         | ntwe                                                                              | -       |   |
|     | CAMPO         | nuchanil                                                                          | •       |   |
|     |               | Valor de Aposto Personal<br>Días Laborables<br>Pocostaje de Fundos de F<br>S.B.U. | lezerva |   |
|     |               |                                                                                   |         |   |
| A 📦 |               |                                                                                   |         | 5 |

| MENÚ/LISTA/CAMPO/BOTÓN             | DESCRIPCIÓN                                                                                                    |
|------------------------------------|----------------------------------------------------------------------------------------------------|
| FORMA DE CALCULO                   | En este campo se detalla la forma de cálculo<br>seleccionada cuando la variable o constante<br>fue creada. Si se desea cambiar, desplegar la<br>lista correspondiente y seleccionar la nueva<br>forma de cálculo. Si es que este campo no<br>será modificado, no deberá ser editado. |
| NOMBRE                             | En este campo se detalla el nombre<br>seleccionado cuando la variable o constante<br>fue creada. Si se desea cambiar, ingresar un<br>nuevo nombre. Si es que este campo no será<br>modificado, no deberá ser editado.                                                                |
| DESCRIPCIÓN                        | En este campo se detalla la descripción<br>ingresada cuando la variable o constante fue<br>creada. Si se desea cambiar, ingresar una<br>nueva descripción. Si es que este campo no<br>será modificado, no deberá ser editado.                                                        |
| TABLA                              | Este campo indica la Tabla en la cual se<br>almacena la información generada en la<br>variable. Para modificar la tabla, desplegar la<br>lista y seleccionar la nueva opción.                                                                                                    |
| САМРО                              | Este campo indica el Campo en el cual se<br>almacena la información generada en la<br>variable. Para modificar el campo, desplegar<br>la lista y seleccionar la nueva opción.                                                                                                    |
| VALOR DE APORTE PERSONAL           | Marcar esta opción cuando la variable o<br>constante sea considerado como aporte<br>personal                                                                                                    |
| DÍAS LABORABLES                    | Marcar esta opción cuando se requiera que el<br>cálculo se realice utilizando como base los<br>días laborables.                                                                                                    |
| PORCENTAJE DE FONDOS DE<br>RESERVA | Marcar esta opción cuando se requiera que el<br>cálculo se realice utilizando como base el<br>porcentaje que se utiliza en los fondos de<br>reserva.                                                                                                    |
| S.B.U.                             | Marcar esta opción cuando se requiera que el<br>cálculo se realice utilizando como base el                                                                                                    |

|          | monto definido en el Salario Básico Unificado<br>S.B.U.                                                                           |
|----------|----------------------------------------------------------------------------------------------------|
| GRABAR   | Al hacer Clic en el botón Guardar para almacenar los nuevos datos ingresados.                                                     |
| CANCELAR | Al hacer Clic en el botón Cancelar si no desea<br>almacenar los datos que fueron ingresados,<br>toda la información se eliminará. |

Ninguna.

# INCIDENCIAS Y/O ERRORES QUE SE PUEDAN GENERAR CON ESTA PANTALLA

Ninguna.

# **1.1.1.3 MENU PARAMETRIZACION / VARIABLES Y CONSTANTES / ELIMINAR**

Al hacer Clic en el botón Eliminar, el usuario puede borrar una variable o constante creada previamente.

El botón se encuentra en la pantalla general de VARIABLES Y CONSTANTES. Al seleccionarlo, se despliegan la siguiente pantalla:

| 1100 1 | DINDMENE                                                                                                    | PORM. CALCULU                                                                                                    | WARLABLE /CONST /PUPMULA                                                                                                    |
|--------|----------------------------------------------------------------------------------------------------|----------------------------------------------------------------------------------------------------|----------------------------------------------------------------------------------------------------|
|        | 31:15 446, (74)           46:0000000000           46:0000000000           46:0000000000           47:000000000000           48:000000000000000000000000000000000000 | DOTECHO FUELO O FEEDERA<br>name in di no visuali a posi d'adobi dei desi<br>names de l'ana briandan<br>Val (25.02 HERAS Resolution)<br>Desse minuras et registrari<br>34 No | Initializaciji (initializaciji)         Initializaciji (initializaciji)           Initializaciji (initializaciji)         Initializaciji (initializaciji)           Initializaciji (initializaciji)         Initializaciji (initializaciji)           Initializaciji (initializaciji)         Initializaciji)           Initializaciji (initializaciji)         Initializaciji)           Initiali         Initiali           Initiali         Initiali           Initiali         Initiali           Initiali         Initiali           Initiali         Initiali           Initiali         Initiali           Initiali         Initiali           Initiali         Initiali |

| MENÚ/LISTA/CAMPO/BOTÓN               | DESCRIPCIÓN                                                                                                    |
|--------------------------------------|----------------------------------------------------------------------------------------------------|
| LISTADO DE VARIABLES O<br>CONSTANTES | Se despliega el listado completo de Variables<br>y Constantes creadas en el Sistema. Se debe<br>Clic en la fila de la Variable o Constante que<br>se desea eliminar. El sistema arroja un<br>mensaje pop-up que solicita la confirmar la<br>eliminación. Seleccionar Sí para eliminar o No<br>para cancelar la acción. |

### **CONSIDERACIONES DE LA PANTALLA**

Ninguna.

# INCIDENCIAS Y/O ERRORES QUE SE PUEDAN GENERAR CON ESTA PANTALLA

Se debe tomar en cuenta que al eliminar una constante o variable, ésta no afecte posteriormente para el cálculo dentro del sistema.

|         |                   | 1000 |                                                                                                    |                                          | 100 P     | a - remained                                                                                                    | Contract of Contract of Contra |
|---------|-------------------|------|----------------------------------------------------------------------------------------------------|------------------------------------------|-----------|----------------------------------------------------------------------------------------------------|----------------------------------------------------------------------------------------------------|
| ID      | NUMBER            |      | DESCRIPTION                                                                                                    |                                          | VALUE     | PHINHURA                                                                                                    |                                                                                                    |
| 10 M    | ALC: NO. THE TWO  |      | HE MAN ROLL THE R.                                                                                                    |                                          | 10000     | and the second second s |                                                                                                    |
|         | TIN IN            |      | CENERAL MONTH OF THE PARTY OF THE PARTY OF T | A STATE OF A                             |           | And the second second                                                                                                    |                                                                                                    |
| 1.00    | And in the second |      | Address of the part of the state of the state                                                                                                    | Contraction of the later                 | -         | I dog topolog more                                                                                                    |                                                                                                    |
|         | TABLE INC. LONG   |      | THE 184 THE LATINAN PARAMETER                                                                                                    |                                          | -         | a color for                                                                                                    |                                                                                                    |
| ALC: NO | CALC VALUE        |      | subscript it that this is a                                                                                                    | South and in case                        | 1000      | Carlo de martin                                                                                                    |                                                                                                    |
| 2.00    | CHIT CLIMP IN     |      | NATIVELY DECIMOLOGIETTO N                                                                                                    | of Advisor Barrier                       | 1000      | AND DEPENDENCE                                                                                                    |                                                                                                    |
| 1.00    | ACCREA, PR        |      | AUM/LICENTRED FLIPS                                                                                                    |                                          | 1         | al manual                                                                                                    |                                                                                                    |
| 1.416   | AREA TILLE        |      | Add for association and and                                                                                                    | Bash D(That)                             | - distant | Statistic State                                                                                                    |                                                                                                    |
| 2-95    | 623 11.49         |      | STRAMPTONIC PERSONAL CL                                                                                                    | 10112187                                 | 0.1145    |                                                                                                    |                                                                                                    |
| 1.00    | 655 1419          |      | JAPORTE POTRONAL IETE 141                                                                                                    | Colling?                                 | A YANK    |                                                                                                    |                                                                                                    |
| 018-13  | \$355.841         |      | APORTS PERSONAL IESS 8-8                                                                                                    | 5-C1-1-1-1-1-1-1-1-1-1-1-1-1-1-1-1-1-1-1 | 0.0347    |                                                                                                    |                                                                                                    |
| DARG -  | #25 U.18          |      | WRITING BUILDED BUILT                                                                                                    | 627                                      | 0.1278    |                                                                                                    |                                                                                                    |
| 1.407   | 434, 6.331        |      | Weston 24 HE14 Mile 8 125                                                                                                    |                                          | 0.0622    |                                                                                                    |                                                                                                    |
| 1.411   | RA LIT            |      | PROPERTIES AND LTD                                                                                                    |                                          | 11.12     |                                                                                                    |                                                                                                    |
| (183)   | PEMEA 183         |      | HERE'S HIMLES HERE'S THE                                                                                                    |                                          | 0.0       |                                                                                                    |                                                                                                    |
|         |                   |      |                                                                                                    |                                          |           |                                                                                                    |                                                                                                    |
|         |                   |      |                                                                                                    |                                          |           |                                                                                                    |                                                                                                    |

### **1.1.2 MENU PARAMETRIZACION / CREACION DE FORMULAS**

| MENÚ/LISTA/CAMPO/BOTÓN | DESCRIPCIÓN                                                                                                    |
|------------------------|----------------------------------------------------------------------------------------------------|
| TODO                   | Al hacer Clic en el botón TODO se visualizan<br>todas las fórmulas ingresadas previamente en<br>el sistema.                              |
| \$ = VARIABLES         | Al hacer Clic en el botón \$=VARIABLES se<br>visualizan todas las variables ingresadas<br>previamente en el sistema.                     |
| # - CONSTANTES         | Al hacer Clic en el botón \$=CONSTANTES se visualizan todas las constantes ingresadas previamente en el sistema.                         |
| & = FORMULAS           | Al hacer Clic en el botón &=FORMULAS se visualizan todas las constantes ingresadas previamente en el sistema.                            |
| ID                     | Detalla el ID con el cual se identifica cada una de las VARIABLES, CONSTANTES y FORMULAS del sistema.                                    |
| NOMBRE                 | Detalla el NOMBRE con el cual se identifica<br>cada una de las VARIABLES, CONSTANTES y<br>FORMULAS del sistema.                          |
| DESCRIPCIÓN            | Detalla la DESCRIPCIÓN con la cual se detalla<br>la funcionalidad de cada una de las<br>VARIABLES, CONSTANTES y FORMULAS del<br>sistema. |
| VALOR / FORMULA        | Detalla la estructura del valor o de la fórmula<br>que se debe aplicar para que una VARIABLE,<br>CONSTANTE o FORMULA se ejecute.         |

Ninguna.

## INCIDENCIAS Y/O ERRORES QUE SE PUEDAN GENERAR CON ESTA PANTALLA

Ninguna

#### 1.1.2.1 MENU PARAMETRIZACION / CREACION DE FORMULAS / NUEVO

Al hacer Clic en el botón Nuevo, el usuario genera una nueva fórmula para realizar los diferentes cálculos que requiere el sistema.

El botón se encuentra en la pantalla general de CREACIÓN DE FORMULAS. Al seleccionarlo, se despliega la siguiente pantalla:

| •             |                    |          | Annual Party                                                                                                    | nGeneral simulati                          |                                                                                                    |       |
|---------------|--------------------|----------|----------------------------------------------------------------------------------------------------|--------------------------------------------|----------------------------------------------------------------------------------------------------|-------|
|               |                    | C        | REACIÓN DE                                                                                                    | FÓRMULAS                                   |                                                                                                    |       |
|               |                    | 1000     | 1- 100000115                                                                                                    | R-CONDINATES                               | 8+TOTALLES                                                                                                    | 1.00  |
| 0             | NUMBER             | DC1      | ChiPCID6                                                                                                    | TWN                                        | ST / FORMILA                                                                                                    |       |
| 1.48          | 10151190           | 1010     | 14.970 Trate Room                                                                                                    | (a) (b) (b) (b) (b) (b) (b) (b) (b) (b) (b | 5 C                                                                                                    |       |
| C+477         | TRA DEL TERMENT    |          | and the second second                                                                                                    | 1214                                       | L                                                                                                    |       |
| 10.454        | 1007.001           | 5.45     | IN HERODYS.                                                                                                    | 0.0                                        | in the second second second second second second second second second second second second second second second |       |
| C-464         | EXA TO AD          | 1472     | THE RECTORNEL TO BE                                                                                                    | 14.14                                      | 6E                                                                                                    |       |
| C-87          | 1011 1115 AU       | 10.00    | TT PATRONA, 1170-167                                                                                                    | 1                                          | 10                                                                                                    |       |
| 1-28          | and Ramana and the | 10 M 199 | of a company of the second                                                                                                    | 10                                         | s.1.                                                                                                    |       |
| F-457.        | TEWINERIC          | 100      | RENCER                                                                                                    |                                            |                                                                                                    |       |
| 4,473         | 1835 31 45         | 492      | ITE PERSONAL BOD IT A                                                                                                    | R110707 INT                                | 1940                                                                                                    |       |
| F-128.8       | 100.0245           | A.10     | ANDERE PROPERLY UP                                                                                                    | ELIT. BR                                   | 34111                                                                                                    |       |
| 0/423         | 1211 14 12         | 611      | AND TO PARTY AND AND AND AND AND AND AND AND AND AND                                                                                                    | 112002 30                                  | 140                                                                                                    |       |
| F-476         | 10111.00           | 100      | MUNIT PERSONA 94                                                                                                    | ECC                                        | 1991)                                                                                                    |       |
| 2.418         | FR RIN             | 1246     | ICA OC RECEIVA & THE                                                                                                    |                                            | 90.7 1620                                                                                                    |       |
| 1/622         | 184,523            | 344.5    | Production in the local diversion of the local diversion of the loca | 31                                         | Serie                                                                                                    |       |
| F-623         | REWEL VIII         | Pho I    | TROUGH STREAM                                                                                                    |                                            | 92.74                                                                                                    |       |
| 7-62K         | 1.1                |          | and the state of the state                                                                                                    |                                            |                                                                                                    |       |
| 1.14.42       | 618,92             | 04.0     | 1013 BUE (131                                                                                                    | 31                                         | 14.31                                                                                                    | 8.51  |
| STREET, ST.   | 17571              |          |                                                                                                    |                                            |                                                                                                    |       |
|               |                    |          |                                                                                                    |                                            |                                                                                                    |       |
|               |                    |          |                                                                                                    |                                            |                                                                                                    |       |
| NUMBER        | 6                  | 1        | DESERVICION.                                                                                                    |                                            |                                                                                                    | 1     |
|               |                    |          | and the second second se                                                                                                    |                                            |                                                                                                    |       |
|               |                    |          |                                                                                                    |                                            |                                                                                                    |       |
|               |                    |          |                                                                                                    |                                            |                                                                                                    |       |
|               |                    |          |                                                                                                    |                                            |                                                                                                    |       |
|               |                    |          |                                                                                                    |                                            |                                                                                                    |       |
| 1 Contraction |                    |          |                                                                                                    |                                            |                                                                                                    |       |
|               |                    |          |                                                                                                    |                                            |                                                                                                    | 1.000 |
| 8.4           | 2                  |          |                                                                                                    |                                            |                                                                                                    |       |
| Suday .       | Canton             |          |                                                                                                    |                                            |                                                                                                    | 3.40  |
|               |                    |          |                                                                                                    |                                            |                                                                                                    |       |

Además de las opciones descritas en la anterior pantalla, en la siguiente aparecen nuevas funcionalidades para poder realizar la creación de la fórmula:

| MENÚ/LISTA/CAMPO/BOTÓN   | DESCRIPCIÓN                                   |
|--------------------------|-----------------------------------------------|
| NOMBRE                   | Ingresar el nombre de la nueva fórmula a      |
|                          | crear.                                        |
| DESCRIPCIÓN              | Ingresar una breve descripción, la cual       |
|                          | resuma claramente la funcionalidad de la      |
| ,                        | fórmula.                                      |
| CAMPO ALFA-NUMÉRICO (SIN | Ingresar la estructura de la fórmula a ser    |
| TITULO)                  | creada. El usuario debe dar doble clic en la  |
|                          | variable o constante a crear, verificando su  |
|                          | aplicabilidad, en caso de no estar seguro, se |
|                          | debe consultar con el Administrador del       |
|                          | Sistema.                                      |
| GRABAR                   | Hacer Clic en GUARDAR para almacenar los      |
|                          | datos ingresados.                             |

| CANCELAR | Hacer Clic en CANCELAR si no desea         |
|----------|--------------------------------------------|
|          | almacenar los datos que fueron ingresados. |
|          | Toda la información se eliminará.          |

Ninguna.

# INCIDENCIAS Y/O ERRORES QUE SE PUEDAN GENERAR CON ESTA PANTALLA

Ninguna.

### 1.1.2.2 MENU PARAMETRIZACION/CREACION DE FORMULAS / EDITAR

Al hacer Clic en el botón Editar, el usuario puede editar una variable o constante, previamente creada.

El botón se encuentra en la pantalla general de CREACIÓN DE FORMULAS. Al seleccionarlo, se despliega la siguiente pantalla:

| 1.11      | CONTRACT.         | 10040           | Approved                                       | 2 Presentation     | J. D. Martin Martin Contraction of Contraction of C |   |
|-----------|-------------------|-----------------|------------------------------------------------|--------------------|----------------------------------------------------------------------------------------------------|---|
|           | NOMETE            | 58              | SESTOPESTOR                                    | VAL                | ON 7 FORMULA                                                                                                    |   |
| 1.00      | Total Laboration  | 120             | And we want of state and                       | and a              |                                                                                                    |   |
| -478      | TARF HET          | 1.00            | OPA HERBITLAS                                  |                    | -                                                                                                    |   |
| 1004      | AUTO # 1 ME       | -141            | WHIT PROPERTY PARTY                            | 11.01              | 08                                                                                                    |   |
| 1000      | 1005 3 PEX BALL   |                 | DATE HARTFORDER: & TEL M.                      | 6 4.08             | 18.                                                                                                    |   |
| 1485      | APPE PATYNERS, BT | St sale and Art | NUT PATRONAL DISC. M                           | D 107              | 68 C                                                                                                    |   |
| 1447      | HUMINE FUE        | 10              | #/MERVACION                                    | 194                |                                                                                                    |   |
| 1413      | HC311 F1.HC       | AP1             | WITE PERSONAL PERSON AND                       | encliner inte      | 94                                                                                                    |   |
| 1814      | 10101219          | 163             | CAPORIE IN INDUAL 12                           | 901.C.C. (90)      | Sector Contraction of Contraction of |   |
|           | HEAL 14 15        | 101             | LAPONTE POTRONIA 14                            | 101,0067 (86)      | 90                                                                                                    |   |
| -415      | 1010 5.48         | (61             | APORTS PERSONAL 5.6                            | EX C. 1            | * G                                                                                                    |   |
| 1994      | P PI 8 355        | 100             | KOUNDE HENRINAER BEE                           | 1917               | Acri 1628                                                                                                    |   |
| 1944      | 198 125           | PLA             | SPRANDER UPL                                   |                    | and the second second se                                                                                                    |   |
|           | HERE'A UL         |                 | PERCENT ALL ALL ALL ALL ALL ALL ALL ALL ALL AL | 1917               | Arra .                                                                                                    |   |
| 1.1       | 10.72 80          | 104             | 714.3 BYT (176                                 | 1.000              | 100                                                                                                    | _ |
| NAME OF T | UTWATU .          |                 | and the second second                          |                    | 1001.                                                                                                    |   |
|           | 110121            |                 |                                                |                    |                                                                                                    |   |
| 00001     | NAK SES           |                 | seaturose Ph                                   | FERRER PETERSION ( | 8/67-9                                                                                                    |   |
| 0.0718.0  | 1                 |                 |                                                |                    |                                                                                                    |   |
|           |                   |                 |                                                |                    |                                                                                                    |   |
|           |                   |                 |                                                |                    |                                                                                                    |   |

Para esta funcionalidad se pueden editar los siguientes campos:

| MENÚ/LISTA/CAMPO/BOTÓN                            | DESCRIPCIÓN                                                                                                    |
|---------------------------------------------------|----------------------------------------------------------------------------------------------------|
| NOMBRE                                            | Ingresar el nuevo nombre para la fórmula ya                                                                                                    |
|                                                   | creada.                                                                                                    |
| DESCRIPCIÓN                                       | Ingresar la nueva descripción, de forma clara y breve, para la fórmula ya creada.                                                                                                    |
| CAMPO ALFA-NUMÉRICO <i>(SIN</i><br><i>TITULO)</i> | Ingresar la nueva estructura de la fórmula ya<br>creada.<br>Para poder cambiar la fórmula se deberá<br>borrar la ya ingresada, y para ingresar la<br>nueva se volverá a dar clic en la variable o<br>constante a utilizar.<br>El usuario debe verificar su aplicabilidad, en<br>caso de no estar seguro, se debe consultar<br>con el Administrador del Sistema. |

| GRABAR   | Hacer Clic en GRABAR para almacenar los    |
|----------|--------------------------------------------|
|          | datos ingresados.                          |
| CANCELAR | Hacer Clic en CANCELAR si no desea         |
|          | almacenar los datos que fueron ingresados. |
|          | Toda la información se eliminará.          |

Ninguna.

#### INCIDENCIAS Y/O ERRORES QUE SE PUEDAN GENERAR CON ESTA PANTALLA

Ninguna.

#### **1.1.2.3 MENU PARAMETRIZACION / CREACION DE FORMULAS /** ELIMINAR

Al hacer Clic en el botón Eliminar, el usuario puede borrar una fórmula creada previamente.

El botón se encuentra en la pantalla general de CREACIÓN DE FORMULAS. Al seleccionarlo, se despliegan la siguiente pantalla:

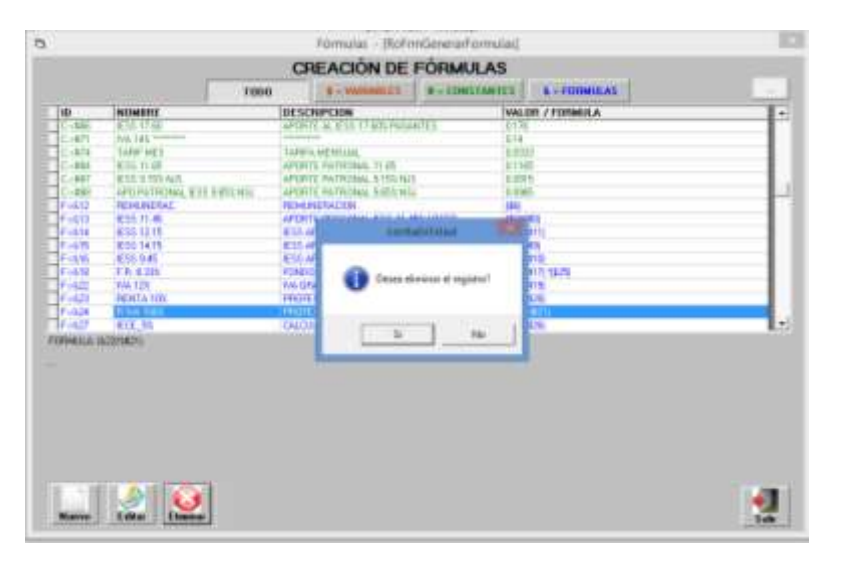

| MENÚ/LISTA/CAMPO/BOTÓN | DESCRIPCIÓN                                    |
|------------------------|------------------------------------------------|
| LISTADO DE VARIABLES,  | Se despliega el listado completo de Variables, |
| CONSTANTES Y FORMULAS  | Constantes y Fórmulas.                         |
| NUEVO                  | Funcionalidad descrita anteriormente para      |
|                        | crear una nueva variable, constante o          |
|                        | fórmula.                                       |
| EDITAR                 | Funcionalidad descrita anteriormente para      |
|                        | editar una variable, constante o fórmula ya    |
|                        | creada.                                        |
| ELIMINAR               | Funcionalidad para eliminar una variable,      |
|                        | constante o fórmula. Se debe seleccionar la    |

|       | fila de la Fórmula que se desea eliminar. El<br>sistema arroja un mensaje pop-up que solicita<br>la confirmar la eliminación. Seleccionar Sí<br>para eliminar o No para cancelar la acción. |
|-------|----------------------------------------------------------------------------------------------------|
| SALIR | Hacer Clic en SALIR para salir de la pantalla.                                                                                                    |

Ninguna.

# INCIDENCIAS Y/O ERRORES QUE SE PUEDAN GENERAR CON ESTA PANTALLA

Ninguna.

#### **1.1.3 MENU PARAMETRIZACION/ESTRUCTURA PARA ESTRUC.** ORGANIZACIONAL

#### **1.1.3.1 MENU PARAMETRIZACION / ESTRUCTURA PARA ESTRUC.** ORGANIZACIONAL / ESTRUCTURA DE CODIGO

Al seleccionar esta opción, el sistema muestra la pantalla en cual se despliegan los códigos creados para la estructura organizacional de la institución, tomando en cuenta que cada institución deberá establecer su orgánico estructural:

| CALLER CALLER |
|---------------|
| P & OPUL      |
|               |
|               |
| -             |
| -             |
|               |
|               |
| C             |
| -             |
| 200           |

| MENÚ/LISTA/CAMPO/BOTÓN        | DESCRIPCIÓN                                    |
|-------------------------------|------------------------------------------------|
| NIVEL                         | En orden numérico ascendente se muestras       |
|                               | cajas de selección para enumerar los códigos.  |
| DESCRIPCIÓN                   | Muestra el nombre del código creado.           |
| LONGITUD                      | Muestra numéricamente la cantidad de           |
|                               | subniveles correspondientes a cada código.     |
| Total número de dígitos en el | Este campo es informativo e indica el número   |
| plan incluyendo puntos de     | de caracteres que va a tener el código de la   |
| separación                    | estructura organizacional                      |
| EDITAR                        | Hacer Clic en EDITAR para modificar los datos  |
|                               | contenidos en esta pantalla.                   |
| SALIR                         | Hacer Clic en SALIR para salir de la pantalla. |

Ninguna.

#### INCIDENCIAS Y/O ERRORES QUE SE PUEDAN GENERAR CON ESTA PANTALLA

Ninguna.

#### **1.1.3.2 MENU PARAMETRIZACION / ESTRUCTURA PARA ESTRUC.** ORGANIZACIONAL / ESTRUCTURA DE CODIGO / EDITAR

Al hacer Clic en el botón Editar, el usuario puede editar una estructura de código, previamente creada.

El botón se encuentra en la pantalla general de ESTRUCTURA DE CÓDIGO. Al seleccionarlo, se despliega la misma pantalla anterior pero los campos contienen información y podrán ser editados únicamente aquellos que el Administrador del Sistema habilite:

| G RM         | mate (2001 - Milmigans            | Poteri 😫                                     |
|--------------|-----------------------------------|----------------------------------------------|
| E            | STRUCTURA DE COD                  | GO                                           |
| Mired        | Branipalite                       | Longitud                                     |
| 21           | PESHEN WEDNAL                     | - 19- 10- 10- 10- 10- 10- 10- 10- 10- 10- 10 |
| 9.2          | SPECCEDERS DEPARTAMENTALES        | 12-12                                        |
| 9 R.         | Secon                             | 122                                          |
| 11.4         |                                   | 12 0                                         |
| 0.4          |                                   |                                              |
| 2.4          |                                   |                                              |
| (1) (N)      |                                   | 10.0                                         |
|              |                                   |                                              |
| <b>C</b> .   |                                   | _                                            |
| C.18         |                                   | - 12 - 2                                     |
| 2.00         |                                   | - 8 - 8                                      |
| 0.0          |                                   |                                              |
| 3 and<br>and | d allevers de digitas en el plat- |                                              |
| 8            | 2                                 | 5                                            |

Una vez que el usuario modifique los datos necesarios, tiene las opciones:

| MENÚ/LISTA/CAMPO/BOTÓN | DESCRIPCIÓN                                    |
|------------------------|------------------------------------------------|
| GRABAR                 | Hacer Clic en GRABAR para almacenar los        |
|                        | datos ingresados.                              |
| CANCELAR               | Hacer Clic en CANCELAR si no desea             |
|                        | almacenar los datos que fueron ingresados.     |
|                        | Toda la información se eliminará.              |
| SALIR                  | Hacer Clic en SALIR para salir de la pantalla. |

#### **CONSIDERACIONES DE LA PANTALLA**

Ninguna.

#### INCIDENCIAS Y/O ERRORES QUE SE PUEDAN GENERAR CON ESTA PANTALLA

Ninguna.

### 1.1.4 MENU PARAMETRIZACION / TABLAS GENERALES

#### **1.1.4.1 MENU PARAMETRIZACION / TABLAS GENERALES DEL SISTEMA** – CATALOGOS

Esta opción general que aplica en todos los módulos, en específico para Nómina tiene afectación exclusiva para las opciones de Responsables, Departamentos, etc.

|                            | TARLAS CENERALES DEL SISTEMA            | CATALOGOS    |
|----------------------------|-----------------------------------------|--------------|
|                            | TADDAS GENERALES DEL SISTEMA            | -CATALOGUS   |
| CODIGO                     | NOMBRE                                  |              |
| 1                          | MONEDAS                                 |              |
| 2                          | ESTADO DE ASIENTOS                      |              |
| 3                          | ESTADO DE PERIODOS                      |              |
| 4                          | PERIODOS CONTABLES                      |              |
| 5                          | CIUDADES                                |              |
| 6                          | 20N45                                   |              |
| 7                          | CALLES                                  |              |
| 8                          | TIPO DE EMPRESA                         |              |
| 9                          | TIPOS CUENTAS BANCAPIAS                 |              |
| 10                         | ESTADOS COMP.BANCARIOS                  |              |
| 11                         | MOVIMENTOS BANCARIOS                    |              |
| 12                         | NDTARIAS                                |              |
| 13                         | TIPO CUENTA CONTABLE                    |              |
| 14                         | ESTADO DE EMPRESA                       |              |
| 16                         | TIPO DE PARTIDA                         |              |
| 17                         | TIPO PARTIDA PRESUPUESTARIA             |              |
| 18                         | DECIMALES                               |              |
| 19                         | DEPARTAMENTOS                           |              |
| 20                         | SECTOR                                  |              |
| 21                         | VENDEDORES                              |              |
| 22                         | RAZAS CULTIVOS                          |              |
| 23                         | TIPD DE CULTIVD                         |              |
| 24                         | FINALIDAD DEL CULTIVD                   |              |
| 25                         | RELACIÓN CUENTAS POR PAGAR PRESUPOUESTO |              |
| 26                         | TIPO DE PROVEEDOR                       |              |
| 28                         | TIPO DE PROVEEDOR                       |              |
| 29                         | TIPO DE CONTRATO                        |              |
| 30                         | NDSI                                    |              |
| SCAR                       |                                         |              |
| Contract of the local data |                                         | <b>(</b> )   |
|                            |                                         | Ver Deteller |

| MENÚ/LISTA/CAMPO/BOTÓN | DESCRIPCIÓN                                                   |
|------------------------|---------------------------------------------------------------|
| CÓDIGO:                | Específica el código de catálogo                              |
| NOMBRE:                | Describe el nombre definido para el catálogo.                 |
| BUSCAR:                | Permite ingresar texto para buscar un<br>catálogo específico. |
| VER DETALLE:           | Permite ver el detalle del registro seleccionado.             |
| SALIR                  | Hacer clic en este botón para Salir de la<br>pantalla.        |

#### **CONSIDERACIONES DE LA PANTALLA**

Dentro de la lista de catálogos existen: Responsables y Departamentos, los que a continuación se detalla su funcionalidad.

# INCIDENCIAS Y/O ERRORES QUE SE PUEDAN GENERAR CON ESTA PANTALLA

Ninguna.

# 1.1.4.2 MENU PARAMETRIZACION / TABALAS GENERALES / RESPONSABLES

| 5 | L.           | Tablas Generales - [SiFrmTablasGenerales] | ×  |
|---|--------------|-------------------------------------------|----|
|   |              | TABLAS GENERALES DEL SISTEMA - CATALOGOS  |    |
|   | CODIGO       | NOMBRE<br>RESPONSABLES                    |    |
|   |              |                                           |    |
|   |              |                                           |    |
|   |              |                                           |    |
|   |              |                                           |    |
|   |              |                                           |    |
|   |              |                                           |    |
|   |              |                                           |    |
|   |              |                                           |    |
|   |              |                                           |    |
|   |              |                                           |    |
|   |              |                                           |    |
|   |              |                                           |    |
|   |              |                                           |    |
|   | BUSCAR<br>54 | Ver Detalle Sal                           | ir |

| MENÚ/LISTA/CAMPO/BOTÓN | DESCRIPCIÓN                                                                                                    |
|------------------------|----------------------------------------------------------------------------------------------------|
| CÓDIGO:                | Muestra el código secuencial de los Catálogos<br>del SFGProv.                                                             |
| NOMBRE:                | Muestra el nombre de los Catálogos del SFGProv.                                                                           |
| TABLA DE RESULTADOS:   | Aparecen todos los datos correspondientes a<br>los Catálogos del SFGProv.                                                 |
| BUSCAR:                | Ingresar un texto relacionado con los datos que se desea buscar.                                                          |
| VER DETALLE:           | Clickear VER DETALLE para ingresar a una<br>nueva ventana donde se puede crear nuevos<br>usuarios y editar ya existentes. |
| SALIR                  | Clickear SALIR para salir de la pantalla.                                                                                 |

| Código<br>Cédul<br>Nombre | к 0<br>к      |                                            | NSABLES                    |                   |
|---------------------------|---------------|--------------------------------------------|----------------------------|-------------------|
| artamenti                 | r             | SI r                                       | (Representation (Constant) | er solo inactivos |
| CODIGO                    | CEDULA        | NOMBRE                                     | DEPARTAMENTO               | 1.                |
| 1                         | 0501692511001 | ARAUJO PEÑAHERRERA ANTONETA DE LOS ANGELES |                            |                   |
| 2                         |               | ESTRELLA XIMENA                            |                            |                   |
| 3                         | 1801981174001 | CASTILLO PEREZ HERNAN MARCELINO            |                            |                   |
| 4                         | 1707011340001 | VELEZ SUAREZ REINALDO GEOVANNI             |                            |                   |
| 5                         |               | ALMEIDA LEONARDO                           |                            |                   |
| 6                         | 1706258177001 | GUACHAMIN CHURSA CESAR ORLANDO             |                            |                   |
| 7                         |               | CHAVES MANUEL                              |                            |                   |
| 8                         |               | CARRION PATRICIO                           |                            |                   |
| 9                         | 1708202666001 | MNO ARCOS EDWIN RODRIGO                    |                            |                   |
| 10                        |               | VEPEZ WASHINGTON                           |                            |                   |
| 11                        |               | NARVAEZ FREDDY                             |                            |                   |
| 12                        |               | AZNAR VICTOR                               |                            |                   |
| 13                        |               | EGAS RAUL                                  |                            |                   |
| 14                        |               | ARTETA CARLOS                              |                            |                   |
| 15                        |               | NORALES FRANCISCO                          |                            |                   |
| 16                        |               | RIVADENERA SANTIAGO                        |                            |                   |
| 17                        |               | REGALADO ELIZABETH                         |                            |                   |
| USCAR                     | THUS ENCONT   | RESPONSA                                   | NDLE PRINCIPAL             |                   |

| MENÚ/LISTA/CAMPO/BOTÓN          | DESCRIPCIÓN                                                                                                    |
|---------------------------------|----------------------------------------------------------------------------------------------------|
| CÓDIGO                          | En este campo se genera el código del<br>responsable. El sistema genera un código<br>secuencial en cada nuevo responsable.                                                                                                    |
| CEDULA                          | En este campo se detalla el número de<br>identificación del responsable.                                                                                                    |
| NO ES EMPLEADO                  | Marcar esta opción si el responsable no es<br>empleado. Esto se utiliza en el caso de<br>custodios que no pertenezcan a la institución<br>o a su vez todavía no haya sido registrado en<br>nómina, pero ya necesitemos hacerle entrega<br>de bienes. |
| NOMBRE                          | En este campo se detalla el nombre del responsable. Se debe considerar que se debe registrar primero <b>Apellidos y Nombres</b> , no se debe poner títulos profesionales.                                                                            |
| DEPARTAMENTO                    | Este campo registra el departamento al que<br>pertenece el nuevo responsable, sin embargo,<br>se puede obviar, porque se actualizaría en el<br>momento de hacerle la entrega de bienes en<br>las actas.                                              |
| RESPONSABLE BODEGA<br>PRINCIPAL | Marcar esta opción si el responsable ingresado corresponde a la bodega principal.                                                                                                    |
| VER SOLO INACTIVOS              | Al marcar esta opción se nos despliega los<br>responsables inactivos. Que podrían ser los<br>empleados que ya salieron de la institución.                                                                                                    |
| BUSCAR                          | Este campo permite ingresar el nombre de un responsable específico para buscarlo en la base de datos ingresada.                                                                                                    |

| NUEVO      | Hacer clic el botón Nuevo para ingresar un      |
|------------|-------------------------------------------------|
|            | nuevo responsable.                              |
| EDITAR     | Hacer clic el botón Editar para modificar los   |
|            | datos ingresados del responsable.               |
| DESACTIVAR | Hacer clic el botón Desactivar para inhabilitar |
|            | al responsable seleccionado.                    |
| SALIR      | Hacer clic en este botón para Salir de la       |
|            | pantalla.                                       |

Ninguna.

# INCIDENCIAS Y/O ERRORES QUE SE PUEDAN GENERAR CON ESTA PANTALLA

Ninguna.

# **1.1.4.3 MENU PARAMETRIZACION / TABALAS GENERALES / INGRESO DE DEPARTAMENTOS**

| Nombre:                                 |                    |  |
|-----------------------------------------|--------------------|--|
| A second second                         | e ver soo mactivot |  |
| JODIGO NOMEKE                           | BODEGA DE BAJA     |  |
| 2 DRECCON DE CONUNCACIÓN                |                    |  |
| J JERALDIA BEURDALLIA                   |                    |  |
| + ADESUICA                              |                    |  |
| e o elicoa                              |                    |  |
| 7 DESABBOLIO OBOLINZACIONAL             |                    |  |
| P ASSOCIA URDEA                         |                    |  |
| 9 BONEGA                                |                    |  |
| 11 DESABBOLIO ECONONICO                 |                    |  |
| 12 DIRECTOR ELECTITIVA                  |                    |  |
| 14 COOPERACION NACIONAL E INTERNACIONAL |                    |  |
| 15 SERVICIOS GENERALES                  |                    |  |
| 16 PASANTES                             |                    |  |
| 17 SALA DE SESIONES NRO 2               |                    |  |
| 19 AULA VIRTUAL                         |                    |  |
| 20 PRESDENCIA                           |                    |  |
| 21 DRECCION FINANCIERA                  |                    |  |
| REGISTROS ENCONTRADOS                   |                    |  |
| SCAR                                    |                    |  |

|         | INGRESO DE                             |                      |          |
|---------|----------------------------------------|----------------------|----------|
|         |                                        | DELATIAMENTOS        |          |
| Códi    | go: U                                  | _                    |          |
| Nomt    | ire:                                   |                      |          |
|         | Es Bodega de Bajas?                    | 🗖 Ver solo Inactivos |          |
| CODIG   | O NOMBRE                               | BODEGA DE BAJA       | -        |
|         | 2 DIRECCION DE COMUNICACION            |                      |          |
|         | 3 JEFATURA INFORMATICA                 |                      |          |
|         | 4 ASESORIA                             |                      |          |
|         | 5 C. INGLESA                           |                      |          |
|         | 6 C. SUECA                             |                      |          |
|         | 7 DESARROLLO ORGANIZACIONAL            |                      |          |
|         | 8 ASESORIA JURIDICA                    |                      |          |
|         | 9 BODEGA                               |                      |          |
| 1       | 1 DESARROLLO ECONOMICO                 |                      |          |
| 1       | 2 DIRECCION EJECUTIVA                  |                      |          |
| 1       | 4 COOPERACION NACIONAL E INTERNACIONAL |                      |          |
| 1       | 5 SERVICIOS GENERALES                  |                      |          |
| 1       | 6 PASANTES                             |                      |          |
| 1       | 7 SALA DE SESIONES NRO.2               |                      |          |
| 1       | 9 AULA VIRTUAL                         |                      |          |
| 2       | 0 PRESIDENCIA                          |                      | -        |
| 2       | 1 DIRECCION FINANCIERA                 |                      | <u>-</u> |
| 93 REGI | STROS ENCONTRADOS                      |                      |          |
| BUSCAR  |                                        |                      |          |
| Grabar  | Cancelar Desactivar                    |                      | Salin    |

| MENÚ/LISTA/CAMPO/BOTÓN | DESCRIPCIÓN                                                                                                    |
|------------------------|----------------------------------------------------------------------------------------------------|
| CÓDIGO                 | Código de departamento es secuencial y el                                                                                                    |
|                        | sistema le asigna automáticamente.                                                                                                    |
| NOMBRE                 | Nombre del nuevo departamento.                                                                                                    |
| ES BODEGA DE BAJAS     | Marque esta opción si el departamento es<br>considerado como Bodega de Bajas. Esto es<br>para que los bienes que se registren en esta<br>bodega tienen una parametrización diferente,<br>pues los bienes que se envíen a esta bodega<br>ya dejan de salir en los reportes por haber<br>sido dados de baja |
| VER SOLO INACTIVOS     | Marque esta si desea presentar en el listado                                                                                                    |
|                        | solo los departamentos activos.                                                                                                    |
| BUSCAR                 | Permite ingresar un nombre específico para buscar un departamento.                                                                                                    |
| NUEVO                  | Hacer clic el botón Nuevo para ingresar un                                                                                                    |
|                        | nuevo de departamento.                                                                                                    |
| EDITAR                 | Hacer clic el botón Editar para editar la definición de un departamento.                                                                                                    |
| DESACTIVAR             | Hacer clic el botón Desactivar para marcar al departamento seleccionado como desactivado.                                                                                                    |
| SALIR                  | Hacer clic en este botón para Salir de la pantalla.                                                                                                    |

Es posible que aparezca el mensaje de que el departamento que está ingresando como nuevo ya existe en el listado, por esta razón es necesario primero buscar y en el caso de que no exista, se cree un nuevo. Se debe evitar la utilización de abreviaturas, porque provoca duplicar departamentos, por ejemplo: Dep. Administrativo, y otro ingresa Departamento Administrativo; en estos dos casos es el mismo, pero estamos duplicando el registro y lo que genera tener reportes desorganizados.

#### INCIDENCIAS Y/O ERRORES QUE SE PUEDAN GENERAR CON ESTA PANTALLA

Ninguna.

# **1.1.4.4 MENU PARAMETRIZACION / TABALAS GENERALES / RÉGIMEN LABORAL**

| 1         |                  |                           | Regimer                 | Labora     | I - IRoFemle                            | igresoRegimen     | 1                             |            |         |            |
|-----------|------------------|---------------------------|-------------------------|------------|-----------------------------------------|-------------------|-------------------------------|------------|---------|------------|
| 552       |                  |                           | INGRESO                 | DE RE      | GIMEN                                   | LABORAL           |                               |            |         |            |
| Cóc       | digo:            | 0                         |                         |            |                                         |                   |                               |            |         |            |
| Non       | nbre:            |                           |                         | 1          |                                         |                   |                               |            |         |            |
| Beer      | etic             |                           |                         |            |                                         |                   | 151                           |            |         |            |
| - Cable I | 001-             |                           |                         |            |                                         |                   | 61                            | 241m       |         |            |
| a cpore r | nuc –            |                           |                         |            |                                         |                   |                               |            |         |            |
| Clashica  | ador             | 12.10                     | 1                       | _          |                                         |                   | 1-43                          | <u>a</u> . |         |            |
| Cod:      | SPI:             | 1211-                     | 1                       |            |                                         |                   |                               |            |         |            |
|           |                  |                           |                         |            |                                         |                   |                               |            |         |            |
|           |                  | No ar Groen and DE        | 🗧 🗖 a monttiniem        |            |                                         |                   |                               | v          | er sola | Inactivos  |
| COOK D    | DESCRIPCIO       | 244                       | C00. 8PI                |            | BENEFICIARIO                            |                   | CONTRA CTA                    | NO RDEP    | EMISIC  | CLASIFICAD |
| 1. L      | INFICADOS        | 5 - 25                    | 40101-GASTO CORRENTE    | SUELDOS    | 0000000000001 -                         | FUNCIONARIOS Y E  | 2.1.1.51.01.01-PUNCIONARIC    | ()         | \$      | \$1.01.05  |
| 2 C       | CONTRATO 0       | DCASIONAL - 11            | 40101-BASTO CORRIENTE   | SUELDOS    | 000000000000000000000000000000000000000 | SERVICIOS OCABION | 2 1 3 51 01 00-EMPLEADOS A    |            | ¢.      | \$1.05.10  |
| 3 C       | CODIGO DE        | TRABAJO                   | 40101-SASTO CORRIENTE   | SUELDOS    | 000000000000000000000000000000000000000 | CÓDIGO DE TRABAJ  | 2.1.3.51.01.07-EMPLEADOS C    |            | 0       | 01.01.00   |
| 4 5       | <b>HERVICIOS</b> | PROFESIONALES 51          | 40102-GASTO CORRIENTE   | COMPRA E   | - 1000000000001                         | FUNCIONARIOS Y E  | 2.1.1.5105-HONORARIOS CI      | NO RDEP    | 0       | 53.05.05   |
| 2 N       | NONBRAME         | NTO PROVISIONAL - 51      | 40101-GASTO CORRIENTE   | SUELDOS    | 1000000000001                           | FUNCIONARIOS Y E  | 2.1.3.51.01.01-FUNCIONARIC    |            | 0       | \$1.01.05  |
| 0 U       | INIFICADO        | F+71                      | 40101-GASTO CORRIENTE   | SUELDOS    | 0000000000001 -                         | FUNCIONARIOS Y E  | 2.1.3.71.01.12-FUNCIONARIO    |            | Ø.      | 71.01.00   |
| T N       | VOVERANIE        | NTO PROVISIONAL - 71      | 40101-GASTO CORRIENTE   | SUELDOS    | 000000000001                            | FUNCIONARIOS Y E  | 2.1.3.71.01 12-FUNCIONARIC    |            | 0       | 71.01.05   |
| 8 0       | CONTRATO         | DCASIONAL - 71            | 40101-SASTO CORRIENTE   | SUELDOS    | 000030003002                            | SERVICIOS OCASION | 2.1.3 71.01.11-EMPLEADOS A    |            | 0       | 71.05.10   |
| 8 F       | PASANTES         |                           | 40101-GASTO CORRIENTE   | SUELDOS    | 0000000000001                           | FUNCIONARIOS V.E. | 2,1.3.51.01.60-APORTE & FAL   | NO RDEP    | 0       | 61.05.02   |
| 10 8      | SERVICIOS I      | PROFESIONALEB 73          | 40102-GASTO CORRIENTE   | COMPRA 8   | 0000000000001                           | FUNCIONARIOS Y E  | 2.1.3.73.01.01.00.000.000.000 | NO RDEP    | 0       | 73.06.06   |
| 11 C      | CONTRATO         | OCASIONAL PROVIAL - 71    | 51-GASTOS EN PERSONAL   |            | 000000000002                            | SERVICIOS OCASIO! | 2.1.3.71.01.11-EMPLEADOS A    |            | 0       | 71.05.10   |
| 12 C      | CONTRATO         | OCASIONAL 71 - CAMERO CUR | 71-BASTOS EN PERSONAL   | PARA INVEF | 000000000000000000000000000000000000000 | SERVICIOS OCABIO! | 2.1.3.71.01 11-EMPLEADOS A    |            | 0       | 71,06:10   |
| 13 C      | CONTRATO         | CABIONAL 71 PROVECTO C    | 730100-BASTO REMUNERAL  | CION       | 0000000000002                           | SERVICIOS OCASION | 2.1.3.71.01.11-EMPLEADOS A    |            | 0       | 71.05.10   |
| 14 N      | VONBRAME         | NTO JERARQUICO SUPERIO    | 40101-BASTO CORRIENTE   | SUELDOB    | 0000000000001 -                         | FUNCIONARIOS Y E  | 2.1.3.61.01.01-FUNCIONARIO    |            | 0       | 51.01.05   |
| -1 1      | VONBRANIE        | NTO JERARQUICO SUPERIO    | 40101-BASTO CORRIENTE - | SUELDOS    | 000000000000000000                      | FUNCIONARIOS Y E  | 2.1.3.71.01.12-FUNCIONARIC    |            | ۵.      | 71.01.05   |

| MENÚ/LISTA/CAMPO/BOTÓN | DESCRIPCIÓN                                   |
|------------------------|-----------------------------------------------|
| CÓDIGO                 | Código de departamento es secuencial y el     |
|                        | sistema le asigna automáticamente.            |
| NOMBRE                 | Nombre del nuevo departamento.                |
| BENEFICIARIO           | Se escoge de la lista a donde pertenece el    |
|                        | funcionario por ejemplo: funcionarios y       |
|                        | empleados dependiendo del grupo al que        |
|                        | pertenecen.                                   |
| CTA. CPBTE ROL         | Asocia a una cuenta contable                  |
| CLASIFICADOR           | Asocia a una partida presupuestaria           |
| COD. SPI               | Permite escoger un código o al grupo de gasto |
|                        | al que se va afectar.                         |
| BUSCAR                 | Permite ingresar un nombre específico para    |
|                        | buscar un departamento.                       |
| NUEVO                  | Hacer clic el botón Nuevo para ingresar un    |
|                        | nuevo de departamento.                        |
| EDITAR                 | Hacer clic el botón Editar para editar la     |
|                        | definición de un departamento.                |
| DESACTIVAR             | Hacer clic el botón Desactivar para marcar al |
|                        | departamento seleccionado como desactivado.   |

| SALIR | Hacer clic en este botón para Salir de la |
|-------|-------------------------------------------|
|       | pantalla.                                 |

### **1.1.5** MENU PARAMETRIZACION / INGRESO DE RUBROS

| The second second secon       | Parallel I                                                                                                    | for all port service | Value 11                                                                                                    |    |
|----------------------------------------------------------------------------------------------------|----------------------------------------------------------------------------------------------------|----------------------|----------------------------------------------------------------------------------------------------|----|
| California California California California                                                                                                    | Technikary                                                                                                    | 10.4346.4004         | NUMBER OF STREET                                                                                                    | -  |
| <ul> <li>Personal and a start of the second start of the second start of the secon</li></ul> | March 1998                                                                                                    |                      | Contraction of the second second seco | -  |
| A CONTRACTOR DE CONTRACTOR EN LA CONTRACTÓR DE CONTRACTOR DE CONTRACTOR        | and the second                                                                                                    | 0.000                | The second representation with some states                                                                                                    | -  |
| A REPORT AND ADDRESS OF                                                                                                    | Contraction of the local division of the local division of the loc | 1005                 | whether to any the state of a state of the second                                                                                                    | _  |
| Carbon to make a                                                                                                    | 78.110                                                                                                    | - 220-               | Project of Million                                                                                                    |    |
| T and in admitting to the star                                                                                                    | 1000.00.00                                                                                                    | 1000                 | Latent Information                                                                                                    | -  |
| a sea of the second terms and                                                                                                    |                                                                                                    | 1000                 | later and the second                                                                                                    | -  |
| A sea of the second second second                                                                                                    | 100.175                                                                                                    | 1.00                 | And the second second s | -  |
| Company and the second                                                                                                    | 100 1010                                                                                                    |                      |                                                                                                    | -  |
|                                                                                                    | and states                                                                                                    | 10.000               | Internet provides                                                                                                    | -  |
| respectively and a service and the                                                                                                    | and the second second                                                                                                    |                      | THE OWNER AND ADDRESS OF THE OWNER.                                                                                                    |    |
| a statut of determine in                                                                                                    | 10.111                                                                                                    | 1.00                 | FORCE OF MERICA                                                                                                    | -  |
| a sine of sections where the                                                                                                    | 1000.0100                                                                                                    | 020                  | ACCES MONTH AND A                                                                                                    |    |
| A serie and party of the series                                                                                                    | 1000.00                                                                                                    |                      | arrier telling.                                                                                                    |    |
| A DECIMA PER DECIMAN PER                                                                                                    | Include with the                                                                                                    | 1000                 | 101 w/1524/28 a.m.11                                                                                                    |    |
| T ORDER MO HIS ROUTE TO                                                                                                    | 101100-001                                                                                                    | 1000                 | 100000000000000000                                                                                                    |    |
| T TREAM AND AND AND AND AND                                                                                                    | 20020021-0001                                                                                                    | 1000                 | THE WIT WITH BUILT                                                                                                    |    |
| 8 - Spinst and appendix. (11)                                                                                                    | INCOME AND                                                                                                    | Sec. 10              | 181301-08718-0520                                                                                                    |    |
| Said S.P. Constants                                                                                                    | of LP.24                                                                                                    | 1.000                | VOID CTRATEGARATY EXCEPTION AND                                                                                                    | -  |
| name intractional interests                                                                                                    | of printers                                                                                                    | 10.00.00             | what (Place) makes - Subjections                                                                                                    |    |
| Providence day of the latest                                                                                                    | + NOCTURES                                                                                                    | 0.000                | INCOME DITAGREEMENT & DOCUMENTARY                                                                                                    |    |
| C APORT INFORM COLUMN                                                                                                    | A# 12 19 4                                                                                                    | 1000                 | AND MAKES                                                                                                    |    |
| T HINGS IS NOT IN A                                                                                                    | 14.14                                                                                                    | 1.00.00              | Point of Westig                                                                                                    |    |
| P DEVELOPMENT P                                                                                                    | 24, 200400                                                                                                    | 122                  | 055 W01u471 640.00                                                                                                    |    |
| T DECKO CLARTS IN                                                                                                    | DAL DECARD                                                                                                    | 110216               | 190 HOLL HP1 8/8/20                                                                                                    |    |
| a naparita                                                                                                    | MONTHANKING.                                                                                                    | 1100.00              | REPUBLIC CONTRACTOR AND ADDRESS OF                                                                                                    |    |
| P MARCON PROFILENCES TO                                                                                                    | MINUSPIC .                                                                                                    | 75.00.08             | HOLEAUROR FOR CONTRACTS CALLED IN 1994 10                                                                                                    |    |
| T THE DEPOSITE TATA TO                                                                                                    | 144-105                                                                                                    | 1.8.8                | HONORANDE POR DOMINISTE CHARLES DE 109440                                                                                                    | -  |
| and and any sector of a longer                                                                                                    | 40,0007                                                                                                    | 10.000               | second automatic                                                                                                    |    |
| NAMES OF TAXABLE PARTY.                                                                                                    | 4.9.00                                                                                                    | 10.00.00             | ACREAL STRATEGY AND A SUPERVISED AND                                                                                                    | 11 |
|                                                                                                    |                                                                                                    |                      |                                                                                                    |    |

| MENÚ/LISTA/CAMPO/BOTÓN | DESCRIPCIÓN                                      |
|------------------------|--------------------------------------------------|
| ENCABEZADO             | INGRESOS / DESCUENTOS                            |
| PESTAÑA DE INGRESO     |                                                  |
| ID                     | Despliega el número correspondiente a la         |
|                        | identificación del rubro definida en el sistema. |
| NOMBRE                 | Despliega el nombre correspondiente a la         |
|                        | identificación del rubro definida en el sistema. |
| FORMULA                | Despliega la fórmula que utiliza cada uno de     |
|                        | los rubros.                                      |
| CLASIFICADOR           | Despliega el número de partida                   |
|                        | presupuestaria al cual va a ser afectada.        |
| NOMBRE                 | Despliega el nombre de la Parida                 |
|                        | presupuestaria a ser utilizada                   |
| NUEVO                  | Hacer Clic en NUEVO para crear un nuevo          |
|                        | rubro.                                           |
| EDITAR                 | Hacer Clic en EDITAR para modificar un rubro     |
|                        | ya creado.                                       |
| BUSCAR                 | El usuario ingresa información relacionada con   |
|                        | el nombre del rubro, fórmula, clasificados y/o   |
|                        | el nombre de la partida presupuestaria, para     |
|                        | encontrarlo más fácilmente.                      |
| SALIR                  | Hacer Clic en SALIR para salir de la pantalla.   |

#### **CONSIDERACIONES DE LA PANTALLA**

Ninguna.

# INCIDENCIAS Y/O ERRORES QUE SE PUEDAN GENERAR CON ESTA PANTALLA

Ninguna.

#### 1.1.5.1 MENU PARAMETRIZACION / INGRESO DE RUBROS / NUEVO

Al hacer Clic en el botón Nuevo, el usuario genera un nuevo rubro para realizar los diferentes cálculos que requiere el sistema.

El botón se encuentra en la pantalla general de INGRESO DE RUBROS. Al seleccionarlo, se despliega la siguiente pantalla:

|                             |                                                                                                    | INGRESO D                                   | DE AN         | BRO   | S          |                                                                                                    |   |
|-----------------------------|----------------------------------------------------------------------------------------------------|---------------------------------------------|---------------|-------|------------|----------------------------------------------------------------------------------------------------|---|
| INGRESSIS                   | 1                                                                                                    | 14303                                       | ANTOS         |       | 1          | L                                                                                                    |   |
| EXDAGA<br>ACMERE<br>FURMULA |                                                                                                    |                                             | Pasca         | Gadar |            |                                                                                                    | ľ |
| and the second              | 1                                                                                                    |                                             |               |       | Taxa da Va | MESTAN UNKORNARD                                                                                                    | 5 |
| CLAUMCADIN                  |                                                                                                    |                                             | and 1         | Gute  | 1 1 1      | I Halan require Fage Dimensio                                                                                                    | 1 |
|                             |                                                                                                    |                                             |               |       |            |                                                                                                    |   |
|                             | ENELLINE DE LOG HAP<br>NO REPRESENTAR EN<br>URRA EXTRAT<br>PARA CALENS HE<br>INFREESIO A LA HER<br>RECINO TORER LINE | GATEST<br>EXCHANTE NOS. DE PA<br>CAP<br>CDD | AGIOS<br>Rudi |       | встэма     | To angu on Cong.<br>Rubus do Fandas do Rouvena?<br>Tuma Para Distant Fanar Santi<br>Parta da Saturgación<br>Franta es Saturgación |   |

#### MENÚ PARAMETRIZACIÓN / INGRESO DE RUBROS / NUEVO / PESTAÑA INGRESOS:

Pantalla que permitirá ingresar un nuevo rubro relacionado con Ingresos.

| MENÚ/LISTA/CAMPO/BOTÓN | DESCRIPCIÓN                                     |
|------------------------|-------------------------------------------------|
| CÓDIGO                 | Número asignado automáticamente por el          |
|                        | sistema para Rubro.                             |
| NOMBRE                 | Ingresar el nombre del nuevo Rubro a crear.     |
| FORMULA                | Ingresar la fórmula que utilizará el nuevo      |
|                        | Rubro.                                          |
| BUSCAR                 | Clic BUSCAR para encontrar más fácilmente       |
|                        | una fórmula.                                    |
|                        | El usuario deberá hacer clic en el botón buscar |
|                        | donde se desplegará las fórmulas creadas        |
|                        | para el efecto.                                 |
| QUITAR                 | Clic QUITAR para eliminar la fórmula que fue    |
|                        | seleccionada en el paso anterior.               |
| CLASIFICADOR           | Ingresar el clasificador correspondiente al     |
|                        | Rubro que se está ingresando.                   |
| BUSCAR                 | Clic BUSCAR para encontrar más fácilmente       |
|                        | una fórmula.                                    |

|                                   | El usuario deberá hacer clic en el botón buscar<br>donde se desplegará las fórmulas creadas |
|-----------------------------------|---------------------------------------------------------------------------------------------|
|                                   | para el efecto.                                                                             |
| QUITAR                            | Clic QUITAR para eliminar la fórmula que fue ingresada o seleccionada en el paso anterior.  |
| TIPO DE VALOR                     | Seleccionar de la lista desplegable el valor al                                             |
|                                   | cuál será aplicado el Rubro.                                                                |
|                                   | Considerando que los únicos a ingresar para                                                 |
|                                   | tener relación con el rubro creado será de                                                  |
|                                   | préstamos hipotecarios, quirografarios, multas                                              |
|                                   | por atraso.                                                                                 |
| El Rubro requiere pagar           | Al marcar esta caja de selección cuando la                                                  |
| diferencia en Contabilidad?       | partida de ingreso no tiene una cuenta por                                                  |
|                                   | pagar en específico, o en su defecto tiene                                                  |
|                                   | pero no se paga la totalidad por ejemplo los                                                |
|                                   | fondos de reserva                                                                           |
| EXCLUIR DE LOS REPORTES?          | Marcar esta opción en caso de que el Rubro                                                  |
|                                   | no deba aparecer en los Reportes respectivos.                                               |
|                                   | Si es que el usuario no marca la opción, el                                                 |
|                                   | sistema automáticamente incluirá el Rubro en                                                |
|                                   | los Reportes.                                                                               |
| NO REPRESENTAR EN REPORTE         | Marcar esta opción en caso de que el Rubro                                                  |
| ROL DE PAGOS                      | no deba aparecer especificamente en el Roi de                                               |
|                                   | Pagos. Si es que el usuario no marca la                                                     |
|                                   | opcion, el sistema automaticamente incluira el                                              |
|                                   | Rubro en el Roi.                                                                            |
| HURA EXTRA?                       | Indical esta opcion en caso de que el Rubro se                                              |
|                                   | Marcar esta opción en caso de que el Pubro se                                               |
|                                   | utilice para los roles de horas extras                                                      |
| IMPLIESTO A LA RENTA?             | Marcar esta opción en caso de que el Rubro                                                  |
|                                   | sea creado para impuesto a la renta                                                         |
| DECIMO TERCER SUELDO              | Marcar esta opción en caso de que el Rubro                                                  |
|                                   | sea creado para Décimo tercer sueldo                                                        |
| Se pagan en Coop.                 | Al marcar esta opción permite generar un                                                    |
|                                   | reporte para hacer el pago a terceros por                                                   |
|                                   | ejemplo a una cooperativa detallando los                                                    |
|                                   | descuentos generados en el GAD o                                                            |
|                                   | transferencia de fondos de reserva                                                          |
|                                   | dependiendo del rubro establecido                                                           |
| Rubro de Fondos de Reserva?       | Marcar esta opción en caso de que el Rubro                                                  |
|                                   | sea creado para Fondos de Reserva                                                           |
| Suma para el Décimo Tercer        | Se marca esta opción a los rubros creados y                                                 |
| Sueldo                            | que involucra en el cálculo del décimo tercer                                               |
|                                   | sueldo                                                                                      |
|                                   | Marcar esta opción en caso de que el Rubro                                                  |
| Rubro es un DECIMO:               | sea creado para Decimo a escoger                                                            |
| Kubro de Subrogación              | Se marca esta opción cuando el rubro creado                                                 |
| El multino de Antigina de Cuelde? | es una subrogación                                                                          |
| El rubro es Anticipo de Sueido?   | marcar esta opcion en caso de que el Kubro                                                  |
| CDARAD                            |                                                                                             |
| GRADAK                            | CIIC GUARDAR para almacenar los datos                                                       |
|                                   | แม่งเสริสนับร.                                                                              |

| CANCELAR | Hacer Clic en CANCELAR si no desea                                                                                                    |
|----------|----------------------------------------------------------------------------------------------------|
|          | almacenar los datos que fueron ingresados.                                                                                                    |
|          | Toda la información se eliminará.                                                                                                    |
| BUSCAR   | El usuario ingresa información relacionada con<br>el nombre del rubro, fórmula, clasificados y/o<br>el nombre de la partida presupuestaria, para<br>encontrarlo más fácilmente |
|          |                                                                                                    |
| SALIR    | Hacer Clic en SALIR para salir de la pantalla.                                                                                                    |

Cuando se requiera ingresar el clasificador se debe verificar el código de módulo de presupuesto, mismo que por defecto se verificará cuando se ingresa la información.

## INCIDENCIAS Y/O ERRORES QUE SE PUEDAN GENERAR CON ESTA PANTALLA

Ninguna.

### 1.1.5.2 MENU PARAMETRIZACION / INGRESO DE RUBROS / EDITAR

Al hacer Clic en el botón Editar, el usuario puede editar un Rubro, previamente creado.

El botón se encuentra en la pantalla general de INGRESO DE RUBROS. Al seleccionarlo, se despliega la misma pantalla de creación de un nuevo Rubro, pero los campos contienen información y podrán ser editados únicamente aquellos que el Administrador del Sistema habilite:

| ä |                                           |                                                                                                    | LINES - Just - Halened              |                                                                                                    |   |
|---|-------------------------------------------|----------------------------------------------------------------------------------------------------|-------------------------------------|----------------------------------------------------------------------------------------------------|---|
|   |                                           | INC                                                                                                    | RESO DE RUBROS                      | -                                                                                                    |   |
|   | mencture                                  |                                                                                                    | - PERSONAL INC.                     |                                                                                                    |   |
|   | IZOMU<br>ACHARIE<br>FORMULA<br>CLAUVESION | EDENIE NUCKE UMPCIAL SY<br>FORTHE NUCKE UMPCIAL SY<br>FORTHE NUCKE<br>FOR                                             | Runca Galas<br>Fanca Galas          | h Valu<br>(1 Nalus organere Pagar Déssenin<br>en Contablikkad?                                                                                         |   |
|   |                                           | DELLAR DE LOS REPORTES<br>NOR ESTRAS<br>HURA ENTRAS<br>TIMAS ENTRAS<br>INVINCENTO A LA HENTAS<br>DELLAS TERETA SUELDO | IE ROL DE PAGNY<br>Rudos es un DETR | Te pega on Cong.<br>Rubas de Fandas de Reserva?<br>7 una Para Unhan Canas Suide<br>60 Prepar<br>Rubas de Subangación<br>El rubas en Roinigo de Suiden? |   |
| 8 | Kanonta                                   | RUSCAR                                                                                                    | -                                   |                                                                                                    | 5 |

Una vez que el usuario modifique los datos necesarios, tiene las opciones:

| MENÚ/LISTA/CAMPO/BOTÓN | DESCRIPCIÓN                             |
|------------------------|-----------------------------------------|
| GRABAR                 | Hacer Clic en GRABAR para almacenar los |
|                        | datos ingresados.                       |

| CANCELAR | Hacer Clic en CANCELAR si no desea             |
|----------|------------------------------------------------|
|          | almacenar los datos que fueron ingresados.     |
|          | Toda la información se eliminará.              |
| SALIR    | Hacer Clic en SALIR para salir de la pantalla. |

### MENÚ PARAMETRIZACIÓN / INGRESO DE RUBROS / NUEVO / PESTAÑA DESCUENTOS:

|                                                                                                    | 174                                                                                                    | GHESO DE HUBHUS                                                                                                 | >                                                                                                    |      |
|----------------------------------------------------------------------------------------------------|----------------------------------------------------------------------------------------------------|----------------------------------------------------------------------------------------------------|----------------------------------------------------------------------------------------------------|------|
| MARE 311                                                                                                    |                                                                                                    | DESCREMATION                                                                                                    | 1.                                                                                                    |      |
| D )NORMAN                                                                                                    | HOWDROLA                                                                                                    | TOMATA CLASHCADOR                                                                                               | INCIMENTED IN THE REAL PROPERTY OF THE REAL PROPERTY OF THE REAL PROPERT | - 10 |
| 1.4PDP8 488 1.4PL (01)                                                                                                    | C13 F.W.                                                                                                    | 21303000                                                                                                    | 44(4)\$ 104(4), 4, 211-145                                                                                                    | -1   |
| E SPORTE PERSONAL NATE                                                                                                    | 1662.3-17                                                                                                    | TO A MUNICIPAL OF AN                                                                                            | APOPE REPORTAL ALL BUILD AND                                                                                                    | - 1  |
| 2: LAPORTE INDIRGALLI SE 165, (MIL                                                                                                    | 8381210                                                                                                    | 2119.3238                                                                                                    | APOPTS PERCENC. BIS 12:151                                                                                                    |      |
| 4. APTIATE INDICANE, IN 125-1211                                                                                                    | 1000 1010                                                                                                    | - 1118 P. 101 (M                                                                                                | Artorris remotus, alla la rolu                                                                                                    |      |
| · And we have a summary and this law                                                                                                    |                                                                                                    | 2112-22                                                                                                    | PRETAILS LOCARDON DUT 1010                                                                                                    |      |
| preventioned representation and and                                                                                                    |                                                                                                    | 21420310                                                                                                    | PRETMACE APPECANTE ESS                                                                                                    | - 1  |
| APENDOR ADICH, (P)                                                                                                    | 100 C 100 C                                                                                                    | 21380.0010                                                                                                    | 4678400N-0090A                                                                                                    | - 1  |
| a references reacce of relative on                                                                                                    | 4628 96                                                                                                    | 21.011.00.00.00                                                                                                 | HER HUNDE DE MARKIN                                                                                                    | - 1  |
| # WINDOW WITH THE WOOD                                                                                                    |                                                                                                    | 21100.0014                                                                                                    | INTELLIGEN INVERSE                                                                                                    | - 1  |
| ADDRESS OF A DAMAGE                                                                                                    |                                                                                                    |                                                                                                    |                                                                                                    | - 1  |
| Designed with a loc strain, put                                                                                                    |                                                                                                    | 11 1 A 21 A 20 A 20 A 20 A 20 A 20 A 20                                                                         | HIPLETT & LA REALS                                                                                                    | - 1  |
| Descusional Autor                                                                                                    |                                                                                                    | 2110.00.00                                                                                                    | FLACTACINE.                                                                                                    | - 8  |
| t are detaile into all                                                                                                    | 400 15                                                                                                    | 211.00.00.00                                                                                                    | HATERCOM EN LA MANYA YA                                                                                                    | -    |
| V MONTHOUGH IN 1995 10                                                                                                    | 1.0 x 8 x 80 x 100 x 100 | 211070200                                                                                                    | TALMER RECEIVERING ARTICLE                                                                                                    | -    |
| Bearing of the second second s |                                                                                                    |                                                                                                    |                                                                                                    | - 1  |
| * access m. m.                                                                                                    | 82.5                                                                                                    | 1115-018                                                                                                    | energies.                                                                                                    | - 8  |
| Caller LTL TL                                                                                                    | ALMON.                                                                                                    | 212200                                                                                                    | 201-2014/175                                                                                                    | - 8  |
| Cartoria militaria (C. 19)                                                                                                    | 1054 11-15                                                                                                    | 114.00                                                                                                    | cancering individual of con-                                                                                                    | - 8  |
| 9 TABLE LINE COL                                                                                                    |                                                                                                    |                                                                                                    |                                                                                                    | - 1  |
| 2 Judochie Nick CONTRACT                                                                                                    |                                                                                                    |                                                                                                    |                                                                                                    | - 1  |
| INVESTIGATION OF COMPANY AND IN CO.                                                                                                    |                                                                                                    | 2 + 2 ** d+ 00                                                                                                  | PROTACE OF COLLEGE                                                                                                    | - 8  |
| E BORLING COL                                                                                                    | 411.55                                                                                                    | 212700                                                                                                    | - BARLIN                                                                                                    | - 8  |
| 1 ACCOUNTS AN ATT                                                                                                    | 100 M 170                                                                                                    | 214.0.418                                                                                                    | data and the state                                                                                                    | -1   |
| IN ANTIMENT OF LAST, PTO.                                                                                                    | 1000 11-00                                                                                                    | 2/12/2018                                                                                                    | LATING MARCHINE, 45, 412 TO 475,                                                                                                    | - 8  |
| APPROVANIA NAMES OF APPROX APPROX                                                                                                    | ACUS PR                                                                                                    | 21125.00.00                                                                                                    | una resolución elementa                                                                                                    | - 8  |
| F appropriate and international state of the                                                                                                    | white ha in                                                                                                    | COLUMN TO A COLUMN                                                                                              | personal methods, in the                                                                                                    | - 1  |
| the an even all a series and                                                                                                    |                                                                                                    | 2 - 2 - 2 - 2 - 2 - 2 - 2 - 2 - 2 - 2 -                                                                         | of all a short a second                                                                                                    | - 1  |
| A MARKET MARKET AND TAXABLE AND                                                                                                    | 202 12 19                                                                                                    | a secondaria de la compañía de la compañía de la compañía de la compañía de la compañía de la compañía de la co |                                                                                                    | -1   |
| to approach a storm me                                                                                                    |                                                                                                    | 111000                                                                                                    | WWCD (DDA                                                                                                    | -8   |
| Stand and a local standard standard standard                                                                                                    |                                                                                                    | The second second                                                                                               | AND NACE OF ADDRESS OF                                                                                                    | - 8  |
|                                                                                                    |                                                                                                    |                                                                                                    |                                                                                                    | -    |

| MENÚ/LISTA/CAMPO/BOTÓN | DESCRIPCIÓN                                                                                                    |
|------------------------|----------------------------------------------------------------------------------------------------|
| ENCABEZADO             | INGRESOS / DESCUENTOS                                                                                                    |
| PESTAÑA DE DESCUENTOS  |                                                                                                    |
| ID                     | Despliega el número correspondiente a la identificación del rubro definida en el sistema.                                                                                       |
| NOMBRE                 | Despliega el nombre correspondiente a la<br>identificación del rubro definida en el sistema.                                                                                    |
| FORMULA                | Despliega la fórmula que utiliza cada uno de los rubros.                                                                                                    |
| CUENTA - CLASIFICADOR  | Despliega el número de la cuenta contable y/o<br>partida presupuestaria al cual va a ser<br>afectada.                                                                           |
| NOMBRE                 | Despliega el nombre de la Parida<br>presupuestaria a ser utilizada                                                                                                    |
| NUEVO                  | Hacer Clic en NUEVO para crear un nuevo rubro.                                                                                                    |
| EDITAR                 | Hacer Clic en EDITAR para modificar un rubro ya creado.                                                                                                    |
| BUSCAR                 | El usuario ingresa información relacionada con<br>el nombre del rubro, fórmula, clasificados y/o<br>el nombre de la partida presupuestaria, para<br>encontrarlo más fácilmente. |
| SALIR                  | Hacer Clic en SALIR para salir de la pantalla.                                                                                                    |

### MENÚ PARAMETRIZACIÓN / INGRESO DE RUBROS / NUEVO / PESTAÑA DESCUENTOS:

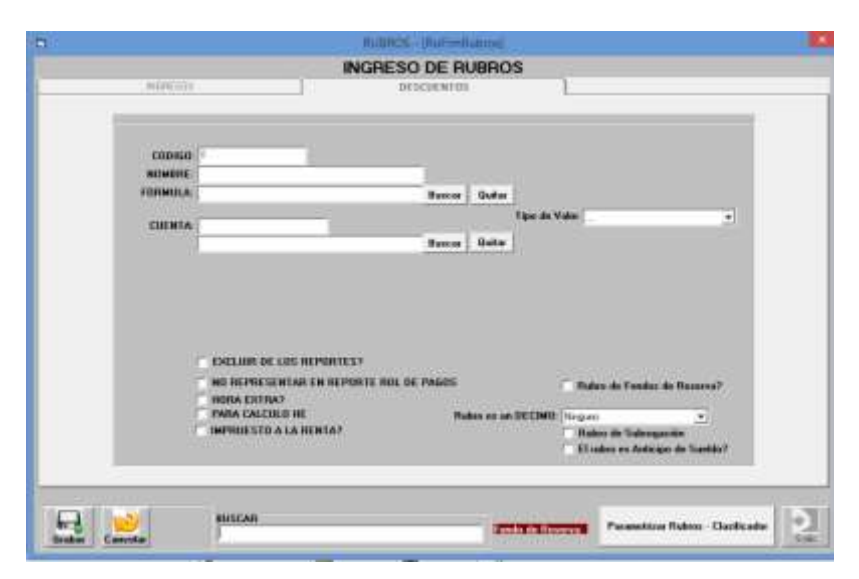

Pantalla que permitirá ingresar un nuevo rubro relacionado con Descuentos.

| MENÚ/LISTA/CAMPO/BOTÓN                                 | DESCRIPCIÓN                                                                                                    |  |  |  |
|--------------------------------------------------------|----------------------------------------------------------------------------------------------------|--|--|--|
| CÓDIGO                                                 | Número asignado automáticamente por el sistema para Rubro.                                                                                                    |  |  |  |
| NOMBRE                                                 | Ingresar el nombre del nuevo Rubro a crear.                                                                                                    |  |  |  |
| FORMULA                                                | Ingresar la fórmula que utilizará el nuevo<br>Rubro.                                                                                                    |  |  |  |
| BUSCAR                                                 | Clic BUSCAR para encontrar más fácilmente<br>una fórmula.<br>El usuario deberá hacer clic en el botón buscar<br>donde se desplegará las fórmulas creadas<br>para el efecto.                                                                   |  |  |  |
| QUITAR                                                 | Clic QUITAR para eliminar la fórmula que fue seleccionada en el paso anterior.                                                                                                    |  |  |  |
| CLASIFICADOR                                           | Ingresar el clasificador correspondiente al Rubro que se está ingresando.                                                                                                    |  |  |  |
| BUSCAR                                                 | Clic BUSCAR para encontrar más fácilmente<br>una fórmula.<br>El usuario deberá hacer clic en el botón buscar<br>donde se desplegará las fórmulas creadas<br>para el efecto.                                                                   |  |  |  |
| QUITAR                                                 | Clic QUITAR para eliminar la fórmula que fue ingresada o seleccionada en el paso anterior.                                                                                                    |  |  |  |
| TIPO DE VALOR                                          | Seleccionar de la lista desplegable el valor al<br>cuál será aplicado el Rubro.<br>Considerando que los únicos a ingresar para<br>tener relación con el rubro creado será de<br>préstamos hipotecarios, quirografarios, multas<br>por atraso. |  |  |  |
| El Rubro requiere pagar<br>diferencia en Contabilidad? | Al marcar esta caja de selección cuando la<br>partida de ingreso no tiene una cuenta por<br>pagar en específico, o en su defecto tiene<br>pero no se paga la totalidad por ejemplo los<br>fondos de reserva                                   |  |  |  |

| EXCLUIR DE LOS REPORTES?                  | Marcar esta opción en caso de que el Rubro<br>no deba aparecer en los Reportes respectivos.<br>Si es que el usuario no marca la opción, el<br>sistema automáticamente incluirá el Rubro en<br>los Reportes.                                      |
|-------------------------------------------|----------------------------------------------------------------------------------------------------|
| NO REPRESENTAR EN REPORTE<br>ROL DE PAGOS | Marcar esta opción en caso de que el Rubro<br>no deba aparecer específicamente en el Rol de<br>Pagos. Si es que el usuario no marca la<br>opción, el sistema automáticamente incluirá el<br>Rubro en el Rol.                                     |
| HORA EXTRA?                               | Marcar esta opción en caso de que el Rubro se utilice para los roles de horas extras.                                                                                                    |
| PARA CALCULO HE                           | Marcar esta opción en caso de que el Rubro se utilice para los roles de horas extras.                                                                                                    |
| IMPUESTO A LA RENTA?                      | Marcar esta opción en caso de que el Rubro<br>sea creado para impuesto a la renta                                                                                                    |
| DECIMO TERCER SUELDO                      | Marcar esta opción en caso de que el Rubro<br>sea creado para Décimo tercer sueldo                                                                                                    |
| Se pagan en Coop.                         | Al marcar esta opción permite generar un<br>reporte para hacer el pago a terceros por<br>ejemplo a una cooperativa detallando los<br>descuentos generados en el GAD o<br>transferencia de fondos de reserva<br>dependiendo del rubro establecido |
| Rubro de Fondos de Reserva?               | Marcar esta opción en caso de que el Rubro<br>sea creado para Fondos de Reserva                                                                                                    |
| Suma para el Décimo Tercer<br>Sueldo      | Se marca esta opción a los rubros creados y que involucra en el cálculo del décimo tercer sueldo                                                                                                    |
| Rubro es un DECIMO:                       | Marcar esta opción en caso de que el Rubro<br>sea creado para Décimo a escoger                                                                                                    |
| Rubro de Subrogación                      | Se marca esta opción cuando el rubro creado es una subrogación                                                                                                    |
| El rubro es Anticipo de Sueldo?           | Marcar esta opción en caso de que el Rubro<br>sea creado para anticipo de sueldo                                                                                                    |
| GRABAR                                    | Clic GUARDAR para almacenar los datos<br>ingresados.                                                                                                    |
| CANCELAR                                  | Hacer Clic en CANCELAR si no desea<br>almacenar los datos que fueron ingresados.<br>Toda la información se eliminará.                                                                                                    |
| BUSCAR                                    | El usuario ingresa información relacionada con<br>el nombre del rubro, fórmula, clasificados y/o<br>el nombre de la partida presupuestaria, para<br>encontrarlo más fácilmente.                                                                  |
| JALIN                                     | Tracer circ en SALIR para sain de la paritalia.                                                                                                    |

### 1.1.5.3 MENU PARAMETRIZACION / INGRESO DE RUBROS / EDITAR

Al hacer Clic en el botón Editar, el usuario puede editar un Rubro, previamente creado.

El botón se encuentra en la pantalla general de INGRESO DE RUBROS. Al seleccionarlo, se despliega la misma pantalla de creación de un nuevo Rubro, pero los campos contienen información y podrán ser editados únicamente aquellos que el Administrador del Sistema habilite:

|                             |                                                                                                    | INGRESO DE RA                        | BROS    |                                                                |               |
|-----------------------------|----------------------------------------------------------------------------------------------------|--------------------------------------|---------|----------------------------------------------------------------|---------------|
| Nortcol                     | 1                                                                                                    | Desconver,                           |         | 1                                                              |               |
| CODISI<br>SINGUC<br>FORMULA | n<br>Northe Renders of North                                                                           | 1946-31)<br>Reiner                   | Quetar  |                                                                |               |
|                             |                                                                                                    |                                      | 1       | gan da Walter                                                  |               |
| CONTRACTOR 1                | EVI RINGS IN RESERVA                                                                                   | Summe                                | Quite   |                                                                |               |
|                             | EXELION DE LES HEPON<br>NE DEPLESSION EN RE<br>NOVA EXTRA?<br>PARA CALORIZ HE<br>INFRESSION A LA DENTA | NTEST<br>EPHINTE HEL DK PAGINS<br>LY | n n w 9 | Rates de Took<br>COM (Togon<br>Rates de Sate<br>Cladas de Sate | n da Balarra? |
|                             |                                                                                                    |                                      |         |                                                                |               |

Una vez que el usuario modifique los datos necesarios, tiene las opciones:

| MENÚ/LISTA/CAMPO/BOTÓN | DESCRIPCIÓN                                    |
|------------------------|------------------------------------------------|
| GRABAR                 | Hacer Clic en GRABAR para almacenar los        |
|                        | datos ingresados.                              |
| CANCELAR               | Hacer Clic en CANCELAR si no desea             |
|                        | almacenar los datos que fueron ingresados.     |
|                        | Toda la información se eliminará.              |
| SALIR                  | Hacer Clic en SALIR para salir de la pantalla. |

### **1.1.6** MENU PARAMETRIZACION / TIPOS DE ROL

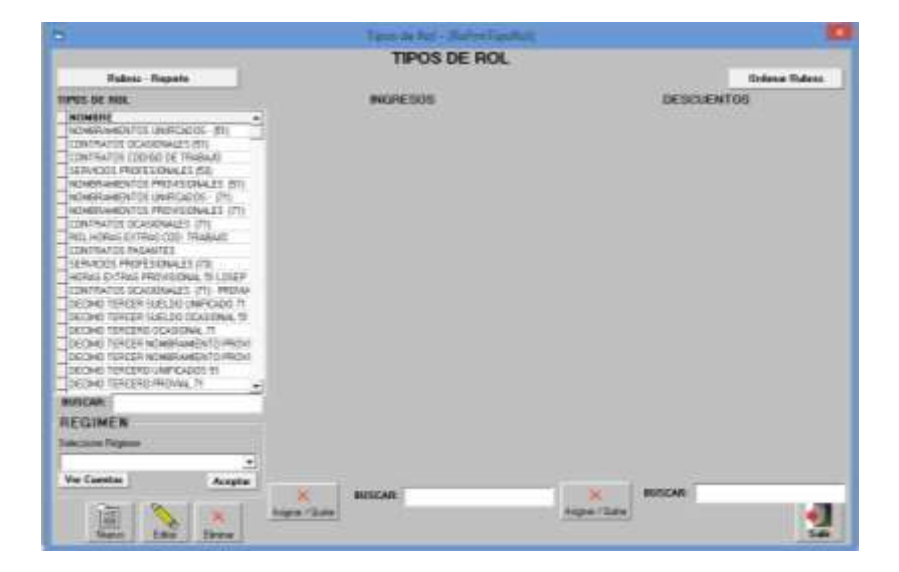

| Rubos - Reports                                                                                                    | HOMEPHAMENTOS UNIFICADOS - (ST)<br>INGRESOS            |           | Outera                                          | futures |
|----------------------------------------------------------------------------------------------------|--------------------------------------------------------|-----------|-------------------------------------------------|---------|
| POS. D.C. 6604.                                                                                                    |                                                        |           | DESCUENTOS                                      |         |
| NOMENE -                                                                                                    | a human                                                | Amp       | 10442                                           | TABLE & |
| NOMER-WEEKTOL UNITIONOOS 201                                                                                                    | IL NYLAP PERSONAL METRIC (MC) (Read (R)                | 4         |                                                 |         |
| CENTRATOS OCASIONALES (TI)                                                                                                    | TO REMARKACEN LANCES 11 - 111 BLOD                     |           | 175 MCC1.01 (01: 01)                            | 14.     |
| CONTRATOS CODISO DE TRADARO                                                                                                    | 948 - 89/040/040/07/05/3 24 - (24 25 10)               |           | THE APPENDIX IS IN ADD. DOC. (DD)               | 1.0     |
| LERINGIOS PROFESIONIA EN 1531                                                                                                    | TO -PORTOS DA AGADAMA - Dr primitari                   |           | I'me - ashcord on marcod - 8-                   |         |
| INTERCOLOUGH PUTS PROTOTOTOTAL EX 1971                                                                                                    | (TO) - TOP CHART SHOT AND ENTERINAL (SP) - SP(-10) ADD | 1.18      | ALL INTERCOMPENSION OF MEMORY AND               |         |
| ACCOUNTS AND A CONTRACTOR OF A                                                                                                    | THE CONTRACT OF MERIDIAN (FOR 1912) AND                | 1.0       | TO FRETHING GAMICGENEARINE EAL (TO 1071         |         |
| AND AND AND AND AND AND AND AND AND AND                                                                                                    | pe-cummativon maint je                                 | 54        | HE PRESENT INFORMATION AND ADD 270-010.         | 8       |
| PROPERTY AND DESCRIPTION OF THE OWNER OF THE                                                                                                    | PRO- Provide Contraction                               | The late  | 111 - HEP-LETTY ALL HERTER (11) - DO            | 5       |
| Cartoria Contractoria and                                                                                                    | 140-1040 (URL00 31-38130.00)                           |           | (D) - CLAYENS POR CORNER ()                     |         |
| HULHLING COTHES LUD THEBAR                                                                                                    | HD - 1990 048,000 000100 TRABA,0 - (H- 8010)           |           | 25 HETTICKIN ADICIN, (H) 211                    |         |
| LINTRATOS PREMITES                                                                                                    | 101 - APOR RATIO CODYS TRAG - (21.00.01)               | 74        | PRO PET AND CALL MED. ON LONG                   | 14      |
| LERWOOL PROPERIONALES (FE)                                                                                                    | DE AFORTE INTRONAL TUDRE - STUDEUTS                    | 746       | CTD-HELANDICH, 1940 (21)-(21)                   | 8       |
| HORAS EXTRAS PROVISIONAL 19 LOSEP                                                                                                    | 28 - MORTE RENCAL HE LOBER - [11 SETT                  | 744       | THE - CRUIC VARIED - 1                          | 8       |
| CONTRATOS OCASASNALES (71) - PROVA                                                                                                    | TEL - POPE REVOLUTE INFO - PLOFF                       | ~         | 24-44085 X-85(71-171)                           |         |
| DECIMO REPORT SUELDO EMPICADO 71 JUST - APINOTO SAMS N.B. 11 (01:00:00                                                                                                    |                                                        | 100       | HILL HAD BEEN AND AND CONSERVE -(1- (1)         | 141     |
| DECHED TERCER SUELDO DOMEDINAL SE HER - AFRICANE, & 175 N/B (1 - 25 IN DT)                                                                                                    |                                                        | 793       | HE MORTE BARRS SACI CONSORE /11 . (71)          | 144     |
| DECIMO TERCEPIO OCASIONAL /1 (4) - AFAMMONIA ANTO SUB 11 - (1) JE211                                                                                                    |                                                        | 74        | 140 - APORTE BARRS MACH CONSUME PROPER ES - 181 | 244     |
| DECIME TERCER NEMERANENTS PROV. HIS APPROVAL A INVESTIGATION OF METERS                                                                                                    |                                                        |           | WIT- APOPTE ENERG BACK CONCORE PROPER TO - (TE  | 144     |
| DECIMIC TERCER INTERPORTATION (IN CODIECTION PROVIDED IN TRABLIC OF COMMAND                                                                                                    |                                                        |           | HE - HADRED BARRO MACLODINGTRE FERE- CEL        |         |
| DECIMIN DESCRIPTION OF A CONTINUES COMPANIES - IN - IN IN VIL                                                                                                    |                                                        | 14        | TEL-APORTE MERCEAL 11 175-701                   | 30      |
| DECIMAL DEDICTION OFFICIAL 71                                                                                                    | 171-20WTR4856-0C48/014428-71-(71-35-10                 | 740       | 18 - APORTE MERCIAL 12 195 (E) - 810            | 190     |
|                                                                                                    | THE CEORD INC REPORT. (P) - (P) 2228                   | 24        | COLL APOINT INTERNAL (2:195-211-2)              | 144     |
| ISCAR:                                                                                                    | 110 100 00 00 00 00 00 00 00 00 00 00 00               | 140       | 108 - APOP/E TROTONAL 14 (Ph. 51) - 171         | 14      |
| COMEN                                                                                                    | DE - DECIRC CUARTO AL - (SLOC HE)                      | 100       | HE- APOPTE PERSONAL 11-105 (HE) - 211           | 194     |
| E-GHOLE H                                                                                                    | 175 - 060 HD 614870 11 - 171 52 54                     | 144       | C - APORTS ALREIONS, 2-475 - (21)               | 140     |
| tectore Régimen                                                                                                    | 140 - CALDING TERCENG TV - (PL 30216)                  | 194       | (21) - APOPTE PERSONAL S-475, 348 - (21)        | 144     |
| and a little with the second second s | 112 - FORDELINE REALWAY 11-11-11-11                    |           | 3 MILL AF APPKING, 3 WY, Auß MILLING            | 140     |
| A 1990 1                                                                                                    | CO-POSICIO DE REGEMIA AS (MICE IN)                     | - Tel (2) | 111 - AF NOTCOM, 8-10% 8-15 11 - (71)           | 104     |
| Aceptar Aceptar                                                                                                    | The seprestances and the                               | 10        | The senior to the constrained and them          | 1.00    |
| Ante-Sandi ante-Sandi                                                                                                    | BUSCAR                                                 |           | BUSCAR                                          |         |
| Care I the second                                                                                                    | Subra Chan                                             |           | Asses (Bate)                                    | 11.0    |

| MENÚ/LISTA/CAMPO/BOTÓN | DESCRIPCIÓN                                                                                                    |
|------------------------|----------------------------------------------------------------------------------------------------|
| RUBROS – REPORTE       | Al hacer Clic en el botón, el sistema arroja el<br>listado de todos los rubros que son<br>considerados para los Reportes Generales, con<br>la opción de seleccionarlos para incluirlos o<br>excluirlos. Información que se detalla para los<br>repostes finales del rol de pagos definitivo. |
| ORDENAR RUBROS         | Al hacer Clic en el botón, el sistema permite<br>ordenar los ingresos y descuentos para el<br>Rubro seleccionado.<br>Los mismos que se ordenarán moviendo hacia<br>arriba o hacia debajo de acuerdo a la<br>necesidad.                                                                       |
| TIPOS DE ROL / NOMBRE  | El sistema enlista todos los tipos de Roles creados.                                                                                                    |
| INGRESOS               | Aparece cuando se selecciona un Tipo de Rol.                                                                                                    |
| DESCUENTOS             | Aparece cuando se selecciona un Tipo de Rol                                                                                                    |
| BUSCAR                 | Al momento de digitar el rubro permite buscar<br>de una manera más rápida                                                                                                    |
| SELECCIONE RÉGIMEN     | Desplegar la lista de opciones para escoger el<br>Régimen al cual el Tipo de Rol pertenece.                                                                                                    |
| VER CUENTAS            | Al Clic este botón, el usuario tiene la opción<br>de visualizar todas las cuentas a la que se<br>encuentra asociado cada uno de los roles<br>creados para el efecto.                                                                                                    |
| ACEPTAR                | Hacer Clic en ACEPTAR para confirmar el<br>Régimen.                                                                                                    |
| NUEVO                  | Permite crear un nuevo Tipo de Rol.                                                                                                    |
| EDITAR                 | Permite editar un Tipo de Rol ya creado.                                                                                                    |
| ELIMINAR               | Permite eliminar un Tipo de Rol ya creado.                                                                                                    |
| ASIGNAR / QUITAR       | Corresponde a los INGRESOS y DESCUENTOS, permite asignar o quitar el rubro creado para el rol.                                                                                                    |
| BUSCAR                 | Corresponde a los INGRESOS y DESCUENTOS para buscar de una manera más rápida.                                                                                                    |
| SALIR                  | Hacer Clic en SALIR para salir de la pantalla.                                                                                                    |
Ninguna.

# INCIDENCIAS Y/O ERRORES QUE SE PUEDAN GENERAR CON ESTA PANTALLA

Ninguna.

### **1.1.6.1 MENU PARAMETRIZACION / TIPOS DE ROL / RUBROS PARA** REPORTES GENERAL

Cuando en la pantalla de TIPOS DE ROL se selecciona el botón Rubros – Reporte:

**Rubros - Reporte** 

#### Aparecerá la siguiente pantalla:

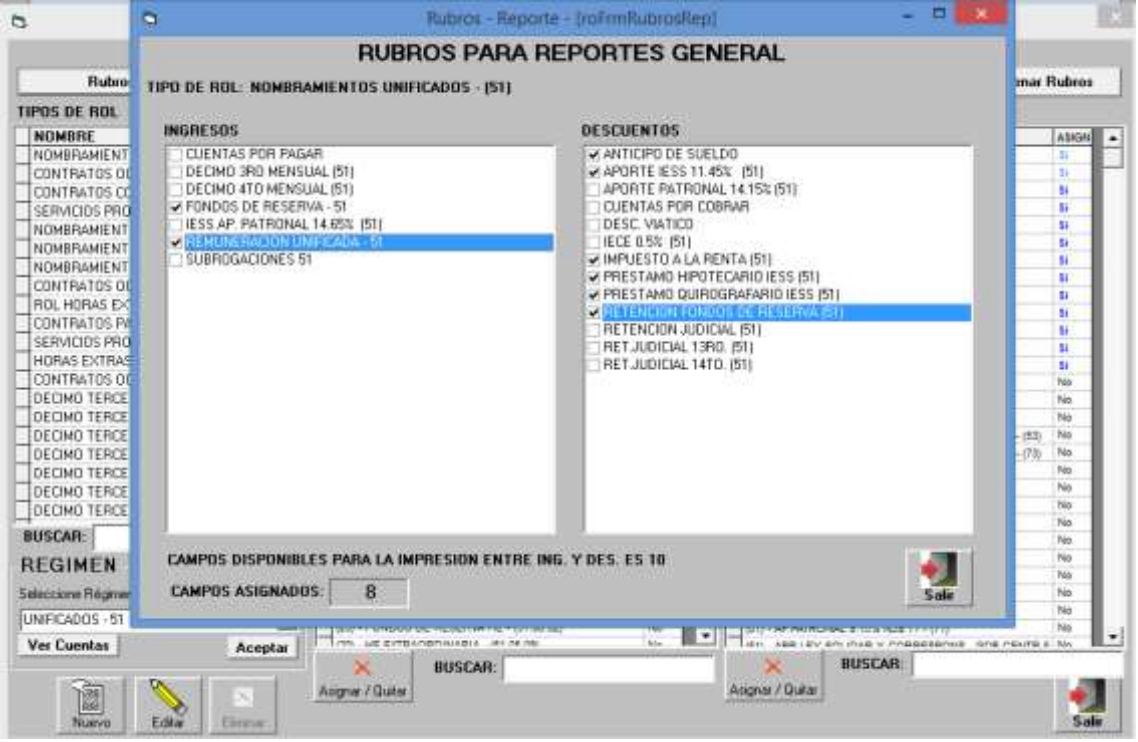

| MENÚ/LISTA/CAMPO/BOTÓN | DESCRIPCIÓN                                                                                                    |
|------------------------|----------------------------------------------------------------------------------------------------|
| TIPO DEL ROL           | El sistema despliega el nombre del Tipo de Rol<br>sobre el cual el usuario se encuentra<br>trabajando.                                                                                                    |
| INGRESOS               | El sistema despliega la lista todos los rubros<br>de Ingresos que existen en el sistema. Cada<br>uno contiene una caja de selección y se<br>encuentran marcados aquellos ingresos que<br>aplican al Tipo de Rol. |

|                                                                                       | Si el usuario marca una nueva caja en un<br>Rubro, el sistema lo incluirá dentro del Tipo de<br>Rol. Si el usuario quita la marca de un<br>ingreso, éste dejará de pertenecer al Tipo del<br>Rol, el mismo que se podrá evidenciar al<br>momento de imprimir el rol individual. |
|---------------------------------------------------------------------------------------|----------------------------------------------------------------------------------------------------|
| CAMPOS DISPONIBLES PARA LA<br>IMPRESIÓN ENTRE ING. Y DES.<br>ES 10 este valor es fijo | El sistema informa cuántos campos se<br>encuentran disponibles para la impresión<br>entre Ingresos y Descuentos.                                                                                                    |
| CAMPOS ASIGNADOS                                                                      | El sistema despliega el número de campos<br>que fueron asignados al Tipo de Rol y servirá<br>posteriormente para la impresión del Rol de<br>pagos individual.                                                                                                    |
| SALIR                                                                                 | Hacer Clic en SALIR para salir de la pantalla.                                                                                                    |

Ninguna.

# INCIDENCIAS Y/O ERRORES QUE SE PUEDAN GENERAR CON ESTA PANTALLA

Ninguna.

# **1.1.6.2** MENU PARAMETRIZACION / TIPOS DE ROL / ORDENAR RUBROS

Cuando en la pantalla de TIPOS DE ROL se selecciona el botón Ordenar Rubros:

### Ordenar Rubros

Aparecerá la siguiente pantalla:

|                             | Ordenar Rubros | ;                                                                                                    | × |
|-----------------------------|----------------|----------------------------------------------------------------------------------------------------|---|
| ORDENAR RUBROS              |                |                                                                                                    |   |
| TIPO DE ROL: ROL HORAS EXTR | RAS COD. TR    | ABAJO                                                                                                    |   |
| INGRESOS                    |                | DESCUENTOS                                                                                                    |   |
|                             |                | ◆       RETENCION FONDO RESERVA HE         RETENCION JUDICIAL (51)         RETENC JUDIC LIQUIDAC PAGO ESCOBAR         ANTICIPO DE SUELDO         CUENTAS POR COBRAR         APORTE PERSONAL 9.45% (HE) | ^ |
|                             | *              |                                                                                                    | * |
|                             |                | Aceptar Salin                                                                                                    |   |

| MENÚ/LISTA/CAMPO/BOTÓN | DESCRIPCIÓN                                                                                                    |
|------------------------|----------------------------------------------------------------------------------------------------|
| TIPO DEL ROL           | El sistema despliega el nombre del Tipo de Rol<br>sobre el cual el usuario se encuentra<br>trabajando.                                                                                             |
| INGRESOS / DESCUENTOS  | El sistema despliega la lista todos los rubros<br>de Ingresos que existen en el sistema. El<br>mismo que al dar clic en uno de los rubros<br>permite moverlos de abajo hacia arriba y<br>viceversa |
| ACEPTAR                | Hacer Clic en ACEPTAR para guardar los cambios.                                                                                                    |
| SALIR                  | Hacer Clic en SALIR para salir de la pantalla.                                                                                                    |

Ninguna.

# INCIDENCIAS Y/O ERRORES QUE SE PUEDAN GENERAR CON ESTA PANTALLA

Ninguna.

## **1.1.6.3** MENU PARAMETRIZACION / TIPOS DE ROL / NUEVO

Al hacer Clic en el botón Nuevo, el usuario genera un nuevo Tipo de Rol para realizar los diferentes cálculos que requiere el sistema.

El botón se encuentra en la pantalla general de TIPOS DE ROL. Al seleccionarlo, se despliega la siguiente pantalla:

| Tipos de Rol                    | ×                   |
|---------------------------------|---------------------|
| Digite el Nombre de Tipo de Rol | Aceptar<br>Cancelar |
|                                 |                     |

| MENÚ/LISTA/CAMPO/BOTÓN      | DESCRIPCIÓN                                    |
|-----------------------------|------------------------------------------------|
| DIGITE EL NOMBRE DE TIPO DE | Ingresar el nombre para el nuevo Tipo de Rol.  |
| ROL                         |                                                |
| ACEPTAR                     | Hacer Clic en ACEPTAR para guardar los         |
|                             | cambios.                                       |
| CANCELAR                    | Hacer Clic en SALIR para salir de la pantalla. |

En esta pantalla se considerará en la creación de cada rol ya que será el encabezado y el formato general para cada una de las particularidades del ROL

# INCIDENCIAS Y/O ERRORES QUE SE PUEDAN GENERAR CON ESTA PANTALLA

Ninguna.

## **1.1.6.4 MENU PARAMETRIZACION / TIPOS DE ROL / EDITAR**

Al hacer Clic en el botón Editar, el usuario puede editar un Rubro, previamente creado.

El botón se encuentra en la pantalla general de TIPOS DE ROL. Al seleccionarlo, se despliega la misma pantalla de creación de un nuevo Tipo de Rol. El campo contiene el nombre ingresado previamente:

| Tipos de Rol                    | ×                   |
|---------------------------------|---------------------|
| Digite el Nombre de Tipo de Rol | Aceptar<br>Cancelar |
| NOMBRAMIENTOS UNIFICADOS - (51) |                     |

| MENÚ/LISTA/CAMPO/BOTÓN      | DESCRIPCIÓN                               |
|-----------------------------|-------------------------------------------|
| DIGITE EL NOMBRE DE TIPO DE | Ingresar el nuevo nombre para Tipo de Rol |
| ROL                         | creado previamente.                       |

| ACEPTAR  | Hacer Clic en ACEPTAR para guardar los cambios. |
|----------|-------------------------------------------------|
| CANCELAR | Hacer Clic en SALIR para salir de la pantalla.  |

Al crear o editar según sea el caso se tomará en cuenta que el tipo del rol esta creado para los tipos de Gastos en remuneraciones contratos ocasionales y Código de trabajo (Corriente e Inversión), de acuerdo sea el caso a aplicar.

## INCIDENCIAS Y/O ERRORES QUE SE PUEDAN GENERAR CON ESTA PANTALLA

Ninguna.

## **1.1.6.5** MENU PARAMETRIZACION / TIPOS DE ROL / EDITAR

En la pantalla general de TIPOS DE ROL, en la sección ubicada en la parte inferior izquierda que se refiere al RÉGIMEN, aparece el botón Ver Cuentas.

Ver Luentas

Al hacer Clic en el botón, aparece la siguiente pantalla:

| RE                                      | GIMEN - CONTRACUEN                   | IA                                    |    |
|-----------------------------------------|--------------------------------------|---------------------------------------|----|
| ODIGO REGIMEN                           | CUENTA                               | NOMBRE CTA.                           |    |
| 1 UNIFICADOS - 51                       | 2.1.3.51.01.01                       | FUNCIONARIOS Y EMPLEADOS CONGOPE      |    |
| 2 CONTRATO OCASIONAL - 51               | 2.1.3.51.01.02                       | EMPLEADOS A CONTRATO CONGOPE          |    |
| 3 CODIGO DE TRABAJO                     | 2.1.3.51.01.07                       | EMPLEADOS CODIGO DE TRABAJO           |    |
| 4 SERVICIOS PROFESIONALES 53            | 2.1.3.53.05                          | HONORARIOS CONTRATOS CIVILES          |    |
| 5 NOMBRAMIENTO PROVISIONAL - 51         | 2.1.3.51.01.01                       | FUNCIONABIOS Y EMPLEADOS CONGOPE      |    |
| 6 UNIFICADOS - 71                       | 2.1.3.71.01.12                       | FUNCIONABIOS Y EMPLEADOS CONGOPE      |    |
| 7 NOMBRAMIENTO PROVISIONAL - 71         | 2.1.3.71.01.12                       | FUNCIONARIOS Y EMPLEADOS CONGOPE      |    |
| 8 CONTRATO OCASIONAL - 71               | 2.1.3.71.01.11                       | EMPLEADOS A CONTRATO CONGOPE          |    |
| 9 PASANTES                              | 2.1.3.51.01.60                       | APORTE A FAVOR DE CADA PASANTE        |    |
| 10 SERVICIOS PROFESIONALES 73           | 2.1.3.73.01.01.00.000.000.0000000000 | HONORARIOS CONTRATOS CIVILES          |    |
| 11 CONTRATO DEASIONAL PROVIAL - 71      | 2.1.3.71.01.11                       | EMPLEADOS A CONTRATO CONGOPE          |    |
| 12 CONTRATO OCASIONAL 71 - CAMBIO CLIMA | 2.1.3.71.01.11                       | EMPLEADOS A CONTRATO CONGOPE          |    |
| 13 CONTRATO OCASIONAL 71 PROYECTO COD   | 2.1.3.71.01.11                       | EMPLEADOS A CONTRATO CONGOPE          |    |
| 14 NONBRAMIENTO JERARQUICO SUPERIOR 1   | 2.1.3.51.01.01                       | FUNCIONABIOS Y EMPLEADOS CONGOPE      |    |
| 15 NOMBRAMIENTO JERARQUICO SUPERIOR 2   | 2.1.3.71.01.12                       | FUNCIONARIOS Y EMPLEADOS CONGOPE      |    |
|                                         |                                      |                                       | .0 |
|                                         |                                      | · · · · · · · · · · · · · · · · · · · | •  |

| MENÚ/LISTA/CAMPO/BOTÓN | DESCRIPCIÓN                                  |
|------------------------|----------------------------------------------|
| CÓDIGO                 | Orden numérico de las cuentas dentro de un   |
|                        | régimen.                                     |
| RÉGIMEN                | El sistema enlista todos los Regímenes       |
|                        | creados dentro del sistema.                  |
| CUENTA                 | Es el número de cuenta que tiene cada uno de |
|                        | los Regímenes enlistados, con sus niveles de |
|                        | codificación.                                |

| NOMBRE CTA. | El sistema enlista el nombre correspondiente                 |
|-------------|--------------------------------------------------------------|
|             | de cada cuenta contable                                      |
| NUEVO       | Permite crear un nuevo Régimen.                              |
| EDITAR      | Permite editar un Régimen ya creado.                         |
| ELIMINAR    | Permite eliminar un Régimen ya creado.                       |
| QUITAR CTA. | Permite quitar la cuenta contable asociada en<br>esta opción |
|             | Dermite nener la quenta contable aceciada en                 |
| PONER CTA.  | Permite poner la cuenta contable asociada en                 |
|             | esta opción                                                  |
| SALIR       | Hacer Clic en SALIR para salir de la pantalla.               |

Esta pantalla se asocia con el módulo de contabilidad al plan de cuentas creada para el efecto

## INCIDENCIAS Y/O ERRORES QUE SE PUEDAN GENERAR CON ESTA PANTALLA

Ninguna.

## 1.1.7 MENU PARAMETRIZACION / FORMULARIO 107 - RUBROS

| ٦  |        | Formulario 107 - Rubros                           | - [ | RoFrmFo  | orm107_Rubros]              |           | ×        |
|----|--------|---------------------------------------------------|-----|----------|-----------------------------|-----------|----------|
|    |        | FORMULARIO                                        | ) 1 | 07 - F   | UBROS                       |           |          |
|    |        |                                                   | s   | JELDOS Y | / SALARIOS                  |           |          |
|    | CONCEP | TOS                                               |     |          |                             |           |          |
|    | CODIGO | CONCEPTO                                          | в   | UBROS    |                             | Ing./Des. |          |
|    | 301    | SUELDOS Y SALARIOS                                | Ê   | CODIGO   | RUBRO                       |           | <b>a</b> |
|    | 303    | SOBRESUELDOS, COMISIONES, BONOS Y OTROS INGRE     | E   | 2        | CONTRATOS OCASIONALES - 51  |           |          |
| -  | 305    | PARTICIPACION UTILIDADES                          |     | 3        | CODIGO DE TRABAJO           |           | -        |
|    | 211    | DÉCIMO TERCER SUELDO                              |     | 11       | CONTRATOS OCASIONALES - 71  |           |          |
|    | 313    |                                                   |     | 1        | REMUNERACION UNIFICADA - 51 |           |          |
|    | 315    | FONDO DE BESEBVA                                  | L   | 10       | REMUNERACIÓN UNIFICADA - 71 |           |          |
|    | 317    | OTBOS INGRESOS EN BELACIÓN DE DEPENDENCIA QUE     |     |          |                             |           |          |
|    | 351    | (-) APORTE PERSONAL IESS CON ESTE EMPLEADOR (únic |     |          |                             |           |          |
|    | 353    | (-) APORTE PERSONAL IESS CON OTROS EMPLEADORES    |     |          |                             |           |          |
|    | 407    | VALOR DEL IMPUESTO RETENIDO AL TRABAJADOR POR     |     |          |                             |           |          |
|    |        |                                                   |     |          |                             |           |          |
|    |        |                                                   |     |          |                             |           |          |
|    |        |                                                   |     |          |                             |           |          |
|    |        |                                                   |     |          |                             |           |          |
|    |        |                                                   |     |          |                             |           |          |
|    |        |                                                   |     |          |                             |           |          |
|    |        |                                                   |     |          |                             |           |          |
|    |        |                                                   |     |          |                             |           |          |
|    |        |                                                   |     |          |                             |           |          |
|    |        |                                                   |     |          |                             |           |          |
|    |        |                                                   |     |          |                             |           |          |
|    |        |                                                   |     |          |                             |           |          |
|    |        |                                                   |     |          |                             |           |          |
| 17 |        |                                                   |     |          |                             |           |          |
|    |        |                                                   |     |          |                             |           | _        |
|    |        |                                                   |     |          |                             | 🔶 🖕 🖞     |          |
|    |        |                                                   |     |          |                             | Sal       | ir       |
|    |        |                                                   |     |          |                             |           | ·        |
|    |        |                                                   |     |          |                             |           |          |
| -  | /-     |                                                   |     |          |                             |           |          |

| MENÚ/LISTA/CAMPO/BOTÓN | DESCRIPCIÓN                                                         |
|------------------------|---------------------------------------------------------------------|
| COLUMNAS DE CONCEPTOS  |                                                                     |
| CÓDIGO                 | Corresponde al código asignado dentro del<br>formulario 107 del SRI |

| CONCEPTO           | Corresponde al nombre asignado dentro del      |
|--------------------|------------------------------------------------|
|                    | formulario creado para el efecto               |
| COLUMNAS DE RUBROS |                                                |
| CÓDIGO             | Corresponde al código asignado el sistema en   |
|                    | el momento de la creación del rol              |
| RUBRO              | Corresponde al nombre Asignado en el rol       |
| ING./DES.          | Al marcar este botón permite diferencias la    |
|                    | búsqueda entre ingresos y descuentos, los      |
|                    | mismos que forman parte del formulario 107     |
| BOTÓN DE LUPA      | Facilita al usuario realizar una búsqueda y    |
|                    | selección de un rubro a ingresar en esta       |
|                    | pantalla.                                      |
| BOTÓN DE QUITAR    | Permite quitar algún rubro que se ha           |
|                    | seleccionado ya sea en la parte de conceptos   |
|                    | o en el de rubros.                             |
| SALIR              | Hacer Clic en SALIR para salir de la pantalla. |

Ninguna.

# INCIDENCIAS Y/O ERRORES QUE SE PUEDAN GENERAR CON ESTA PANTALLA

Ninguna.

## 1.2 MENÚ NOMINA / CATÁLOGOS

MENU - NOMINA Parametrización Catálogos Catálogos Catalogos Cargos MENU - NOMINA Catalogos MENU - NOMINA Catalogos MENU - NOMINA MENU - NOMINA MENU -

## 1.2.1 MENU CATÁLOGOS / CARGOS

## 1.2.1.1 MENU CATÁLOGOS / CARGOS / INGRESO DE CARGOS

| r caigos  | - functional dest                                                                                                    |                                                | 0000              |                                    |      |
|-----------|----------------------------------------------------------------------------------------------------|------------------------------------------------|-------------------|------------------------------------|------|
|           |                                                                                                    | INGRESO DE CAR                                 | RGOS              |                                    |      |
| Nom       | DIRECTOR ADMINISTRATIVO                                                                                                    |                                                |                   |                                    |      |
| ueldo Un  | die: 2369                                                                                                    |                                                | 120100-001-001    |                                    |      |
| Couldo I. | 2360                                                                                                    | 1 Gue                                          | ir Depustamento   |                                    |      |
| Sector 1  | 22 01 000 001 5 51 01 05 000 99 99 99 99 001                                                                                                    | alm no                                         |                   |                                    |      |
| rada Pres | mp; 22.01.000.001.231.01.02.000.30.30.30.001                                                                                                    | Tipo de Cargo                                  | Ninguno .         | 2                                  |      |
|           | REMUNERACIONES UNIFICADAS                                                                                                    |                                                |                   |                                    |      |
| K         |                                                                                                    |                                                | _                 | EMPLEADO ASOCIADO                  |      |
| CODIDO    | NOMERE                                                                                                    | PARTIDA                                        | CEDULA            | EMPLEADO                           | 1    |
| 1         | DIRECTOR ADMINISTRATIVO                                                                                                    | 22 01 000 001 5 51 01 25 000 39 19 99 99 0     | 01                | Land State Concern                 | - 17 |
|           | DIRECTOR FWANCIERO                                                                                                    | 22.01.000.006.5.51.01.05.005.99.99.99.10       | 01                |                                    |      |
| 6         | JEFE INFORMÁTICO                                                                                                    | 22 01 000 010 7 71 01 05 000 99 99 99 99 0     | 01                |                                    |      |
| . 1       | ANALISTA POMENTO PRODUCTIVO 4.1                                                                                                    | 22 91 000 007 7 71 01 00 000 89 89 89 89 8     | 01                |                                    | _    |
| 10        | DIRECTOR DE COOPERACION INTERNACIONAL Y NACIO                                                                                                    | 22.01 000.003 T 71.01 05 000 99 99 99 99 99 00 | 01                |                                    |      |
| - 11      | ANALISTA DE INFORMATICA 1                                                                                                    | 22.01.000.010.5.51.01.05.000.99.99.99.0        | 01 Č              |                                    |      |
| 12        | ANALISTA DE INFORMÁTICA                                                                                                    | 22 01 000 010 6 51 01 06 000 99 99 99 99 0     | 01                |                                    |      |
| 15        | ANALISTA ADMINISTRATIVO 4                                                                                                    | 22 01 000 001.6.51 01 06 000 99 99 99 99 99 0  | 01                |                                    |      |
| 39        | ASISTENTE ADVINISTRATIVA                                                                                                    | 22 01 000 001 8.51 01 08.000 85 85 85 85 0     | dr j              |                                    |      |
| 27        | ANALISTA (HFORMATICO 8                                                                                                    | 22 01 000 010 7 71 01 05 000 99 99 99 99 9     | 01                |                                    |      |
| 30        | CHOPER / CONDUCTOR ADMINISTRATIVO                                                                                                    | 22 01 000 001 5 51 01 06 000 89 99 99 0        | 01 1103003107001  | ORDONEZ PAUTA HUMBERTO INARCELINO  | _    |
| - 81      | CHOFER / CONDUCTOR ADMINISTRATIVO                                                                                                    | 22.01.000.001.8.51.01.05.000.99.89.89.99.0     | 01 3708887136001  | MALDONADO CHACHA HUGO MARCELO      | _    |
| - 53      | AUXILIAR DE SERVICIOS                                                                                                    | 22 01 200 001 5 51 01 05 000 99 99 99 99 0     | 01 0201646219001  | GARCIA GARCIA JOSE ORLANDO         |      |
| -34       | CHOPER / CONDUCTOR ADMINISTRATIVO                                                                                                    | 22 01 000 001 5 51 01 06 000 99 99 99 99 9     | 01 1716580017001  | SALTOS FIGUEROA FREDDY SANTIAGO    |      |
| 35        | AUXILIAR DE SERVICIOS                                                                                                    | 22.01.000.001.6.61.01.06.000.99.99.99.99.0     | C1 1705068197001  | ARAQUE PICO GUSTAVO FACRICIO       |      |
| 25        | CHOPEN / CONDUCTOR ADMINISTRATTIVO                                                                                                    | 22.01.000.001.6.61.01.06.000.99.99.99.99.0     | 01 \$731450377001 | EBCOBAR VALENZUELA WILLIAN EDUARDO |      |
| 34        | ANALISTA COMUNICACIÓN S                                                                                                    | 22.01 000 002.5.51 01 05 000 99 99 99 99 99 99 | 01                |                                    | _    |
| - 22      | ANALISIA DE CUNTRAIACIÚN PUBLICA 4                                                                                                    | 22.01 000.011 8 51 01 06 000 99 99 99 99 0     |                   |                                    | - 8  |
|           | CONSIGNATION PROVIDED ADDRESS TO ADDRESS ADDRESS (CONSIGNATION ADDRESS ADDRESS | - 22 DF 200 DC 4 44 DE 04 DD 44 46 46 46       | BUCCAD DOD        | END FADD                           |      |
| USCAR     |                                                                                                    |                                                | BUSCAR PUR        | EMPLEADO                           |      |
| 5.00      |                                                                                                    |                                                | 6                 |                                    |      |
| Nurvo     | Editar Eliminar                                                                                                    |                                                |                   |                                    |      |

| MENÚ/LISTA/CAMPO/BOTÓN | DESCRIPCIÓN                                                                                                    |
|------------------------|----------------------------------------------------------------------------------------------------|
| NOMBRE                 | Ingresar el nombre del Cargo según la<br>estructura organizacional de la institución.                                                                                                   |
| SUELDO UNIF.           | Ingresar el sueldo unificado que la persona<br>que ocupe el cargo tendrá.                                                                                                    |
| SUELDO IESS:           | Ingresar el sueldo que será la base para el<br>cálculo de los impuestos al IESS.                                                                                                    |
| PARTIDA PRESUP.        | Ingresar la partida presupuestaria en la cual será contabilizada la remuneración del cargo.                                                                                             |
| CAJA DE TEXTO          | En esta caja aparecerá el nombre asignado a<br>la partida presupuestaria ingresada de<br>manera automática.                                                                             |
| TIPO DE CARGO          | De la lista desplegable seleccionar el Tipo de<br>Cargo al cual corresponde.                                                                                                    |
| CÓDIGO                 | Corresponde el número asignado a cada cargo<br>creado por la institución. Este código fue<br>previamente asignado por el sistema tomando<br>en cuenta el orden en el que fue ingresado. |
| NOMBRE                 | Corresponde al nombre del Cargo según la estructura organizacional de la institución.                                                                                                   |
| PARTIDA                | Corresponde a la partida presupuestaria<br>asignada en el campo de partida<br>presupuestaria.                                                                                           |

| EMPLEADO ASOCIADO / CEDULA      | Corresponde al nombre completo de la<br>persona que ocupa/rá en la actualidad el<br>cargo. Cuando el funcionario es nuevo, se<br>debe ingresar primero la información en la<br>pestaña de empleados, donde se verificará el<br>número de cédula.                  |
|---------------------------------|----------------------------------------------------------------------------------------------------|
| EMPLEADO ASOCIADO /<br>EMPLEADO | Corresponde al nombre completo de la<br>persona que ocupa/rá en la actualidad el<br>cargo. Cuando el funcionario es nuevo, se<br>debe ingresar primero la información en la<br>pestaña de empleados, donde se verificará los<br>nombres y apellidos del empleado. |
| BUSCAR                          | El usuario ingresa información relacionada con<br>el nombre del cargo para encontrarlo más<br>fácilmente.                                                                                                    |
| BUSCAR POR EMPLEADO             | El usuario ingresa información relacionada con<br>el nombre del empleado o cédula, para<br>encontrarlo más fácilmente.                                                                                                    |
| NUEVO                           | Permite crear un nuevo Cargo.                                                                                                    |
| EDITAR                          | Permite editar un Cargo ya creado.                                                                                                    |
| ELIMINAR                        | Permite eliminar un Cargo ya creado.                                                                                                    |
| SALIR                           | Hacer Clic en SALIR para salir de la pantalla.                                                                                                    |

Tipo de Cargo, esta opción fue creada para revisión, aprobación y firma de comprobantes de egreso y SPI generados en el sistema.

Esta consideración fue creada para involucrarnos en el proyecto cero papeles.

# INCIDENCIAS Y/O ERRORES QUE SE PUEDAN GENERAR CON ESTA PANTALLA

Ninguna.

## 1.2.1.2 MENU CATÁLOGOS / EMPLEADOS

|                         | SERVID                          | ORES                                                                                                    | Estado: Activo |
|-------------------------|---------------------------------|----------------------------------------------------------------------------------------------------|----------------|
|                         |                                 |                                                                                                    |                |
| DATOS PERSONALES        | DATOS LABORALES ACTUALES        | DATOS BANCARIOS                                                                                                    |                |
| Cé                      | dula:                           |                                                                                                    |                |
| Apellidos Nom           | net:                            |                                                                                                    |                |
| Direc                   | ción:                           |                                                                                                    |                |
| E-Mail Institucio       | nat                             |                                                                                                    | 0              |
| E-Mail Perso            | nat                             |                                                                                                    |                |
| Intel                   | ono: Movil:                     |                                                                                                    |                |
| ue<br>Facha A           |                                 |                                                                                                    |                |
| Fecha P                 | lac. 19950515 -                 |                                                                                                    |                |
| Cogni -                 | 7.a                             |                                                                                                    |                |
| Caracter                | mit Cargas Famil con Discar     | acidad 0                                                                                                    | Foto           |
| Corgos F                | dad -                           | action of the second second se | 1              |
| Tipo Sar                | date                            |                                                                                                    |                |
|                         |                                 |                                                                                                    |                |
| Entormode               | I Catastroficae                 |                                                                                                    |                |
| C rectilicas            | E One                           |                                                                                                    |                |
| Autoidentificación Etr  | ica - m                         |                                                                                                    |                |
| CAPACIDADES ESPECIAL    | 20 E                            |                                                                                                    |                |
| tore recently a set and | EN CASO DE EMERGENCIA NOTIFICAR | A.                                                                                                    |                |
| Constant Prints         | Apellidos Nonbees:              |                                                                                                    |                |
| nprimir Hoja de Vida    | Teléfono:                       | Mavit                                                                                                    |                |
|                         |                                 |                                                                                                    |                |

| MENÚ/LISTA/CAMPO/BOTÓN | DESCRIPCIÓN                                                                                                    |
|------------------------|----------------------------------------------------------------------------------------------------|
| CEDULA:                | Ingresar el número de cédula del nuevo funcionario.                                                                                                    |
| APELLIDOS NOMBRES:     | Ingresar los dos apellidos y los nombres del nuevo funcionario.                                                                                                   |
| DIRECCIÓN:             | Ingresar la dirección domiciliaria del nuevo<br>funcionario. Incluir el mayor detalle posible:<br>calles, conjunto, urbanización, número de<br>departamento, etc. |
| E-MAIL INSTITUCIONAL:  | Ingresar el e-mail asignado en la institución.                                                                                                    |
| E-MAIL PERSONAL:       | Ingresar el e-mail personal. Generalmente<br>son direcciones de correo electrónico de<br>hotmail, gmail, otros.                                                   |
| TELEFONO:              | Ingresar un número teléfono fijo del domicilio, no celular.                                                                                                    |
| MOVIL:                 | Ingresar el número telefónico celular.                                                                                                    |
| GENERO:                | Seleccionar de la lista despegable el género del nuevo funcionario.                                                                                               |
| FECHA NACIMIENTO:      | Seleccionar la fecha de nacimiento del nuevo funcionario.                                                                                                    |
| LUGAR NACIMIENTO:      | De esta se despliega dos listas de las cuales<br>se detalla a continuación:<br>1) Seleccionar de la lista desplegable la<br>provincia                             |

|                          | 2) Seleccionar de la lista desplegable el      |
|--------------------------|------------------------------------------------|
|                          | cantón                                         |
| ESTADO CIVIL:            | Seleccionar de la lista desplegable el estado  |
|                          | civil que corresponde al nuevo funcionario.    |
| CARGAS FAMILIARES:       | Ingresar el número de cargas familiares        |
|                          | según los criterios establecidos por la        |
|                          | institución                                    |
| CARGAS FAMIL. CON        | Ingresar el número de cargas familiares que    |
| DISCAPACIDAD:            | tengan discapacidad según los criterios        |
|                          | establecidos por la institución                |
| NACIONALIDAD:            | Seleccionar de la lista desplegable el país de |
|                          | nacionalidad del nuevo funcionario.            |
| TIPO DE SANGRE:          | Seleccionar de la lista desplegable el tipo de |
|                          | sangre del nuevo funcionario.                  |
| ENFERMEDADES:            | Marcar las cajas de selección que aplican con  |
|                          | respecto a la salud del nuevo funcionario:     |
|                          | - Catastroficas                                |
|                          | - Alergias                                     |
|                          | - Utros                                        |
|                          | vieto cada una de estas enciences con un       |
|                          | desplinge on ol lado derecho un campo do       |
|                          | texto donde se ingresará que tipo de           |
|                          | enfermedad de acuerdo a lo señalado el         |
|                          | empleado nosee                                 |
| AUTOIDENTIFICACION ÉTICA | Seleccionar de la lista desplegable la opción  |
|                          | que el nuevo funcionario considera le anlica   |
| CAPACIDADES ESPECIALES:  | Marcar esta caja de selección en caso de que   |
|                          | el funcionario posea alguna capacidad          |
|                          | especial, según los criterios establecidos por |
|                          | los organismos competentes.                    |
|                          | Una vez que el usuario seleccione con un       |
|                          | visto en estas opciones, se despliega en el    |
|                          | lado derecho dos campo de texto donde se       |
|                          | ingresará el porcentaje de capacidad especial  |
|                          | y que tipo de capacidad posee.                 |
| IMPRIMIR HOJA DE VIDA:   | Presionar este botón en caso de que se         |
|                          | requiera imprimir la hoja de vida del          |
|                          | funcionario.                                   |
| EN CASO DE EMERGENCIA    | El usuario debe ingresar la siguiente          |
| NOTIFICAR A:             | información:                                   |
|                          | - Apellidos y nombres completos                |
|                          | - Numero de telefono fijo de la persona        |
|                          | a quien se debe contactar.                     |
|                          | - Numero de celular de la persona a            |
| FOTO                     | Quien se debe contactar.                       |
|                          | Cilc FOTO para subir la lillagen de la         |
|                          | debe ser similar a una foto do tamaño          |
|                          | carnet en la cual se visualice daramente el    |
|                          | rostro de la persona. De preferencia archivos  |
|                          | ing                                            |
| NUEVO                    | Permite crear el perfil de un nuevo            |
|                          | funcionario.                                   |

| ya se encuentra dentro de la base de datos                                                                                                    |
|----------------------------------------------------------------------------------------------------|
| de la institución.                                                                                                    |
| El usuario ingresa información relacionada<br>con el nombre y/o cédula, para encontrarlo<br>más fácilmente.                                                                                           |
| Al hacer Clic en el botón CARGAS<br>FAMILIARES para ingresar la información<br>relacionada con las personas que han sido<br>declaradas por el funcionario.                                            |
| CARGAS FAMILIARES<br>AYALA TUFINO VERONICA PAULINA                                                                                                    |
| IO (CERLA INCORRES IFECHANAL INARGITESCO INCOV. IOESCORCONISSC. IEIAE                                                                                                    |
|                                                                                                    |
| Al dar clic en el botón nuevo permite<br>ingresar el número de cédula, nombre, fecha<br>de nacimiento, parentesco y si posee<br>discapacidad de la carga familiar declarada<br>en la opción anterior. |
| Cédula:                                                                                                    |
| Nonbres:                                                                                                    |
| Pacha Nacimiento: 1999-09-15 -<br>Parentesco: • • • • • • • • • • • • • • • • • • •                                                                                                    |
| Al hacer Clic en el botón FORM.                                                                                                    |
| ACADÉMICA/CÁPAC. para ingresar la<br>información relacionada con la formación<br>académica y capacitación que ha sido<br>declarada por el funcionario.                                                |
|                                                                                                    |

|                   | 2 Normation Academic Capacitance (InformationaconAcademica) |
|-------------------|-------------------------------------------------------------|
|                   | FORMACION ACADEMICA - CAPACITACION                          |
|                   | TERMACEN ACADEMICA CAMPACTACEM                              |
|                   | la istracco fismicos limacoma losse los oras                |
|                   |                                                             |
|                   |                                                             |
|                   |                                                             |
|                   |                                                             |
|                   |                                                             |
|                   |                                                             |
|                   |                                                             |
|                   |                                                             |
|                   | Mare two town                                               |
|                   |                                                             |
|                   | Una vez que la información que se ingresa se                |
|                   | verifica que es parte de la formación                       |
|                   | académica ingresamos en los campos en                       |
|                   | blando mediante la lupa, el nivel (primaria,                |
|                   | secundaria etc.) la institución educativa el                |
|                   | título obtenido, lugar, duración de la carrera              |
|                   | y la focha do inicio y fin do la misma                      |
|                   |                                                             |
|                   | FORMACION ACADEMICA CAPACITACI                              |
|                   |                                                             |
|                   |                                                             |
|                   | Nivet                                                       |
|                   | Institución:                                                |
|                   | Titulo:                                                     |
|                   | Lugar:                                                      |
|                   |                                                             |
|                   | Hasta: 1939-09-15 - Hasta: 1939-09-15 -                     |
|                   |                                                             |
|                   |                                                             |
|                   |                                                             |
|                   | Cuando pinchamos el boton de capacitación                   |
|                   | nos permite ingresar el nivel, de que                       |
|                   | institución, certificado en la capacitación                 |
|                   | realizada, el lugar, la duración de la                      |
|                   | capacitación, desde cuando inicia y cuando                  |
|                   | finaliza la misma.                                          |
|                   | FORMACION ACADEMICA CAPACIT.                                |
|                   | CAPACITY                                                    |
|                   |                                                             |
|                   |                                                             |
|                   | Nivet:                                                      |
|                   | Institución:                                                |
|                   | Cattilicado                                                 |
|                   |                                                             |
|                   | Lugar:                                                      |
|                   | Duración:                                                   |
|                   | Desde: 1999-09-15 • Hasta: 1999-09-15 •                     |
|                   |                                                             |
|                   |                                                             |
| HISTORIA LABORAL: | Al hacer Clic en el botón HISTORIA LABORAL                  |
|                   | para ingresar la información relacionada con                |
|                   | la experiencia laboral que ha sido declarada                |

|                      | por el funcionario.                                                                                                    |  |
|----------------------|----------------------------------------------------------------------------------------------------|--|
| IMPRIMIR LISTADO:    | Al hacer clic en el botón IMPRIMIR LISTADO,<br>permite tener un listado general de toso los<br>funcionarios                                           |  |
| AGRUPAR POR RÉGIMEN: | Al activar el visto en AGRUPAR POR<br>RÉGIMEN, permite que el listado general de<br>funcionarios los agrupe conforme se ha ido<br>creando los grupos. |  |
| SALIR                | Hacer Clic en SALIR para salir de la pantalla.                                                                                                    |  |

Ninguna.

# INCIDENCIAS Y/O ERRORES QUE SE PUEDAN GENERAR CON ESTA PANTALLA

Ninguna.

## **1.2.1.3 MENU CATÁLOGOS / EMPLEADOS / DATOS LABORALES** ACTUALES

| SERVIDORES                                                                          |                                                                                                    |                                              | Estade: Active |
|-------------------------------------------------------------------------------------|----------------------------------------------------------------------------------------------------|----------------------------------------------|----------------|
| DATOS PERSONALES                                                                    | DATOS LABORALES ACTUALES                                                                                         | DATIOS BANCARIOS                             |                |
| Grupo Despacional<br>Grado:<br>Denominación del Puesto:                             | - + +<br>+ +                                                                                                    |                                              |                |
| RMU.;<br>Fecholeg.:<br>Rég. Laboiat                                                 | 1993-09-15 <u>+</u> Tione Continuitad? (*                                                                        |                                              |                |
| Cambio Administrativo p/o Traslador<br>echa Declaración Juran, de Bienez<br>Partida | TIMANELI - DECLARACION                                                                                           |                                              |                |
| Nontri anierite                                                                     | NO.]<br>CACIMINA THEF, IFSS LDS C.B.<br>MENSIACIZACION OF DECIMIT TERCENO?<br>MENSIACIZACION OF DECIMIT TERCENO? | □ Annguedad<br>□ Nordesine<br>□ Dia Subserve |                |

| MENÚ/LISTA/CAMPO/BOTÓN                  | DESCRIPCIÓN                                                                                                    |
|-----------------------------------------|----------------------------------------------------------------------------------------------------|
| GRUPO OCUPACIONAL:                      | Seleccionar de la lista desplegable el Grupo<br>Ocupacional al cual el funcionario pertenece,<br>el mismo que está definido en la institución                                                                                                    |
| GRADO:                                  | Seleccionar de la lista desplegable el Grado al<br>cual el funcionario pertenece, el mismo que se<br>encuentra definido en la institución                                                                                                    |
| DENOMINACION DEL PUESTO:                | Ingresar cómo será denominado el puesto que ocupa/rá el funcionario.                                                                                                    |
| RMU:                                    | Ingresar el valor de la RMU, el mismo que se<br>encuentra en la Acción de personal o en el<br>contrato firmado para el efecto.                                                                                                    |
| FECHA ING.:                             | Seleccionar del calendario desplegable la fecha de ingreso del funcionario.                                                                                                    |
| TIENE CONTINUIDAD:                      | Marcar esta caja de selección cuando el<br>funcionario ingresa a la institución e informa<br>que no ha interrumpido sus aportes,<br>fundamentalmente para el cálculo de fondos<br>de reserva, o por ejemplo los años de<br>servicio.                                                                                   |
| REG. LABORAL:                           | Seleccionar de la lista desplegable el Régimen<br>Laboral al cual el funcionario pertenece,<br>información que se encuentra disponible en la<br>acción de personal o en el contrato.                                                                                                    |
| DURACIÓN DEL CONTRATO:                  | Ingresar el número de meses que el contrato suscrito por el funcionario tendrá validez.                                                                                                    |
| CAMBIO ADMINISTRATIVO Y/O<br>TRASLADOS: | Seleccionar de la lista desplegable de cuerdo a<br>la acción de personal si se trata de un Cambio<br>Administrativo o Traslado (Movimientos de<br>personal)                                                                                                    |
| FECHA DECLARACIÓN JURAM.<br>DE BIENES:  | Seleccionar del calendario desplegable la<br>fecha en la cual el funcionario realizó la<br>Declaración Juramentada de Bienes. Para ello,<br>el funcionario debe entregar copia certificada<br>del documento al Director de Recursos<br>Humanos del CONGOPE.                                                            |
| PARTIDA:                                | Migra el número de partida presupuestaria, el<br>nombre de la partida presupuestaria y la<br>remuneración asignada en la opción de<br>cargos.                                                                                                    |
| NOMBRAMIENTO:                           | Dejar la opción del botón NO si es que el<br>funcionario no tiene nombramiento. Si se<br>presiona el botón, aparece la palabra SI para<br>indicar que el funcionario sí tiene<br>nombramiento.                                                                                                    |
| ACUMULA EN EL IESS LOS F.R.:            | Marcar esta caja de selección cuando el<br>funcionario escogió la opción de acumular sus<br>fondos de reserva en el IESS. El sistema<br>utilizará esta opción para el cálculo del rol<br>mensual. Si no se marca, el sistema lo<br>acumulará para el pago en las fechas<br>establecidas por los organismos de control. |

| MENSUALIZACIÓN DEL DECIMO<br>TERCERO? | Marcar esta caja de selección cuando el<br>funcionario escogió la opción de recibir de<br>forma mensual su décimo tercer sueldo. El<br>sistema utilizará esta opción para el cálculo<br>del rol mensual. Si no se marca, el sistema lo<br>acumulará para el pago en las fechas<br>establecidas por los organismos de control. |
|---------------------------------------|----------------------------------------------------------------------------------------------------|
| MENSUALIZACION DEL DECIMO<br>TERCERO? | Marcar esta caja de selección cuando el<br>funcionario escogió la opción de recibir de<br>forma mensual su décimo cuarto sueldo. El<br>sistema utilizará esta opción para el cálculo<br>del rol mensual. Si no se marca, el sistema lo<br>acumulará para el pago en las fechas<br>establecidas por los organismos de control. |
| ANTIGÜEDAD:                           | Marcar esta caja de selección cuando el rol de<br>pagos del funcionario y otras funcionalidades,<br>debe considerar en su cálculo los años de<br>antigüedad conforme a las Leyes laborables<br>establecidas. (aplica para código de trabajo)                                                                                  |
| SINDICATO:                            | Marcar esta caja de selección cuando el<br>funcionario dentro de la institución posea este<br>beneficio                                                                                                    |
| DIA SALARIO:                          | Marcar esta caja de selección cuando en la<br>institución se defina este particular este<br>beneficio.                                                                                                    |

Ninguna.

# INCIDENCIAS Y/O ERRORES QUE SE PUEDAN GENERAR CON ESTA PANTALLA

Ninguna.

## 1.2.1.4 MENU CATÁLOGOS / EMPLEADOS / DATOS BANCARIOS

| SERVIDORES       |                                                                                                    |                 | Estado: Ach |
|------------------|----------------------------------------------------------------------------------------------------|-----------------|-------------|
| DATOS PERSONALES | DATOS LABORALES ACTUALES                                                                                         | DATOS BANCARIOS |             |
|                  | Banco                                                                                                    |                 |             |
|                  | Cuerta Bancaria                                                                                                  |                 |             |
|                  | and the second second second second second second second second second second second second second second second |                 |             |
|                  | Tipo Cureta:                                                                                                    | 1               |             |

| MENÚ/LISTA/CAMPO/BOTÓN | DESCRIPCIÓN                                    |
|------------------------|------------------------------------------------|
| BANCO:                 | Al hacer Clic en el botón de lupa para         |
|                        | seleccionar el Banco al cual se realizará la   |
|                        | transferencia bancaria para pagar al           |
|                        | funcionario su rol de pagos.                   |
| CUENTA BANCARIA:       | Ingresar el número de cuenta bancaria del      |
|                        | funcionario.                                   |
| TIPO DE CUENTA:        | Seleccionar de la lista desplegable el tipo de |
|                        | cuenta que el funcionario posee: ahorro o      |
|                        | corriente.                                     |

Ninguna.

# INCIDENCIAS Y/O ERRORES QUE SE PUEDAN GENERAR CON ESTA PANTALLA

Ninguna.

## 1.2.2 MENU CATÁLOGOS / INGRESOS / EGRESOS

| 8 | Ingresos y Descuentos del Rol - [RoFrmIngDes] |          |         |              | ×     |
|---|-----------------------------------------------|----------|---------|--------------|-------|
|   | Variables /<br>Constantes                     | Fórmulas | Rubros  | Tipos de Rol |       |
|   | Roles de Pago                                 | Emisión  | Reporte |              | Salir |

| MENÚ/LISTA/CAMPO/BOTÓN | DESCRIPCIÓN                                   |  |
|------------------------|-----------------------------------------------|--|
| Variable – Constante   | Al dar clic en el este botón de               |  |
|                        | VARIABLES/CONSTANTES se puede visualizar      |  |
|                        | la información ya cargada y alimentada en la  |  |
|                        | pestaña de parametrización.                   |  |
| Fórmulas               | Al dar clic en el este botón FÓRMULAS se      |  |
|                        | puede visualizar la información ya cargada y  |  |
|                        | alimentada en la pestaña de parametrización   |  |
| Rubros                 | Al dar clic en el este botón RUBROS se puede  |  |
|                        | visualizar la información ya cargada y        |  |
|                        | alimentada en la pestaña de parametrización   |  |
| Tipos de Rol           | Al dar clic en el este botón TIPOS DE ROLES   |  |
|                        | se puede visualizar la información ya cargada |  |
|                        | y alimentada en la pestaña de                 |  |
|                        | parametrización                               |  |

| Roles de Pago | Al dar clic en ROLES DE PAGO se visualiza el   |
|---------------|------------------------------------------------|
|               | tipo del rol creado previamente                |
| Emisión       | Permite transaccionar mes a mes cada uno de    |
|               | los roles creados                              |
| Reporte       | Al dar clic permite obtener el reporte de cada |
|               | una de las acciones realizadas anteriormente   |

Ninguna.

# INCIDENCIAS Y/O ERRORES QUE SE PUEDAN GENERAR CON ESTA PANTALLA

Ninguna.

## 1.2.2.1 MENU CATÁLOGOS / INGRESOS / EGRESOS - ROLES DE PAGO

| 5 | 🛱 Roles de Pago - [RoFrmRoles_N] 🛛 🗙 |                                       |                      |        |            |      |          |       |
|---|--------------------------------------|---------------------------------------|----------------------|--------|------------|------|----------|-------|
|   | BOLES DE PAGO                        |                                       |                      |        |            |      |          |       |
|   |                                      |                                       |                      |        |            |      |          |       |
|   | Ver Todos                            |                                       |                      |        |            |      |          | Todos |
|   |                                      |                                       | BEGIMEN              | # PAG0 | MES        | ۵ÑO  | ESTADO   |       |
|   | 10                                   | 527 CONTRATOS OCASIONALES (51)        | CONTRATO OCASIONAL   | 1      | DICIEMBRE  | 2019 | DIGITADO |       |
|   | 1                                    | 302 SERVICIOS PROFESIONALES (73)      | SERVICIOS PROFESIONA | 7      | MARZO      | 2018 | DIGITADO |       |
|   | 1                                    | 019 SERVICIOS PROFESIONALES (73)      | SERVICIOS PROFESIONA | 3      | ENERO      | 2017 | DIGITADO |       |
|   |                                      | 992 NOMBRAMIENTOS PROVISIONALES (51)  | NOMBRAMIENTO PROVI:  | 2      | ENERO      | 2017 | DIGITADO |       |
|   |                                      | 684 HORAS EXTRAS PROVISIONAL 51 LOSEP | NOMBRAMIENTO PROVI:  | 2      | DICIEMBRE  | 2016 | DIGITADO |       |
|   |                                      | 499 NOMBRAMIENTOS PROVISIONALES (71)  | NOMBRAMIENTO PROVI:  | 1      | MAYO       | 2016 | DIGITADO |       |
|   |                                      | 438 SERVICIOS PROFESIONALES (53)      | SERVICIOS PROFESIONA | 2      | FEBRERO    | 2016 | DIGITADO |       |
|   |                                      | 395 NOMBRAMIENTOS UNIFICADOS - (51)   | UNIFICADOS - 51      | 2      | OCTUBRE    | 2015 | DIGITADO |       |
|   |                                      | 393 SERVICIOS PROFESIONALES (73)      | SERVICIOS PROFESIONA | 2      | DICIEMBRE  | 2015 | DIGITADO |       |
|   |                                      | 358 SERVICIOS PROFESIONALES (53)      | SERVICIOS PROFESIONA | 1      | NOVIEMBRE  | 2015 | DIGITADO |       |
|   |                                      | 304 0                                 | 0                    | 1 /    | AGOSTO     | 2015 | DIGITADO |       |
|   |                                      | 273 CONTRATOS OCASIONALES (51)        | CONTRATO OCASIONAL   | 2      | MARZO      | 2015 | DIGITADO |       |
|   |                                      | 221 SERVICIOS PROFESIONALES (53)      | SERVICIOS PROFESIONA | 10     | OCTUBRE    | 2014 | DIGITADO |       |
|   |                                      | 203 SERVICIOS PROFESIONALES (53)      | SERVICIOS PROFESIONA | 10     | SEPTIEMBRE | 2014 | DIGITADO |       |
|   |                                      | 199 NOMBRAMIENTOS UNIFICADOS - (51)   | UNIFICADOS - 51      | 7      | ENERO      | 2014 | DIGITADO |       |
|   |                                      | 198 NOMBRAMIENTOS UNIFICADOS - (51)   | UNIFICADOS - 51      | 6      | ENERO      | 2014 | DIGITADO |       |
|   |                                      | 185 SERVICIOS PROFESIONALES (53)      | SERVICIOS PROFESIONA | 8 /    | AGOSTO     | 2014 | DIGITADO |       |
|   |                                      | 182 SERVICIOS PROFESIONALES (53)      | SERVICIOS PROFESIONA | 5 /    | AGOSTO     | 2014 | DIGITADO |       |
|   |                                      | 181 NOMBRAMIENTOS UNIFICADOS - (51)   | UNIFICADOS - 51      | 2 /    | AGOSTO     | 2014 | DIGITADO |       |
|   |                                      | 167 NOMBRAMIENTOS UNIFICADOS - (51)   | UNIFICADOS - 51      | 5      | ENERO      | 2014 | DIGITADO |       |
|   |                                      | 166 NOMBRAMIENTOS UNIFICADOS - (51)   | UNIFICADOS - 51      | 4      | ENERO      | 2014 | DIGITADO | •     |
|   |                                      |                                       |                      |        |            |      |          |       |
|   |                                      |                                       |                      |        |            |      |          |       |
|   | Nuevo Editar Eliminar Salir          |                                       |                      |        |            |      |          |       |

| MENÚ/LISTA/CAMPO/BOTÓN | DESCRIPCIÓN                                      |
|------------------------|--------------------------------------------------|
| Lista                  | Al activar el clic permite justamente con el     |
|                        | año verificar los roles del año en revisión      |
| Año                    | Permite escoger el año y visualizar los tipos    |
|                        | de roles creados                                 |
| Ver todo               | Al activar el visto permite visualizar los roles |
|                        | de pago generados en el año.                     |
| ID                     | Este código lo ingresa el sistema de manera      |
|                        | automático                                       |
| TIPO DE ROL            | Refleja los tipos de roles creados               |

| RÉGIMEN | Indica el régimen del rol creado               |  |  |
|---------|------------------------------------------------|--|--|
| # PAGO  | Permite visualizar el número de pagos del tipo |  |  |
|         | de rol, el régimen y del mes que se elaboró e  |  |  |
|         | rol de pagos                                   |  |  |
| MES     | Corresponde al mes que se está elaborando el   |  |  |
|         | rol de pagos                                   |  |  |
| AÑO     | Corresponde al año fiscal en el que se         |  |  |
|         | desarrolla el rol de pagos                     |  |  |
| ESTADO  | Dentro del sistema en la pestaña de tablas     |  |  |
|         | generales el sistema permite varios estados    |  |  |
|         | entre ellos el de digitado – cuadrado –        |  |  |
|         | aprobado y anulado                             |  |  |

Ninguna.

# INCIDENCIAS Y/O ERRORES QUE SE PUEDAN GENERAR CON ESTA PANTALLA

Ninguna.

## 1.2.3 MENU CATÁLOGOS / ESTRUCTURA ORGANIZACIONAL

| 0                  | Orgánico Fund | onal - (RoFmOpcionPlanCuen                          | ta)          | × 1              |
|--------------------|---------------|-----------------------------------------------------|--------------|------------------|
| Ver Cause          | ESTRUCT       | JRA ORGANIZACION                                    | AL           |                  |
| OT DIRECCION EJECU | TIVA          | Cargo, Padro:<br>Côdigo:<br>Nombre:<br>Último Nivet | Nivel Cuenta |                  |
|                    |               |                                                     |              |                  |
| Nuevo Editar Buse  | ar Theorem    |                                                     | Ing Carp     | - VerEstr. Salir |

| MENÚ/LISTA/CAMPO/BOTÓN    | DESCRIPCIÓN                                |
|---------------------------|--------------------------------------------|
| Ver Cargos                | Al activar el visto, permite desplegar     |
|                           | todas las opciones que se encuentran       |
|                           | registrados dentro de la estructura        |
|                           | organizacional                             |
| ESTRUCTURA ORGANIZACIONAL | Al ingresar y hacer clic por ejemplo en la |
|                           | dirección y una vez activado el visto de   |

|              | ver cargos se despliega toda la estructura<br>que en este caso compone la dirección<br>Administrativa                                       |  |  |
|--------------|----------------------------------------------------------------------------------------------------|--|--|
|              | Ver Cargon     Of All DERECTION ADMINISTRATIVO                                                                                              |  |  |
|              | El mismo que al hacer clic en alguno de<br>ellos se despliega esta pantalla que<br>detalla lo siguiente:                                    |  |  |
|              | EMPLEADO ASOCIADO CON EL ORGANIGRAMA<br>Cédula: 1713586129001<br>Nombre: PORTILLA ORELLANA JOHANNA ELIZABETH                                |  |  |
| CARGO PADRE  | Es el código principal asignado de<br>manera automática por el sistema                                                                      |  |  |
| CÓDIGO       | Código asignado por el usuario para crear<br>la estructura organizacional                                                                   |  |  |
| NOMBRE       | Nombre asignado por el usuario de acuerdo al orgánico estructural                                                                           |  |  |
| ÚLTIMO NIVEL | El sistema asigna de manera automática,<br>considerando a este el ultimo nivel o si<br>de este se despliega más información a<br>desagregar |  |  |
| NIVEL CUENTA | Asignado por el sistema de acuerdo al orden generado.                                                                                       |  |  |
| NUEVO        | Permite ingresar información a esta<br>pantalla:<br>Cargo.Padre: 01.01<br>Código: 1<br>Nombre:<br>Último Nivel: 5 Nivel Cuenta: 3           |  |  |
|              | El mismo que de acuerdo a la estructura<br>organizacionales ingresa a cada<br>funcionario de la institución.                                |  |  |
| EDITAR       | Permite editar el nombre de la Dirección<br>o unidad de la estructura organizacional.                                                       |  |  |
| BUSCAR       | Permite buscar la unidad o dirección con<br>sus respectivos cargos ingresados a esa<br>unidad                                               |  |  |
| ELIMINAR     | Permite eliminar una dirección o unidad                                                                                                    |  |  |

| ING. CARGOS    | Una vez que se señala la dirección o unidad podemos hacer clic en el botos ING. CARGOS, donde se despliega la siguiente pantalla:                                                                                                    |
|----------------|----------------------------------------------------------------------------------------------------|
| VER ESTRUCTURA | Permite ver cómo se encuentra<br>estructurado el ingreso de información<br>tanto de unidades o direcciones<br>departamentales.<br>Constructor Coalgo - RoimOsconfecture<br>ESTRUCTURA DE CODIGO<br>Nivel Descripción Langeud<br>DESCRICTORES DEPARTAMENTALES |
| SALIR          | Hacer Clic en SALIR para salir de la pantalla.                                                                                                    |

Ninguna.

# INCIDENCIAS Y/O ERRORES QUE SE PUEDAN GENERAR CON ESTA PANTALLA

Ninguna.

|     |                       | Tabla Impuesto a | ta Renta - [RoFimTablaim | pRenta]               | ×     |
|-----|-----------------------|------------------|--------------------------|-----------------------|-------|
|     |                       | TABLA IMPUE      | ESTO A LA RENTA          | - 2020                |       |
|     | COD FRACCION BASICA   | EXCESO HASTA     | IMP. FRAC. BASICA        | % IMP. FRAC. EXCEDETE |       |
|     |                       |                  |                          |                       |       |
|     |                       |                  |                          |                       |       |
|     |                       |                  |                          |                       |       |
|     |                       |                  |                          |                       |       |
|     |                       |                  |                          |                       |       |
|     |                       |                  |                          |                       |       |
|     |                       |                  |                          |                       |       |
|     |                       |                  |                          |                       |       |
|     |                       |                  |                          |                       |       |
|     |                       |                  |                          |                       |       |
|     |                       |                  |                          |                       |       |
|     |                       |                  |                          |                       |       |
|     |                       |                  |                          |                       |       |
| Nue | və Fila Eliminar Fila |                  |                          |                       | Salir |

## 1.2.4 MENU CATÁLOGOS / TABLA IMP. RENTA

| MENÚ/LISTA/CAMPO/BOTÓN                                                        |              |          |                   | D            | ESCRIPCIÓ         | N                 |                   |
|-------------------------------------------------------------------------------|--------------|----------|-------------------|--------------|-------------------|-------------------|-------------------|
| COD                                                                           |              |          | Este e            | es un c      | ódigo             | que por del       | fecto el sistema  |
| lo asign                                                                      |              | gnará    |                   |              |                   |                   |                   |
|                                                                               |              |          | AÑO               | 2020         |                   |                   |                   |
|                                                                               | En dólar     |          |                   | lares        |                   |                   |                   |
|                                                                               |              |          |                   | Impu         | esto              | % Impuesto        |                   |
|                                                                               | Fracción     | Exc      | eso               | sobr         | e la              | sobre la          |                   |
|                                                                               | Básica       | ha       | sta               | frace        | ión               | fracción          |                   |
|                                                                               |              |          |                   | bási         | са                | excedente         |                   |
|                                                                               | 0            | 11.3     | 15,00             | -            |                   | 0%                |                   |
|                                                                               | 11.315,01    | 14.4     | 16,00             | -            |                   | 5%                |                   |
|                                                                               | 14.416,01    | 18.0     | 18,00             | 15           | 5                 | 10%               |                   |
|                                                                               | 18.018,01    | 21.6     | 39,00             | 51           | 5                 | 12%               |                   |
|                                                                               | 21.639,01    | 43.2     | 68,00             | 95           | 0                 | 15%               |                   |
|                                                                               | 43.268,01    | 64.8     | 87,00             | 4.19         | 94                | 20%               |                   |
|                                                                               | 64.887,01    | 86.5     | 16,00             | 8.5          | L8                | 25%               |                   |
|                                                                               | 86.516,01    | 115.3    | 338,00            | 13.9         | 25                | 30%               |                   |
|                                                                               | 115.338,01   | En ad    | elante            | 22.5         | 72                | 35%               |                   |
| De acuerdo a la tabla adjunta permite ingresar la misma para poder identifica |              |          | poder identificar |              |                   |                   |                   |
|                                                                               | el calculo d | iei imp  | Juesto            |              | nta.              | ingrocarla        | nuova fila do cor |
| NUEVA FILA                                                                    |              | Pe<br>ام | caso              | aue existier | nueva illa ue ser |                   |                   |
| FLIMINAR FILA                                                                 |              |          | Pe                | rmite        | eliminar fin      | as según el caso. |                   |

### **CONSIDERACIONES DE LA PANTALLA**

- Al momento de ingresar la información de cada celda y fila se debe dar enter ya que de esa manera se quedan grabados los datos ingresados en la tabla.

# INCIDENCIAS Y/O ERRORES QUE SE PUEDAN GENERAR CON ESTA PANTALLA

Ninguna.

## **1.2.5** MENU CATÁLOGOS / DECLARACIÓN GASTOS PERSONALES

| CEDULA / HUC  | NOMBRE                                              | VALOR IMP. RENTA MODIF.GASTOS P |  |  |
|---------------|-----------------------------------------------------|---------------------------------|--|--|
| 1719055830001 | ALMACHE CADENA MARIA JOSE                           | 0.00 NO MODIFICA                |  |  |
| 0400694535001 | ALOMIA MORALES ROCID DEL PILAR                      | 0.00 ND MODIFICA                |  |  |
| 1002951968001 | ALVARADO PERUGACHI LIZETH CAROLINA                  | 0.00 NO MODIFICA                |  |  |
| 1714728738001 | ALVEAR VALDIVIESD ELVA JEANINE                      | 0.00 N0 M00/FICA                |  |  |
| 1708673098001 | ANDINO RAMOS MARCELA DEL ROCIO                      | 0.00 NO MODIFICA                |  |  |
| 1705685657001 | ANDRADE LARA JOSE GILBERTO                          | 0.00 NO MODIFICA                |  |  |
| 1705085197001 | ARAQUE PICO GUSTAVO PATRICIO                        | 0.00 NO MODIFICA                |  |  |
| 0501692511001 | ARALUD PEÑAHERRERA ANTONIETA DE LOS ANGELES         | 0.00 NO MODIFICA                |  |  |
| 8202012209001 | ARIAS MANCHENO DANY LENIN                           | 0.00 NO MODIFICA                |  |  |
| 1716783871001 | AYALA TURIÑO VERONICA PAULINA                       | 0.00 NO MODIFICA                |  |  |
| 1717498395001 | CADENA ORTUÑO PAOLA ELIZABETH                       | 0.00 NO MODIFICA                |  |  |
| 1717543779001 | CALERO CALERO DIANA MONSERRATH                      | 0.00 NO MODIFICA                |  |  |
| 1715594287001 | CARRILLO CAVAMBE JENNY NARCISA 0.00 NO MODIFICA     |                                 |  |  |
| 1901981174001 | CASTILLO PEREZ HERNAN MARCELIND 0.00 NO MODIFICA    |                                 |  |  |
| 0401030064001 | CHAMORIRD NOBDA CESAR ANIBAL 0.09 NO MODIFICA       |                                 |  |  |
| 1716751100001 | CHAVES TORRES JUAN SEBASTIAN 0.00 NO MODIFICA       |                                 |  |  |
| 1102049705001 | CORDOVA GONZALEZ MABEL ALEXANDRA 0.00 NO MODIFICA   |                                 |  |  |
| 0581048219001 | CUNUHAY MANUEL LUIS 0.00 NO MODIFICA                |                                 |  |  |
| 0401075031001 | DE LA CADENA VERA VIVIANA LUCIA 0.00. NO MODIFICA   |                                 |  |  |
| 0502811573001 | ERAZO RODAS LORENA PAOLA                            | 0.00 NO MODIFICA                |  |  |
| 1711450377001 | ESCOBAR VALENZUELA WILLIAN EDUARDO                  | 0.00 NO MODIFICA                |  |  |
| 1713044236001 | FRANKE LOAIZA GIANPAOLO                             | 0.00 NO MODIFICA                |  |  |
| 1725648545001 | FUSTILLOS AZAS KATIA VIVIANA                        | 0.00 NO MODIFICA                |  |  |
| 0201846219001 | GARCIA GARCIA JOSE ORLANDO                          | 0.00 NO MODIFICA                |  |  |
| 1722750559001 | GUAYGUA ASIMBAYA KATHERIN MARIBEL                   | 0.00 NO MODIFICA                |  |  |
| 1714505433001 | 33001 GUERRA VEGA VICTORIA NATHALY 0.00 NO MODIFICA |                                 |  |  |
| 1720496791001 | GUERRERO CANDO RENAN MAURICID 0.00 NO MODIFICA      |                                 |  |  |
| 1103982416001 | GUZMAN ROJAS HENRY MAURICID 0.00 NO MODIFICA        |                                 |  |  |
| 1720773355001 | HARD RUZ JUAN GABRIEL 0.00 NO MODIFICA              |                                 |  |  |

| MENÚ/LISTA/CAMPO/BOTÓN    | DESCRIPCIÓN                                                                       |
|---------------------------|-----------------------------------------------------------------------------------|
| CHECK FILTRA PERSONAS QUE | Permite revisar y visualizar las personas que aún no                              |
| FALTAN HACER LA           | han realizado el formulario de gastos personales                                  |
| DECLARACIÓN               |                                                                                   |
| CEDULA/RUC                | Reporta el número de cédula ingresado en empleados                                |
| NOMBRE                    | Reporta el Nombre completo ingresado en                                           |
|                           | empleados                                                                         |
| VALOR IMPUESTO A LA RENTA | Permite ver el valor del impuesto a la renta                                      |
| MODIF. GASTO PERSONALES   | Permite visualizar si el formulario se encuentra o no modificado                  |
| BUSCAR                    | Permite escribir el nombre o el número de cédula<br>para una búsqueda más rápida. |
| ENVIAR CPDTE I.R          | Permite enviar por correo electrónico el comprobante de I.R                       |
| PERMITE CAMBIAR INGRESOS  | En esta opción al dar clic cambia el estado del                                   |
| EN PROYECCIÓN DE GASTOS   | formulario de modificado a no modificado                                          |
| ACEPTAR                   | Para poder acceder a este botón previamente                                       |
|                           | tenemos que seleccionar o hace clic en el nombre del                              |
|                           | funcionario, una vez realizado este paso damos clic                               |
|                           | en ok y nos aparece la siguiente pantalla:                                        |

|                                                                                          | NEW - DOMINISTRATION                   | Sectoreaded.                          |                       |            |
|------------------------------------------------------------------------------------------|----------------------------------------|---------------------------------------|-----------------------|------------|
| SRI DECLARACIÓN DE GASTO                                                                 | OS PERSONALES A S<br>DE INGRESOS EN RE | ER UTILIZADOS POR<br>LACION DE DEPEND | EL EMPLEADOR<br>ENCIA | EN EL CASO |
| PORMULARIO, SRI-GP                                                                       | CREASY PICKA DE                        | CHECKED                               | ABD                   | ME3 555    |
| EBROOD PISCAL 2020                                                                       | ENTREGANECEPCION                       | quitto                                | 300                   | 00 U       |
| information interestinguist and anticipation contributents is not interest               | interaction of entropy of the          |                                       |                       |            |
|                                                                                          | GUERRA VEGA VICTOR                     | A NATHALY                             |                       |            |
| MGRESOS GRAVWOOS PROVECTADOS Lain decimorences y decimo                                  | eccusto remaneración la                | ex Born 1                             |                       |            |
| <ul> <li>TOTAL BRINDING DRAVACOS CON ESTE DIVELEACON post-4 weginador qui már</li> </ul> | iá hypertőz peloká 🛛 🗤 🖬               | USD\$                                 | 3.08                  |            |
| CUTOTAL MERCEGE CONVERTIGE EVEN EACORES and one handless                                 |                                        | USDS                                  | 1.08                  |            |
| D-1 LOTAT WEDGE DOG LANDARCE WOOL                                                        | -                                      | USDS                                  | 0.00                  |            |
| SASTOS PREVECTADOS                                                                       | -                                      |                                       |                       |            |
| Manage of Address                                                                        | 100                                    | USD\$                                 | 1.08                  |            |
| () SAVITUTE ETECACIÓN                                                                    | 887                                    | USDS                                  | 1.00                  |            |
| SHANEPOILDE SAULD                                                                        |                                        | USD\$                                 | 3.08                  |            |
| AVGAG70SDE VESTHERITA                                                                    | 100                                    | USD\$                                 | 3.08                  |            |
| COMPTOTOL ALIMENTADOR                                                                    |                                        | USD\$ 1                               | 3.00                  |            |
| 0-1 10144 AARTOS PROVICTABLE                                                             | jew Hata 20, 18                        | USD\$                                 | 0.00                  |            |

Ninguna.

# INCIDENCIAS Y/O ERRORES QUE SE PUEDAN GENERAR CON ESTA PANTALLA

Ninguna.

## **1.2.6** MENU CATÁLOGOS / TABLA DEL GRADO DE DISCAPACIDAD

Esta tabla permite ingresar los porcentajes de discapacidad como los porcentajes de deducción respecto de la fracción básica desgravada

| 3          | Tabla de Grado de | e Discapacidad - [RoFrmT | ablaGradoDiscapacidad] | ×     |
|------------|-------------------|--------------------------|------------------------|-------|
|            | TABLA DEL         | GRADO DE DISCA           | PACIDAD - 2020         |       |
|            | DF                | HASTA                    | POBCENTAJE             |       |
| 000 023    |                   |                          |                        |       |
|            |                   |                          |                        |       |
|            |                   |                          |                        |       |
|            |                   |                          |                        |       |
|            |                   |                          |                        |       |
|            |                   |                          |                        |       |
|            |                   |                          |                        |       |
|            |                   |                          |                        |       |
|            |                   |                          |                        |       |
|            |                   |                          |                        |       |
| <u>_</u>   |                   |                          |                        |       |
| Nueva Fila | Eliminar Fila     |                          |                        | Salir |

| MENÚ/LISTA/CAMPO/BOTÓN       | DESCRIPCIÓN                                                           |
|------------------------------|-----------------------------------------------------------------------|
| Grado de <b>Discapacidad</b> | <b>Porcentaje</b> de Aplicación del<br>Beneficio                      |
| Del 30% al 49%               | 60%                                                                   |
| Del 50% al 74%               | 70%                                                                   |
| Del 75% al 84%               | 80%                                                                   |
| Del 85% al 100%              | 100%                                                                  |
| COD                          | El sistema ingresa un código por defecto                              |
| DESDE – HASTA                | Se ingresa la información del grado de discapacidad (desde % hasta %) |
| PORCENTAJE                   | % de aplicación del beneficio                                         |

Ninguna.

# INCIDENCIAS Y/O ERRORES QUE SE PUEDAN GENERAR CON ESTA PANTALLA

Ninguna.

## **1.3 MENU CONSULTAS**

Consultas

## 1.3.1 MENU CONSULTAS / CONSULTA POR EMPLEADO

| 🖏 Consulta por Empleado - [RoFrmConsultaEmplead | 10]                                      | ×                      |
|-------------------------------------------------|------------------------------------------|------------------------|
|                                                 |                                          |                        |
| NUMBRE: No existe Empleado                      |                                          | Con Rubros Excluidos 🗌 |
| AÑO MES ROL                                     | INGRESOS DESCUENTOS                      | NETO                   |
|                                                 |                                          |                        |
| Imprimir Rol Individual                         |                                          | Salir                  |
| MENÚ/LISTA/CAMPO/BOTÓN                          | DESCRIPC                                 | CIÓN                   |
| CEDULA:                                         | Ingresar el número de céd                | ula del funcionario    |
|                                                 | cuya información se desea                | consultar.             |
|                                                 | Clic la LUPA para realizar u             | ina búsqueda en la     |
| NOMBRE:                                         | Corresponde al nombre co                 | mpleto del             |
|                                                 | funcionario. Si se ingresó u             | una cédula errónea,    |
|                                                 | se obtendrá en este campo                | o el mensaje "No       |
|                                                 | existe Empleado".                        |                        |
| CON RUBRUS EXCLUIDOS:                           | que previamente en la opc                | ión de rubros se los   |
|                                                 | excluyo por ejemplo el apo               | orte patronal.         |
| AÑO:                                            | Muestra el año del rol del f consultado. | funcionario que fue    |
| MES:                                            | Muestra el mes del rol del consultado.   | funcionario que fue    |
| INGRESOS:                                       | Muestra el total de ingreso              | s que el funcionario   |

| INGRESOS:                | Muestra el total de ingresos que el funcionario |
|--------------------------|-------------------------------------------------|
|                          | percibió en ese mes.                            |
| DESCUENTOS:              | Muestra el total de descuentos que el           |
|                          | funcionario tuvo en ese mes.                    |
| NETO:                    | Muestra el valor neto (ingresos – egresos) que  |
|                          | el funcionario percibió en ese mes.             |
| IMPRIMIR ROL INDIVIDUAL: | Al hacer Clic en el botón para imprimir el rol  |
|                          | consultado. Esta pantalla se describe en el     |
|                          | siguiente literal del manual.                   |
| SALIR                    | Hacer Clic en SALIR para salir de la pantalla.  |
|                          |                                                 |

Ninguna.

# INCIDENCIAS Y/O ERRORES QUE SE PUEDAN GENERAR CON ESTA PANTALLA

Ninguna.

## 1.3.2 MENU CONSULTAS / CONSULTA POR EMPLEADO / BUSCAR

Esta opción se activa cuando el usuario hace clic en el botón de la LUPA para buscar a un funcionario.

| €3, B | 🖏 Búsquedas - [FrmBusquedas] X                      |                                    |           |                   |               |  |  |  |  |
|-------|-----------------------------------------------------|------------------------------------|-----------|-------------------|---------------|--|--|--|--|
|       | SELECCIONE UN EMPLEADO                              |                                    |           |                   |               |  |  |  |  |
|       | CEDULA/RUC                                          | NOMBRE                             |           | REGIMEN           |               |  |  |  |  |
|       | 1705085197001                                       | ARAQUE PICO GUSTAVO PATRICIO       |           | CODIGO DE TRABAJO |               |  |  |  |  |
|       | 0202012209001                                       | ARIAS MANCHENO DANY LENIN          |           | CODIGO DE TRABAJO |               |  |  |  |  |
|       | 1711450377001                                       | ESCOBAR VALENZUELA WILLIAN EDUARDO |           | CODIGO DE TRABAJO |               |  |  |  |  |
|       | 0201846219001                                       | GARCIA GARCIA JOSE ORLANDO         |           | CODIGO DE TRABAJO |               |  |  |  |  |
|       | 1708887136001                                       | MALDONADO CHACHA HUGO MARCELO      |           | CODIGO DE TRABAJO |               |  |  |  |  |
|       | 1724351406001                                       | MERA NEACATO BYRON FERNANDO        |           | UNIFICADOS - 51   |               |  |  |  |  |
|       | 1103003107001                                       | ORDOÑEZ PAUTA HUMBERTO MARCELINO   |           | CODIGO DE TRABAJO |               |  |  |  |  |
|       | 1719814509001                                       | ORTIZ SEVILLA MICHELLE VANESSA     |           | PASANTES          |               |  |  |  |  |
|       | 1716592017001                                       | SALTOS FIGUEROA FREDDY SANTIAGO    |           | CODIGO DE TRABAJO |               |  |  |  |  |
|       | 1714014055001                                       | TOAPANTA SANGOQUIZA MARIA TERESA   |           | UNIFICADOS - 51   |               |  |  |  |  |
|       | 1722684881001                                       | YEPEZ ROSALES JENNIFER CAROLINA    |           | PASANTES          |               |  |  |  |  |
|       | 1713851416001                                       | ZAMBRANO CEVALLOS ANA LUCIA        |           | UNIFICADOS - 51   |               |  |  |  |  |
|       |                                                     |                                    |           |                   | -             |  |  |  |  |
|       |                                                     |                                    |           |                   |               |  |  |  |  |
|       |                                                     |                                    |           |                   |               |  |  |  |  |
|       |                                                     |                                    |           |                   |               |  |  |  |  |
|       |                                                     |                                    |           |                   |               |  |  |  |  |
|       |                                                     |                                    |           |                   |               |  |  |  |  |
|       |                                                     |                                    |           |                   |               |  |  |  |  |
|       |                                                     |                                    |           |                   |               |  |  |  |  |
|       |                                                     |                                    |           |                   |               |  |  |  |  |
|       |                                                     |                                    |           |                   |               |  |  |  |  |
|       |                                                     |                                    |           |                   |               |  |  |  |  |
|       |                                                     |                                    |           |                   |               |  |  |  |  |
|       |                                                     |                                    |           |                   |               |  |  |  |  |
| 12    | 12 REGISTROS ENCONTRADOS Limite de Registros (50) 🔽 |                                    |           |                   |               |  |  |  |  |
| B     | uscar 🗌 por Cone                                    | dición Completa                    |           |                   |               |  |  |  |  |
|       |                                                     |                                    | Inactivos |                   |               |  |  |  |  |
|       |                                                     |                                    |           |                   | Aceptar Salir |  |  |  |  |

| MENÚ/LISTA/CAMPO/BOTÓN  | DESCRIPCIÓN                                   |
|-------------------------|-----------------------------------------------|
| CEDULA/RUC:             | Aparecen todos los números de cédulas y       |
|                         | funcionarios del CONGOPE tanto los            |
|                         | funcionarios activos o como los funcionarios  |
|                         | inactivos en el caso de haberlos seleccionado |
| NOMBRE                  | Corresponde al nombre completo del            |
| NOMBRE.                 | funcionario.                                  |
| RÉGIMEN:                | Aparece el régimen que aplica al funcionario. |
| BUSCAR:                 | Ingresar el nombre o cédula del funcionario.  |
| POR CONDICIÓN COMPLETA: | Marcar esta caja de selección cuando el       |
|                         | usuario requiera que la búsqueda arroje       |
|                         | resultados tanto por el número de cédula      |
|                         | como por el nombre del funcionarios           |

| INACTIVOS:                | Hacer Clic en INACTIVOS cuando se requiera,<br>esta con la finalidad o el requerimiento<br>establecido por el ex servidor. |
|---------------------------|----------------------------------------------------------------------------------------------------|
| LIMITE DE REGISTROS (50): | Marcar esta caja de selección si el usuario<br>desea limitar los resultados a un máximo de<br>50 funcionarios.             |
| ACEPTAR:                  | Clic ACEPTAR si el usuario se encuentra<br>conforme con los resultados.                                                    |
| SALIR:                    | Hacer Clic en SALIR para salir de la pantalla.                                                                             |

Ninguna.

# INCIDENCIAS Y/O ERRORES QUE SE PUEDAN GENERAR CON ESTA PANTALLA

Ninguna.

## **1.4 MOVIMIENTOS**

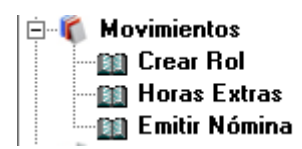

## 1.4.1 MENU MOVIMIENTOS / CREAR ROL

| ۵, |               | Roles de                        | e Pago - [RoFrmRoles | s_N]        | ×                                      |  |
|----|---------------|---------------------------------|----------------------|-------------|----------------------------------------|--|
|    | ROLES DE PAGO |                                 |                      |             |                                        |  |
| ΓL | ISTA-         |                                 |                      |             | - No. Taka                             |  |
| F  | Año 20        | 19 🔽                            |                      |             | Ver lodos                              |  |
|    | ID            | TIPO DE ROL                     | REGIMEN              | # PAGO MES  | AÑO ESTADO                             |  |
| -  | 15            | 27 CONTRATOS OCASIONALES (51)   | CONTRATO OCASIONAL   | 1 DICIEMBRE | 2019 DIGITADO                          |  |
|    | 12            | 37 SERVICIUS PROFESIONALES (73) | SERVICIUS PROFESIONA | 6 FEBRERU   | 2019 DIGITADU                          |  |
|    |               |                                 |                      |             |                                        |  |
|    |               |                                 |                      |             |                                        |  |
|    |               |                                 |                      |             |                                        |  |
|    |               |                                 |                      |             |                                        |  |
|    |               |                                 |                      |             |                                        |  |
|    |               |                                 |                      |             |                                        |  |
|    |               |                                 |                      |             |                                        |  |
|    |               |                                 |                      |             |                                        |  |
|    |               |                                 |                      |             |                                        |  |
|    |               |                                 |                      |             |                                        |  |
|    |               |                                 |                      |             |                                        |  |
|    |               |                                 |                      |             |                                        |  |
|    |               |                                 |                      |             |                                        |  |
|    |               |                                 |                      |             |                                        |  |
|    |               |                                 |                      |             |                                        |  |
|    |               |                                 |                      |             |                                        |  |
| П  | 4             |                                 |                      |             | ······                                 |  |
|    | 1.00          |                                 |                      |             | •••••••••••••••••••••••••••••••••••••• |  |
|    | Nuevo         | Editar Eliminar                 |                      |             | Salir                                  |  |
|    |               |                                 |                      |             |                                        |  |

| MENÚ/LISTA/CAMPO/BOTÓN | DESCRIPCIÓN                                      |
|------------------------|--------------------------------------------------|
| AÑO                    | Permite elegir el año en el que se va crear el   |
|                        | roi                                              |
| ID                     | Numeración que el sistema lo asigna por          |
|                        | defecto                                          |
| TIPO DE ROL            | Es el tipo de rol creado para los diferentes     |
|                        | meses                                            |
| RÉGIMEN                | Se refiere al régimen del tipo de rol a crear    |
| #PAGO                  | Permite visualizar el número de pagos del tipo   |
|                        | de rol, el régimen y del mes que se elaboró el   |
|                        | rol de pagos                                     |
| MES                    | Mes de creación del rol                          |
| AÑO                    | El año en el que se está creando el rol          |
| ESTADO                 | Se refiere al estado del rol puede ser digitado. |
|                        | Cuadrado o aprobado                              |

Ninguna.

# INCIDENCIAS Y/O ERRORES QUE SE PUEDAN GENERAR CON ESTA PANTALLA

Ninguna.

## **1.4.2** MENU MOVIMIENTOS / HORAS EXTRAS

| B Horas E                               | tras - [RoFrmHorasExtras] |
|-----------------------------------------|---------------------------|
| REGISTR                                 | D DE HORAS EXTRAS         |
| Seleccionar Rol ROL                     |                           |
|                                         |                           |
|                                         |                           |
|                                         |                           |
|                                         |                           |
|                                         |                           |
|                                         |                           |
|                                         |                           |
|                                         |                           |
|                                         |                           |
|                                         |                           |
|                                         |                           |
|                                         |                           |
|                                         |                           |
|                                         |                           |
|                                         |                           |
| BUSCAR                                  |                           |
|                                         |                           |
| Subir XLS                               | Procesar                  |
| , , , , , , , , , , , , , , , , , , , , |                           |
| MENU/LISTA/CAMPO/BOTÓN                  | DESCRIPCIÓN               |

| SELECCIONAR ROL                       | Al ingresar en esta opción permite revisar y                                                                                                    |
|---------------------------------------|----------------------------------------------------------------------------------------------------|
|                                       | escoger el rol de horas extras a realizar de                                                                                                    |
|                                       | acuerdo a la siguiente pantalla:                                                                                                    |
|                                       | SELECCIONE ROL                                                                                                    |
|                                       | BESCRIPTION BR. NRL     TOY SERVICIOS PROFESIONALES (7): SERVICIOS PROFESIONALES (7): RESERVO. 2018)     TOY CONTINUES OUX SUMMES (7): CONTINUE CONTINUE CONTINUE CONTINUE CONTINUES OUX SUMMES (7): CONTINUES CONTINUES (7): SERVICIOS PROFESIONALES (7): RESERVO. 2018)     TOY CONTINUES (7): SERVICIOS PROFESIONALES (7): RESERVO. 2018)     TOY CONTINUES (7): SERVICIOS PROFESIONALES (7): RESERVO. 2018)     TOY CONTINUES (7): SERVICIOS PROFESIONALES (7): RESERVO. 2018)     TOY SERVICIOS PROFESIONALES (7): SERVICIOS PROFESIONALES (7): RESERVO. 2018)     TOY SERVICIOS PROFESIONALES (7): SERVICIOS PROFESIONALES (7): RESERVO. 2018)     TOY SERVICIOS PROFESIONALES (7): SERVICIOS PROFESIONALES (7): RESERVO. 2018)     TOY SERVICIOS PROFESIONALES (7): SERVICIOS PROFESIONALES (7): RESERVO. 2018)     TOY SERVICIOS PROFESIONALES (7): SERVICIOS PROFESIONALES (7): RESERVO. 2018)     TOY SERVICIOS PROFESIONALES (7): SERVICIOS PROFESIONALES (7): RESERVO. 2018)     TOY SERVICIOS PROFESIONALES (7): SERVICIOS PROFESIONALES (7): RESERVO. 2018)     TOY SERVICIOS PROFESIONALES (7): SERVICIOS PROFESIONALES (7): RESERVO. 2018)     TOY SERVICIOS PROFESIONALES (7): VIENDACIOS (7): TORESTON, 7): OLIVIS CLIMATICIO SERVICIOS PROFESIONALES (7): RESERVO. 2018)     TOY SERVICIOS PROFESIONALES (7): VIENDACIOS (7): TORESTON, 7): OLIVIS CLIMATICIO SERVICIOS     TOY SERVICIOS PROFESIONALES (7): VIENDACIOS (7): TORESTON, 7): TORESTON, 7): TORES |
|                                       | RLTAD POR Polymen V Max V Afa                                                                                                    |
| ROL DE HORAS EXTRAS COD DE<br>TRABAJO | Al seleccionar el rol dentro de la opción<br>anterior, y al dar ok nos permite verificar las<br>personas que se encuentran en la misma<br>desplegándose la siguiente pantalla:                                                                                                    |
|                                       | CONTRACTOR OF CONTRACTOR OF CONTRACTOR  |
|                                       | San 28 T                                                                                                    |
|                                       | La misma que al ingresar permite visualizar<br>las horas extras ingresadas (Suplementarias,<br>Extraordinarias y las horas nocturnas) del<br>mes en elaboración                                                                                                    |

Ninguna.

# INCIDENCIAS Y/O ERRORES QUE SE PUEDAN GENERAR CON ESTA PANTALLA

Ninguna.

## 1.4.3 MENU MOVIMIENTOS / EMITIR NÓMINA

| 0                    |      |                | Emis                                                                                            | ion - (RoFrmEmision)                                                          |                          |                                               | ×          |
|----------------------|------|----------------|-------------------------------------------------------------------------------------------------|-------------------------------------------------------------------------------|--------------------------|-----------------------------------------------|------------|
|                      |      | 1              | EMIS                                                                                            | ION DE NOMINA                                                                 |                          |                                               |            |
| Seleccionar Rol ROL  |      |                |                                                                                                 |                                                                               |                          |                                               |            |
| REGIMEN:             | 10   |                |                                                                                                 | 3                                                                             |                          |                                               |            |
| Nio. EMPLEADOS:      |      |                |                                                                                                 | PERSONAL PROPERTY OF                                                          |                          |                                               |            |
| INGRESUS             |      |                |                                                                                                 | DESCUENTUS                                                                    |                          | _                                             |            |
|                      |      |                |                                                                                                 |                                                                               |                          |                                               |            |
|                      |      |                |                                                                                                 |                                                                               |                          |                                               |            |
|                      |      |                |                                                                                                 |                                                                               |                          |                                               |            |
|                      |      |                |                                                                                                 |                                                                               |                          |                                               |            |
|                      |      |                |                                                                                                 |                                                                               |                          |                                               |            |
|                      |      |                |                                                                                                 |                                                                               |                          |                                               |            |
|                      |      |                |                                                                                                 |                                                                               |                          |                                               |            |
|                      |      |                |                                                                                                 |                                                                               |                          |                                               |            |
|                      |      |                |                                                                                                 |                                                                               |                          |                                               |            |
|                      |      |                |                                                                                                 |                                                                               |                          |                                               |            |
|                      |      |                |                                                                                                 |                                                                               |                          |                                               |            |
| TOTAL SIN VAL. EXCL. | 0.00 | TOTAL          | 0.00                                                                                            | TOTAL SIN VAL. EXCL.                                                          | 0.00                     | TOTAL:                                        | 0.00       |
|                      |      |                |                                                                                                 |                                                                               | NETO A P                 | AGAR:                                         | 0.00       |
|                      |      |                |                                                                                                 |                                                                               |                          |                                               | 17155      |
|                      |      |                |                                                                                                 |                                                                               |                          |                                               |            |
|                      |      |                |                                                                                                 |                                                                               | 1                        |                                               |            |
|                      |      |                |                                                                                                 | Aucobar                                                                       | Bouisard                 | Andit Ver De                                  | talle Salu |
|                      |      |                |                                                                                                 | Aprova                                                                        | THEY LEAD 7 8            | TOUR YET DU                                   | and Jane 1 |
|                      |      |                |                                                                                                 |                                                                               |                          |                                               |            |
| MENÚ/LISTA           | /CAM | <u>PO/BOTÓ</u> | )N                                                                                              | DE                                                                            | SCRIPCI                  | ÓN                                            |            |
| SELECCIONAR          | ROL  |                |                                                                                                 | En este botón al realizar clic se despliega los                               |                          |                                               |            |
|                      |      |                |                                                                                                 | roles va creados c                                                            | on anteri                | oridad .                                      | 2          |
|                      |      |                |                                                                                                 | 5                                                                             | Burca Rol - (NuFin       | niluicifici)                                  |            |
|                      |      |                | SELECCIONE ROL                                                                                  |                                                                               |                          |                                               |            |
|                      |      |                | DESCRIPCION DEL ROL<br>1997 SERVICIOS PROFESSIONALES (73), SERVICI                              | OS PROFESIONALES, 71 F                                                        | CHRERO - 201964          |                                               |            |
|                      |      |                | 1286 CONTRATOS DEASIONALES (71) - DAMEDI<br>1286 ROL HORAS EXTRAS COD. TRUAND - COD             | CLIMATICO - CONTRATO DO                                                       | VSICHAL 77 - CAMBID CLIM | KTICO - FEBRERO - 2018                        |            |
|                      |      |                |                                                                                                 | 1284 HORAS CHIRAS HOME PROVISIONAL ST -1<br>1280 SERVICIOS PROFESSIONAL ST -1 | ICHENANENTD PROVISION    | AL -51 - FEBRERIO - 2013(1<br>DREEDO - 2013(1 | C          |
|                      |      |                | T202) SERVICIDS PROFESSIONALES (F2) - SERVICI<br>1202) SERVICIDS PROFESSIONALES (F2) - SERVICID | OS PROPOSIDINALES 73 F                                                        | DANEPIO - 207044         |                                               |            |

| SELECCIONAR RUL          | En este boton al realizar cilc se despliega los                                                                                                    |  |  |
|--------------------------|----------------------------------------------------------------------------------------------------|--|--|
|                          | roles ya creados con anterioridad                                                                                                    |  |  |
|                          | S Bace Rel - (Ref-millace/kel)                                                                                                    |  |  |
|                          | SELECCIONE ROL                                                                                                    |  |  |
|                          | DESCRIPTION DEL DOL                                                                                                    |  |  |
|                          | Liss CENTRATIS CONSTRUCTS ON DETAILS (7): DARIED CONTINUES CONTINUES CONTINUES CONSTRUCTS ON THE CONTINUES CONTINUES CONT |  |  |
|                          | FILTAR POR trágienem - Mos - Alla<br>- FERERO - 2013 - Alla<br>Anagéne                                                                                                    |  |  |
|                          | El mismo que será seleccionado de acuerdo al mes que se encuentre en desarrollo.                                                                                                    |  |  |
| RÉGIMEN - Nro. EMPLEADOS | Una vez que hemos escogido el rol del mes<br>en elaboración aparece automáticamente el<br>RÉGIMEN Y EL Nro. EMPLEADOS que se<br>encuentran parametrizados.                                                                                                    |  |  |

|                     | Seleccional Rol 1297) SERVICIOS PROFESIONALES (73) - SERVICIOS PROFESIONALES 73 - F<br>RESINEN SERVICIOS PROFESIONALES 72<br>Nos CHPLE4003, 6                                        |
|---------------------|----------------------------------------------------------------------------------------------------|
| INGRESOS            | Después de seleccionar el rol<br>automáticamente se puede visualizar los<br>rubros que fueron parametrizados para su<br>cálculo automático                                           |
| DESCUENTOS          | Al igual que en los ingresos aparecen los descuentos que también fueron ya parametrizados.                                                                                           |
| APROBAR             | Permite aprobar el rol una vez que se<br>encuentra ingresada la información                                                                                                    |
| REVISAR / MODIFICAR | En esta opción nos permite ingresar la<br>información seleccionando cada una de las<br>opciones que se despliega de la siguiente<br>manera, tanto en ingresos como en<br>descuentos. |
|                     | INGRESOS                                                                                                    |
|                     | REVENUENCE AND AND AND AND AND AND AND AND AND AND                                                                                                    |
|                     | DESCUENTOS                                                                                                    |
|                     |                                                                                                    |
| VER DETALLE         | Permite visualizar cada uno de los rubros<br>creados adicionalmente también permite ver                                                                                              |
|                     | la persona que se encuentra en ese rol por<br>ejemplo:<br>Esta visualización permite realizarlo tanto en                                                                             |
|                     | Ingresos como en Descuentos.                                                                                                    |

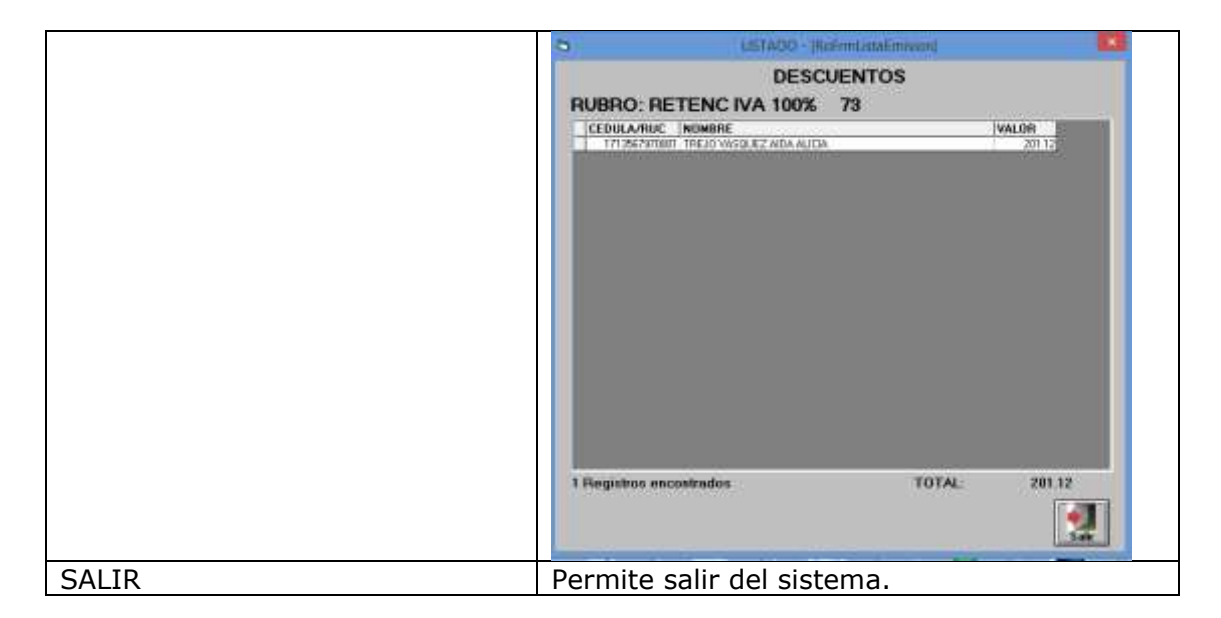

En el momento de aprobar ya el rol de pagos esta opción tienes la posibilidad de desaprobar también esta con la posibilidad de realizar algún cambio en el mismo, este cuando ya se encuentra atado a un asiento contable no se podrá realizar esta acción de desaprobar.

## INCIDENCIAS Y/O ERRORES QUE SE PUEDAN GENERAR CON ESTA PANTALLA

Ninguna.

### 1.5 REPORTES

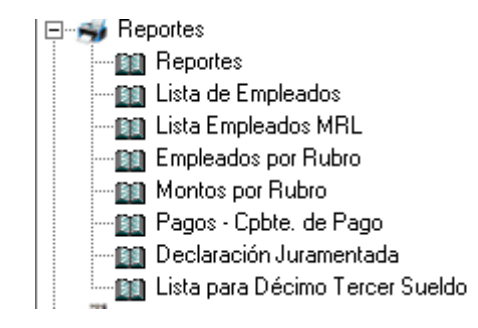

## 1.5.1 MENU REPORTES / REPORTES

|                 | REPORTES - TROFT                                  | mReporte)             |                           |               |
|-----------------|---------------------------------------------------|-----------------------|---------------------------|---------------|
| Seleccionar Rol | ROL LISTADO EN                                    | ISION                 |                           |               |
| REGIMEN         |                                                   |                       |                           |               |
| NIO. EMPLEADOS  | \$ <u></u> [                                      |                       | Con Rubros Excluidos      |               |
|                 |                                                   |                       |                           |               |
|                 |                                                   |                       |                           |               |
|                 |                                                   |                       |                           |               |
|                 |                                                   |                       |                           |               |
|                 |                                                   |                       |                           | Corres Electr |
|                 |                                                   |                       |                           |               |
|                 |                                                   |                       |                           |               |
|                 |                                                   |                       |                           |               |
|                 |                                                   |                       |                           |               |
|                 |                                                   |                       |                           |               |
|                 |                                                   |                       |                           |               |
|                 |                                                   |                       |                           |               |
|                 |                                                   |                       |                           |               |
| 1.              | 🜞 Empleado Inactivo<br>😗 Empleado en otro Régimen | 0.00                  | 0.00 0.00                 |               |
| Imprimir Bol    | Impression por Rubros                             |                       | Enviar Excel              |               |
| • Individual    | Ingrecos Descuentos TODOS                         | <b>3</b>              |                           |               |
| Todos Imprime   |                                                   | Imprimir Imprimir Lis | tado Ingrime Rol Envis SP | I Sala        |

| MENÚ/LISTA/CAMPO/BOTÓN | DESCRIPCIÓN                                                                                                    |
|------------------------|----------------------------------------------------------------------------------------------------|
| SELECCIÓN DEL ROL      | Al dar clic en selección de rol nos permite<br>escoger el rol que ya se elaboraron en la<br>parte de emisión                                                                                                    |
|                        | 0 Barra Kat - [Referentingston]                                                                                                    |
|                        | SELECCIONE ROL                                                                                                    |
|                        | DESCRIPCION DEL ROL<br>2011 SERVICES INCRESSIONALES (7) - SERVICES PROFESCIONALES 72 - FEDREDO - 2019)<br>1289 ROL PROFESCIONALES (7) - CAMERI CLIMATCO - CONTRATO DOSGRIMUL, 71 - CAMERO CLIMATICO - FEDRERO - 2019)<br>1289 ROL PROFESCIONALES (7) - SERVICES PROFESCIONALES 73 - FEDRERO - 2019)<br>1281 SERVICES PROFESCIONALES (73 - SERVICES PROFESCIONALES 71 - FEDRERO - 2019)<br>1283 SERVICES PROFESCIONALES (73 - SERVICES PROFESCIONALES 73 - FEDRERO - 2019)<br>1283 SERVICES PROFESCIONALES (73 - SERVICES PROFESCIONALES 73 - FEDRERO - 2019)<br>1283 SERVICES PROFESCIONALES (73 - SERVICES PROFESCIONALES 73 - FEDRERO - 2019)<br>1293 SERVICES PROFESCIONALES (73 - SERVICES PROFESCIONALES 73 - FEDRERO - 2019)<br>1293 SERVICES PROFESCIONALES (73 - SERVICES PROFESCIONALES 73 - FEDRERO - 2019)<br>1293 SERVICES PROFESCIONALES (73 - SERVICES PROFESCIONALES 73 - FEDRERO - 2019)<br>1293 SERVICES PROFESCIONALES (73 - SERVICES PROFESCIONALES 73 - FEDRERO - 2019)<br>1293 SERVICES PROFESCIONALES (73 - SERVICES PROFESCIONALES 73 - FEDRERO - 2019)<br>1293 SERVICES PROFESCIONALES (73 - SERVICES PROFESCIONALES 73 - FEDRERO - 2019)<br>1293 SERVICES PROFESCIONALES (71 - SERVICES PROFESCIONALES 73 - FEDRERO - 2019)<br>1293 SERVICES PROFESCIONALES (71 - SERVICES PROFESCIONALES 73 - FEDRERO - 2019)<br>1294 INDREPARENTIS INDREVALUES (71 - INDREPARENTICI PROVINCIONAL - 71 - FEDERERO - 2019)<br>1294 INDREPARENTIS INDREVALUES (71 - INDREPARENTICI PROVINCIONAL - 71 - FEDERERO - 2019)<br>1294 INDREPARENTIS INDREVALES (71) - INDREPARENTICI PROVINCIONAL - 71 - FEDERERO - 2019)<br>1295 INDREPARENTIS INDREVALES (71) - REVIERCIO - CONTRATO DOSCIONAL, 71 - FEDERERO - 2019)<br>1294 INDREPARENTIS INDREVALES (71) - REVIERCIO - CONTRATO DOSCIONAL, 71 - FEDERERO - 2019)<br>1295 INDREPARENTIS INDREVALES (71) - REVIERCIO - CONTRATO DOSCIONAL, 71 - FEDERERO - 2019)<br>1295 INDREVALES (71) - DOMINALES (71) - DOMINALO - CONTRATO DOSCIONAL, 71 - FEDRERO - 2019)<br>1295 INDREVALES INDREVES (71) - DOMINAL - CONTRATO DOSCIONAL, 71 - FEDRERO - 2019)<br>1295 INDREVALES INDREVES (71) - DOMINAL - CONTRATO DOSCIONAL, 71 |
| RÉGIMEN                | Estas activaciones se generan                                                                                                    |
| Nro. EMPLEADOS         | automáticamente cuando se selecciona el rol<br>en la sección anterior.                                                                                                    |
| CON RUBROS EXCLUIDOS   | Al activar el visto permite sumar los rubros<br>que previamente en la opción de rubros se<br>los excluyo por ejemplo el aporte patronal.                                                                                                    |

| CORREO ELECTRÓNICO                 | <b>Correo Electr.</b><br>Esta opción permite enviar de<br>manera masiva correos electrónicos de los<br>roles individuales de pago.                                                                                                    |
|------------------------------------|----------------------------------------------------------------------------------------------------|
| IMPRIMIR ROL                       | Permite imprimir los roles tanto individuales                                                                                                    |
| Individual<br>Todos                | o de manera conjunta.                                                                                                    |
| IMPRIMIR<br>Ingresos<br>Descuentos | Una vez que se haya escogido el rol en cual<br>se elaboró previamente, en esta opción<br>permite imprimir de manera individual cada<br>rubro o al activar el checo de todos permite<br>imprimir todos los rubros que contengan<br>tanto la opción de ingresos como de<br>descuentos |
| IMPRIMIR LISTADO                   | Permite imprimir el listado de todo el personal ingresado en cada rol de pagos.                                                                                                    |
| IMPRIMIR ROL                       | Permite imprimir el rol de manera general<br>tanto con ingresos como con los descuentos<br>ingresados en el sistema                                                                                                    |
| ENVIAR SPI                         | Permite enviar de manera directa la<br>generación del SPI, de acuerdo al siguiente<br>formato:                                                                                                    |
| SALIR                              | Sale de la opción de reportes.                                                                                                    |

Ninguna.

# INCIDENCIAS Y/O ERRORES QUE SE PUEDAN GENERAR CON ESTA PANTALLA

Ninguna.

## **1.5.2** MENU REPORTES / LISTA DE EMPLEADOS

🛱 Lista de Empleados - [RoFrmListaEmpleados]

| F.B           | La fala Francis |                                    |         |                       | <u> </u>                                        |         |
|---------------|-----------------|------------------------------------|---------|-----------------------|-------------------------------------------------|---------|
| Filtrar por t | Jiganico Fund   | cional                             |         |                       |                                                 |         |
| EGIMEN        | CEDULA          | NONTIRE                            | CODIGO  | CARGO                 | PARTIDA                                         | S. UNIF |
| IDDIDO DE TRA | 0201846219001   | GARCIA GARCIA JOSE DRLANDO         | 01.01   | AUXILIAR DE SERVICIOS | 22 01 000 001 5 51 01 0E 000 99 99 99 90 001    | 661.1   |
| ODIGO DE TRA  | 0202012209001   | ARIAS MANCHENO DANY LENIN          | 01.01   | CHOFER / CONDUCTOR AL | 22 01 000 001 5 51 01 05 000 99 99 99 99 001    | 060.0   |
| ODIGO DE TRA  | 1103003107001   | ORDONEZ RAUTA HUNBERTO MARCELINO   | 01.01   | CHOFER / CONDUCTOR AL | 22 01 000 001 5 51 01 08 000 99 99 99 99 001    | 590.0   |
| COIGO DE TRA  | 1705085187001   | ARAQUE FICO GUSTAVO PATRICIO       | 01,01   | AUXILIAR DE SERVICIOS | 22 01 000 001 5 51 01 05 000 99 99 89 89 001    | 561.0   |
| ODIGO DE TRA  | 1708887130001   | MALDONADO CHACHA HUGO MARCELO      | 01.01   | CHOFER / CONDUCTOR AL | 22.01.000.001.5.51.01.08.000.99.99.99.89.001    | 890.0   |
| ODISO DE TRA  | 1711450377001   | ESCOBAR VALENZUELA WILLIAN EDUARDO | 01.01   | CHOFER / CONDUCTOR AL | 22 01 000 001 8 61 01 06 000 99 99 99 99 001    | 590.0   |
| NIFICADOS - 1 | 1713651410001   | ZAMERANO CEVALLOS ANA LUCIA        | 01.01   | AUXILIAR DE SERVICIOS | ZZ 01 000 001 5 51 01 05 000 99 99 99 99 001    | 527.0   |
| NIFICADOS - 5 | 1714014055001   | TOAPANTA SANGOQUIZA MARIA TERESA   | 01.01   | AUXILIAR DE SERVICIO  | 22 01 000 001 5 51 01 05 000 99 99 99 001       | 627.0   |
| ODIDO DE TRA  | 1718592017001   | SALTOS FIGUEROA FREDDY SANTIAGO    | 01.01   | CHOPER / CONDUCTOR AI | 22 01 000 001 5 51 01 06 000 56 56 56 59 001    | \$96.0  |
| ASANTES       | 1719814509001   | ORTIZ SEVILLA MICHELLE VANESSA     | Sec. 15 | income the second     | 22 01 000 001 5 51 05 02 000 89 89 89 89 001    | 394.1   |
| ASANTES       | 1722684881001   | YEREZ ROSALES JENNIFER CAROLINA    | 01.15   | PASANTE               | 22 01 000 001 6 51 05 02 000 99 99 99 001       | 354.    |
| NIFICADOS - 1 | 1724381498001   | MERA NEACATO EVRON FERNANDO        | 01.01   | AUXILIAR DE SERVICIO  | 22 01 000 001 5 51 01 05 000 99 99 99 99 00 001 | \$27.7  |
|               |                 |                                    |         |                       |                                                 |         |
|               |                 |                                    |         |                       |                                                 | 6,455.  |

| MENÚ/LISTA/CAMPO/BOTÓN | DESCRIPCIÓN                                    |
|------------------------|------------------------------------------------|
| FILTRAR POR RÉGIMEN    | Marcar esta caja de selección cuando el        |
| LABORAL:               | usuario desee que los resultados se presenten  |
|                        | por Régimen Laboral.                           |
| FILTRAR POR ORGÁNICO   | Marcar esta caja de selección cuando el        |
| FUNCIONAL:             | usuario desee que los resultados se presenten  |
|                        | por el Orgánico Funcional.                     |
| RÉGIMEN:               | Corresponde al Régimen al cual pertenece el    |
|                        | funcionario.                                   |
| CEDULA:                | Corresponde a la cédula del funcionario.       |
| NOMBRE:                | Corresponde al nombre completo del             |
|                        | funcionario.                                   |
| CÓDIGO:                | Corresponde el número asignado a cada cargo    |
|                        | creado por la institución. Este código fue     |
|                        | previamente asignado por el sistema tomando    |
|                        | en cuenta el orden en el que fue ingresado en  |
|                        | la opción de estructura organizacional         |
| PARTIDA:               | Corresponde a la partida presupuestaria a la   |
|                        | cual se carga el rol de pagos del funcionario. |
| S.UNIF:                | Corresponde al sueldo unificado actual que     |
|                        | percibe el funcionario.                        |
| REGISTRO(S)            | Este campo es informativo. Muestra el número   |
| ENCONTRADO(S):         | registros que el sistema encontró con los      |
|                        | criterios de búsqueda.                         |
| TOTAL:                 | Es la suma de los sueldos unificados que       |
|                        | resultaron de la búsqueda.                     |
| BUSCAR:                | Ingresar los criterios que se quieren buscar.  |

×
| AGRUPAR POR RÉGIMEN: | Marcar esta caja de selección cuando el<br>usuario desea que los resultados se agrupen<br>por régimen. |
|----------------------|----------------------------------------------------------------------------------------------------|
| IMPRIMIR:            | Clic IMPRIMIR para proceder con la impresión.                                                          |
| SALIR:               | Hacer Clic en SALIR para salir de la pantalla.                                                         |

Ninguna.

# INCIDENCIAS Y/O ERRORES QUE SE PUEDAN GENERAR CON ESTA PANTALLA

Ninguna.

### **1.5.3** MENU REPORTES / LISTA EMPLEADOS MRL

| Cedual         Partials Ind.         Processo habilits         Unidad administrative         Apallodis y nombres           1705086157001         51 01 06         22 01 000 001 5. 51 01 06 000 95 95 95 95 001         APAGUE FICO GUESTAVO PRIPRICIO           0202012209001         51 01 06         22 01 000 001 5. 51 01 06 000 95 95 95 95 001         APAGUE FICO GUESTAVO PRIPRICIO           0202012209001         51 01 06         22 01 000 001 5. 51 01 06 000 95 95 95 95 001         APAGUE FICO GUESTAVO PRIPRICIO           0201446219901         51 01 06         22 01 000 001 5. 51 01 06 000 95 95 95 95 001         BARCIN GARCIA JOSE CPALA           1708857136001         51 01 06         22 01 000 001 5. 51 01 06 000 95 95 95 95 001         BARCIN GARCIA JOSE CPALA           17080591136001         51 01 05 000 95 95 95 95 001         BARCIN GARCIA JOSE CPALA         BARCIN GARCIA JOSE CPALA           17080591136001         51 01 05 000 95 85 95 95 001         BARCIN GARCIA JOSE CPALA         BARCIN GARCIA JOSE CPALA           17080591136001         51 01 05 000 95 85 95 95 001         DRODRÁZ FILA HUNCEN FERNANCIO         BARCIN GARCIA JOSE CPALA           1708050110101         51 01 05 000 95 85 95 95 001         DRODRÁZ FILA HUNCEN FERNANCIO         DRODRÁZ FILA HUNCEN FERNANCIO           1718914000001         51 01 05 000 95 85 95 95 001         DRODRÁZ FILA HUNCENFERICA         DRADRA PARADOQUIZA MARIA ISTRESA                                                                                                    | Filtrar por  | Regimen Lal | ofar .                                       |                  |                       | 1                                  |     |
|----------------------------------------------------------------------------------------------------|--------------|-------------|----------------------------------------------|------------------|-----------------------|------------------------------------|-----|
| 170885197001         51.01.06         22.01.000.001.5.51.01.00.000.95.95.95.001         ARAUE FICO GUSTAVO PRIFICIO           020201220001         51.01.06         22.01.000.001.5.51.01.06.000.95.95.95.001         ARAUS MANCHENO DANY LENN           020201220001         51.01.06         22.01.000.001.5.51.01.06.000.95.95.95.001         BIORDARDO           020140219001         51.01.06         000.05.55.01.06.000.95.95.90.01         BIORDARDO           020140219001         51.01.06         000.95.95.95.001         BARCIA SARCOL JOSE CRANDO           170885719001         51.01.06         000.95.95.95.001         BARCIA SARCOL JOSE CRANDO           170885719001         51.01.06         000.95.95.95.901         BARCIA SARCOL JOSE CRANDO           170885719001         51.01.06         000.95.95.95.901         BARCIA SARCOL JOSE CRANDO           170885719001         51.01.06         000.95.95.95.901         BARCIA SARCOL JOSE CRANDO           171891450001         51.01.06         000.95.95.95.901         DRICE SALLOR           171991450001         51.01.06         000.95.95.95.901         DRICE SALLOR           171991450001         51.01.06         000.95.95.95.901         DRICE SALLOR           171991450001         51.01.06         000.95.95.95.901         DRICE SALLOR SALLOR           171991450001         51.                                                                                                    | edula        | Partida Gen | Partida Ind                                  | Proceso habilita | Unidad administrativa | J<br>Apellidos y nombres           | 1e  |
| 222012209001         91 01 06         22 01 000 001 5 51 01 06 000 98 98 98 90 001         ARIAS MANCHENO DANY LENIN           1714901207001         51 01 06         22 01 000 001 5 51 01 06 000 98 98 98 90 001         BARCA GARCIA USE OF LAND O           0201948219001         51 01 06         22 01 000 001 5 51 01 06 000 98 98 98 90 001         BARCA GARCIA USE OF LAND O           0201948219001         51 01 06         22 01 000 001 5 51 01 06 000 98 98 98 90 001         BARCA GARCIA USE OF LAND O           07888179001         51 01 06         22 01 000 001 5 51 01 00 000 98 98 99 90 01         BARCA GARCIA USE OF LAND O           07888179001         51 01 06         22 01 000 001 5 51 01 00 000 98 98 99 90 01         DORDER FAUST         BARCA GARCIA USE OF LAND O           17984590001         51 01 06         22 01 000 001 5 51 01 06 000 98 98 98 90 01         DORDER FAUST         DORDER FAUST           17984590001         51 00 08         51 01 06 000 98 98 98 90 01         DORDER FAUST         DORDER FAUST           17984590001         51 00 08 01 5 51 01 08 000 98 98 98 90 01         DORTZ SEVILA WORDER FOR ARCELING         DORTZ SEVILA WORDER FOR ARCELING           17984590001         51 01 08 000 91 5 51 01 08 000 98 98 98 90 01         DORTZ SEVILA WORDER FERSA         DORTZ SEVILA WORDER FERSA           17984580001         51 00 00 01 5 51 01 08 000 98 98 98 90 01         DORAPATS SANDER ENTER CARDINA                                                                                                    | 705085197001 | 51.01.08    | 22 01 000 001 5 51 01 05 000 95 95 99 99 001 | Theorem Tradenta | Grinner Barrier Barry | ARAQUE PICO GUSTAVO PATRICIO       | 1   |
| 1146017701         51 01 06         22 01 000 001 5 51 01 06 000 98 98 98 90 01         EBCOBAR VALENZUELA WALLAN EDLIARDO           001946/19001         51 01 06         22 01 000 001 5 51 01 06 000 98 98 98 90 01         GARCIA SARCIA JOSE ORLANDO           001946/19001         51 01 06         22 01 000 001 5 51 01 06 000 98 98 98 90 01         GARCIA SARCIA JOSE ORLANDO           001946/19001         51 01 06         22 01 000 001 5 51 01 05 000 98 98 98 90 01         Matcha Audot Marcelu 0           17455140801         51 01 05         22 01 000 001 5 51 01 05 000 98 98 98 90 01         MERA NEACATO BYRON FERNANCO           17958-160801         51 01 05         22 01 000 001 5 51 01 05 000 98 98 98 90 01         ORRONEST AUTON HUMBELTIN MARCELING           17958-160801         51 01 05         22 01 000 001 5 51 01 05 000 98 98 98 90 01         ORRONEST AUTON HUMBELTIN MARCELING           17958-160801         51 00 00 01 5 51 01 06 000 98 98 98 90 01         ORRONEST AUTON HUMBELTING           17958-160801         51 01 08 000 98 98 98 90 01         SALTOS FIGUERICA FREDOY SANTIADO           17958-160801         51 01 08 000 98 98 98 90 01         TOAMARTS BARDOQUILZ MARIA TERESA           17958-1418001         51 01 08 000 98 98 98 90 01         YERRESA           17958-1418001         51 01 08 000 98 98 98 90 01         YERRESA           17958-1418001         51 01 08 000 98 98 98 90 01                                                                                                    | 202012209001 | 51.01.08    | 22 01 000 001 5 51 01 06 000 99 99 99 99 001 |                  |                       | ARIAS MANCHENO DANY LENIN          | 10  |
| 001546216001         91.01.06         22.01.000.001.5.51.01.08.000.98.98.98.90.001         BARCIA GARCIA JOSE ORLANDO           70885150001         91.01.06         22.01.000.001.5.51.01.08.000.98.98.98.90.001         MALDONADO CHACHA HUGO MARCELO           712435140001         51.01.06         22.01.000.001.5.51.01.08.000.98.98.98.99.001         MERA NEACITO BYRON FERNANDO           00000107001         51.01.05         22.01.000.001.5.51.01.08.000.98.98.98.99.001         MERA NEACITO BYRON FERNANDO           00000107001         51.01.05         22.01.000.001.5.51.01.08.000.98.98.98.99.001         ORRONEZ FAUTA HUBSERTO MARCELINO           7158514508001         51.01.05         22.01.000.001.5.51.01.08.000.98.98.98.99.001         ORRIZ SEVILLA WORESA           7159514508001         51.01.05         22.01.000.001.5.51.01.08.000.98.98.98.99.001         ORRIZ SEVILLA WORESA           7159514508001         51.01.05         51.01.05.000.98.98.98.99.001         ORRIZ SEVILLA WORESA           7159514508001         51.01.05         51.01.05.000.98.98.98.90.001         TOAMAND SHANDOOLUZA MARTH TERESA           715951450801         51.01.05.000.99.98.98.99.001         YEPEZ ROSALES JENNIFER CAROLINA           71295485101         51.01.05         000.99.98.98.99.001         YEPEZ ROSALES JENNIFER CAROLINA           71295485101         51.01.05         000.99.98.98.99.001         YEPEZ ROSALES JENNIFER CAROLIN                                                                                                    | 711460377001 | 81 01 05    | 22 01 000 001 5 51 01 08 000 98 98 99 99 001 |                  |                       | ESCOBAR VALENZUELA WILLIAN EDUARDO | 6   |
| 108887150011         91.01.08         22.01.000.001.5.51.01.08.000.98.98.99.90.001         MALDONADO CHADHA HUBO MARCELO           174951400001         51.01.08         22.01.000.001.5.51.01.09.000.98.98.99.90.01         MERA NEACATO BY RON PERNANDO           174951400001         51.01.08         22.01.000.001.5.51.01.09.000.98.98.99.90.01         ORROHEZ MUBERA NEACATO BY RON PERNANDO           174951400001         51.01.08         22.01.000.001.5.51.01.08.000.98.98.99.90.01         ORROHEZ MUBERA           174951450001         51.01.08         22.01.000.001.5.51.01.08.000.98.98.99.90.01         ORROHEZ MUBERA           174951450001         51.01.08         22.01.000.001.5.51.01.08.000.98.98.99.90.01         ORROHEZ MUBERA           174951450001         51.01.08         22.01.000.001.5.51.01.08.000.98.98.98.90.01         ORROHEZ MUBERA           174951450001         51.01.08         22.01.080.001.5.51.01.08.000.98.98.98.90.01         TOARNINE SANDOLIZA MARIA TERESA           17294581001         51.01.08         22.01.000.001.5.51.01.08.000.98.98.98.001         YEPE ROSALES JENNIFER CAROLINA           173951418001         51.01.08         000.98.98.98.90.01         YEPE ROSALES JENNIFER CAROLINA           173951418001         51.01.08         000.98.98.98.90.01         YEPE ROSALES JENNIFER CAROLINA           173951418001         51.01.08         000.98.98.98.90.01         YEPE ROSALES JENN                                                                                                    | 201946219901 | 51.01.00    | 22.01 000 001 5.51 01 08 000 99 99 99 99 001 |                  |                       | SARCIA GARCIA JOSE ORIANDO         |     |
| 124351408001         51 01 05         22 01 000 001 5 51 01 05 000 99 59 99 90 001         MERA NEACATO BYRON FERNANCO<br>ORCOREZ FAUTA HURSENTO MARCELING<br>7959-1508001           12910         22 01 000 001 5 51 01 05 000 99 59 59 90 001         ORTONESTATURA HURSENTO MARCELING<br>7959-1508001         ORTONESTATURA HURSENTO MARCELING<br>7959-1508001           17959-1508001         51 00 00 001 5 51 01 05 000 99 59 59 99 001         DRTEESTA<br>900 001 5 51 01 05 000 99 59 59 99 001         DRTEESTA<br>91 000 001 5 51 01 05 000 99 59 59 99 001           17959-150801         51 05 00 001 5 51 01 05 000 99 59 59 90 001         DRTEESTA<br>71000001         DRTEESTA<br>91 000 001 5 51 01 05 000 99 59 59 90 001         DRTEESTA<br>71000001           1713851418001         51 01 05 000 15 51 01 05 000 99 59 59 59 50 001         ZAMERANC CEVALOS ANA LUCIA                                                                                                    | 708887136001 | 81.01.06    | 22 01 000 001 5 51 01 06 000 99 99 99 99 001 |                  |                       | MALDONADO CHACHA HUSO MARCELO      | 1¢  |
| 103003107001 51 01 06 22 01 000 001 5 51 01 08 000 99 99 99 90 001 0PT/2 BEVILA HUMBERTO MARCELINO<br>0PT/2 BEVILA HUMBERTO MARCELINO<br>0PT/2 BEVILA HUMBERTO MARCELINO | 724351408001 | 81.01.05    | 22 01 000 001 5 51 01 05 000 99 99 99 99 001 |                  |                       | MERA NEACATO BYRON FERNANDO        | A   |
| 719814509001         51.05.02         22.01.000.001.5.51.05.02.000.95.95.95.95.001         OPTIZ SEVILLA WICHELLE WANESSA           71981450901         51.01.65.02         22.01.000.001.5.51.01.05.000.95.95.95.001         SALTOS FIDULEROA FREDOV SANTIADO           71491405001         51.01.65.02         22.01.000.001.5.51.01.05.000.95.95.95.001         TOAPANTIS ISAVIDUEROA FREDOV SANTIADO           71491405001         51.01.65.02         22.01.000.001.5.51.01.05.000.95.95.95.001         TOAPANTIS ISAVIDUEROALZA MARIA TERESA           722694851001         51.01.05.000.001.5.51.01.05.000.95.95.95.001         VEPEZ ROSALES JENNIFER CAROLINA           713831418001         51.01.05.000.001.5.51.01.05.000.95.95.95.001         ZAMBRAND CEMALOS ANA LUCIA                                                                                                    | 100003107001 | 51.01.08    | 22 01 000 001 5 51 01 05 000 99 99 99 90 001 |                  |                       | ORODNEZ PAUTA HUMBERTO MARCELINO   | c   |
| T185820117011         51.01 06         22.01 000 001.5 51 01 08 000 iss 85 85 95 001         SALTOS FIGUERIOA FREDOV SANTADO           71401605001         51.01 08         22.01 000 001.5 51 01 08 000 iss 85 85 95 001         TOARNITS SANDOQUIZA MARIA TERESA           72054381001         51.05 105         22.01 000 001.5 51 01 08 000 iss 85 95 90 001         YEPEZ ROSALES UNITER CRAFT           713851418001         51.01 08         22.01 000 001.5 51 01 08 000 iss 85 95 90 001         YEPEZ ROSALES UNITER CRAFT           713851418001         51.01 08         22.01 000 001.5 51 01 08 000 iss 85 95 95 001         ZAMBRAND CEIALOS ANA LUCIA                                                                                                    | 719814509001 | 51.05.02    | 22 01 000 001 5 51 05 02 000 99 99 99 99 001 |                  |                       | ORTIZ SEVILLA WICHELLE VANESSA     |     |
| 714014055001         51.01.05         22.01.000.001.5.51.01.05.000 89.98.98.99.001         TOARANTA SANGOQUIZA MARIA TERESA           722084381001         91.05.00         22.01.000.001.5.51.01.05.000 99.99.99.90.001         YEPEZ ROSALES JENNIFER CAROLINA           713851418001         51.01.05         22.01.000.001.5.51.01.05.000 99.99.99.90.001         ZAMERAND CEIALLOS ANA LUCIA                                                                                                    | 718582017001 | 51.01.05    | 22.01.000.001.5.51.01.08.000.93.93.95.99.001 |                  |                       | SALTOS FIGUEROA FREDOV SANTIAGO    | 14  |
| 722694981001 51 25 01 200.001 5.51 05 02 000 99 99 99 001 YEPEZ ROSALES JENNIFER CAROLINA<br>71 3581416001 51.01.05 22 01 300.001 5.51 01 05 000 99 99 99 001 ZAMBRANO CEVALLOS ANA LUCIA                                                                                                    | 714014055001 | 51.01.05    | 22 01 000 001 5 51 01 05 000 88 98 99 90 001 |                  |                       | TOAPANISA SANGOQUIZA MARIA TERESA  |     |
| 713851418001 51.01.05 22.01.000.001.5.51.01.05.000.85.85.95.001 ZAMERANO CEMALOS ANA LUCIA                                                                                                    | 722664881001 | 51.05.02    | 22.01 000 001 5.51 05 02 000 99 99 99 99 001 |                  |                       | VEPEZ ROSALES JENNIFER CAROLINA    | - P |
|                                                                                                    | 713851416001 | \$1.01.05   | 22 01 000 001 5 51 01 05 000 95 99 99 99 001 |                  |                       | ZAMERAND CEVALLOS ANA LUCIA        | 1.4 |
|                                                                                                    |              |             |                                              |                  |                       |                                    |     |

| MENÚ/LISTA/CAMPO/BOTÓN          | DESCRIPCIÓN                                                                                                    |
|---------------------------------|----------------------------------------------------------------------------------------------------|
| FILTRAR POR RÉGIMEN<br>LABORAL: | Marcar esta caja de selección cuando el<br>usuario desee que los resultados se presenten<br>por Régimen Laboral. Seleccionar de la lista<br>desplegable de acuerdo a la necesidad de<br>búsqueda |
| CEDULA:                         | Corresponde a la cédula del funcionario.                                                                                                    |

| PARTIDA:             | Corresponde a la partida GENERAL                                                            |
|----------------------|---------------------------------------------------------------------------------------------|
|                      | pagos del funcionario.                                                                      |
| PARTIDA IND.:        | Corresponde a la partida presupuestaria a la cual se carga el rol de pagos del funcionario. |
| NOMBRE:              | Corresponde al nombre completo del funcionario.                                             |
| CÓDIGO:              | Corresponde al código asignado al funcionario<br>en la opción de estructura organizacional  |
| S.UNIF:              | Corresponde al sueldo unificado actual que percibe el funcionario.                          |
| XX REGISTRO(S)       | Este campo es informativo. Muestra el número                                                |
| ENCONTRADO(S):       | registros que el sistema encontró con los                                                   |
|                      | criterios de búsqueda.                                                                      |
| TOTAL:               | Es la suma de los sueldos unificados que<br>resultaron de la búsqueda.                      |
| BUSCAR:              | Ingresar los criterios que se quieren buscar.                                               |
| AGRUPAR POR RÉGIMEN: | Marcar esta caja de selección cuando el                                                     |
|                      | usuario desea que los resultados se agrupen                                                 |
|                      | por régimen.                                                                                |
| IMPRIMIR:            | Clic IMPRIMIR para proceder con la impresión.                                               |
| CALTD                | Hacer Clic en SALIR nara salir de la nantalla                                               |

Ninguna.

# INCIDENCIAS Y/O ERRORES QUE SE PUEDAN GENERAR CON ESTA PANTALLA

Ninguna.

## **1.5.4 MENU REPORTES / EMPLEADOS POR RUBRO**

| INGRESOS       | DESCUENTOS  | LISTA DE EMPLEADO | OS POR RUBRO |          |
|----------------|-------------|-------------------|--------------|----------|
| EDULA          |             | 1                 |              | Aceptar  |
| ichas 🗆        |             | an                | Fike por Bi  | uteo /T  |
| -              |             |                   |              |          |
|                |             |                   |              |          |
|                |             |                   |              |          |
|                |             |                   |              |          |
|                |             |                   |              |          |
|                |             |                   |              |          |
|                |             |                   |              |          |
|                |             |                   |              |          |
|                |             |                   |              |          |
|                |             |                   |              |          |
| REGISTRO(S) EN | CONTRADO(S) |                   | 0.00         |          |
|                |             |                   |              | <u>v</u> |

| MENÚ/LISTA/CAMPO/BOTÓN | DESCRIPCIÓN                                                                                |
|------------------------|--------------------------------------------------------------------------------------------|
| INGRESOS:              | Hacer Clic en INGRESOS para mostrar los resultados en base a este criterio.                |
| DESCUENTOS:            | Hacer Clic en DESCUENTOS para mostrar los                                                  |
|                        | resultados en base a este criterio.                                                        |
| CEDULA:                | Ingresar el número de cédula del funcionario                                               |
|                        | que el usuario desea obtener información. Clic                                             |
|                        | la LUPA para facilitar la búsqueda.                                                        |
| NOMBRE:                | Una vez seleccionada la cédula, el sistema<br>mostrará el nombre completo del funcionario. |
| ACEPTAR:               | Hacer Clic en ACEPTAR para proceder con la                                                 |
|                        | búsqueda de resultados según los criterios                                                 |
|                        | ingresados.                                                                                |
| FECHAS:                | Esta opción cuando se la activa filtra la                                                  |
|                        | información por las fechas a ser ingresadas                                                |
|                        | por el usuario.                                                                            |
| ESPACIO DE RESULTADOS: | Se muestran los resultados de la búsqueda.                                                 |
| FILTRAR POR RUBRO:     | Esta opción cuando se la activa filtra la                                                  |
|                        | información por los rubros ser seleccionados                                               |
|                        | por el usuario.                                                                            |
| XX REGISTRO(S)         | Este campo es informativo. Muestra el número                                               |
| ENCONTRADO(S):         | registros que el sistema encontró con los                                                  |
|                        | criterios de búsqueda.                                                                     |
| TOTAL:                 | Es la suma de los sueldos unificados que                                                   |
|                        | resultaron de la búsqueda.                                                                 |
| IMPRIMIR:              | Clic IMPRIMIR para proceder con la impresión.                                              |
| SALIR:                 | Hacer Clic en SALIR para salir de la pantalla.                                             |

Ninguna.

## INCIDENCIAS Y/O ERRORES QUE SE PUEDAN GENERAR CON ESTA PANTALLA

Ninguna.

### 1.5.5 MENU REPORTES / MONTOS POR RUBRO

| 🛱 Valores por Rubro - [RoFrmListaPorRubro]       | _                    | o x         |
|--------------------------------------------------|----------------------|-------------|
| VALORES POR RUBRO                                |                      |             |
| INGRESOS DESCUENTOS                              | Acepta               | ar          |
| Fechas V DESDE: 01/01/2019 V HASTA: 31/12/2019 V |                      |             |
|                                                  |                      |             |
|                                                  |                      |             |
|                                                  |                      |             |
|                                                  |                      |             |
|                                                  |                      |             |
|                                                  |                      |             |
|                                                  |                      |             |
|                                                  |                      |             |
|                                                  |                      |             |
|                                                  |                      |             |
|                                                  |                      |             |
| 0 REGISTRO(S) ENCONTRADO(S) 0.00                 |                      |             |
|                                                  | <b>S</b><br>Imprimir | Nalir Salir |

| MENÚ/LISTA/CAMPO/BOTÓN | DESCRIPCIÓN                                    |
|------------------------|------------------------------------------------|
| INGRESOS:              | Hacer Clic en INGRESOS para mostrar los        |
|                        | resultados en base a este criterio.            |
| DESCUENTOS:            | Hacer Clic en DESCUENTOS para mostrar los      |
|                        | resultados en base a este criterio.            |
| FECHAS:                | Marcar esta caja de selección para ingresar el |
|                        | criterio de búsqueda en base a un rango de     |
|                        | fechas.                                        |
| DESDE:                 | Seleccionar del calendario desplegable las     |
|                        | fechas desde la cual se desea realizar la      |
|                        | búsqueda.                                      |
| HASTA:                 | Seleccionar del calendario desplegable las     |
|                        | fechas hasta la cual se desea realizar la      |
|                        | búsqueda.                                      |
| ACEPTAR:               | Hacer Clic en ACEPTAR para proceder con la     |
|                        | búsqueda de resultados según los criterios     |
|                        | ingresados.                                    |
| ESPACIO DE RESULTADOS  | Se muestran los resultados de la búsqueda.     |
| XX REGISTRO(S)         | Este campo es informativo. Muestra el número   |
| ENCONTRADO(S):         | registros que el sistema encontró con los      |
|                        | criterios de búsqueda.                         |
| TOTAL:                 | Es la suma de los sueldos unificados que       |
|                        | resultaron de la búsqueda.                     |
| IMPRIMIR:              | Clic IMPRIMIR para proceder con la impresión.  |
| SALIR:                 | Hacer Clic en SALIR para salir de la pantalla. |

Ninguna.

# INCIDENCIAS Y/O ERRORES QUE SE PUEDAN GENERAR CON ESTA PANTALLA

Ninguna.

## **1.5.6** MENU REPORTES / PAGOS – CBTE. DE PAGO

| CEEDULA         NOMBRE         Nno. CPBTE         FECHA         DESCRIPCION         MONTO           171905530001         ALUMACHE CADENA MARIA JOSE         CP 38722         2019-01-29         FUNCIONARIOS Y EIMPLEADOS CONGOPE, PARA REGISTRAR EL         1,367 95           040089453001         ALUMA MORALES ROCIO DEL PLAR         CP 38722         2019-01-29         FUNCIONARIOS Y EIMPLEADOS CONGOPE, PARA REGISTRAR EL         665.17           1022551986001         ALVARADO PERUGACHI LIZTH CARDUNA         CP 38722         2019-01-29         FUNCIONARIOS Y EIMPLEADOS CONGOPE, PARA REGISTRAR EL         665.22           1714725738001         ALVEAR VALDIVESO ELVA JEANINE         CP 38722         2019-01-29         FUNCIONARIOS Y EIMPLEADOS CONGOPE, PARA REGISTRAR EL         1.679 10           1705605657001         ANDRADE LARA JOSE GLIBERTO         CP 38722         2019-01-29         FUNCIONARIOS Y EIMPLEADOS CONGOPE, PARA REGISTRAR EL         1.679 10           1705605657001         ANDRADE LARA JOSE GLIBERTO         CP 38722         2019-01-29         FUNCIONARIOS Y EIMPLEADOS CONGOPE, PARA REGISTRAR EL         1.693 03           1705605657001         ANDRAD PREMANTONETA DE LOS A         CP 38722         2019-01-29         FUNCIONARIOS Y EIMPLEADOS CONGOPE, PARA REGISTRAR EL         1.693 03           1705605657001         ANDRAD PREMANTONETA DE LOS A         CP 38722         2019-01-29         FUNCIO                                                                                                    | Año 🖌 💈      | 2019 Por Mex P EVERS                 | •          |            |                                                      |          |
|----------------------------------------------------------------------------------------------------|--------------|--------------------------------------|------------|------------|------------------------------------------------------|----------|
| 1719055830001         ALMACHE CADENA MARIA JOSE         CP 38722         2019-01-29         FUNCKINARDOS Y EMPLEADOS CONGOPE, PARA REGISTRAR EL         1.367.95           17002951968001         ALOMIA MGRALES ROCIO DEL PLAR         CP 38722         2019-01-29         FUNCKINARDOS Y EMPLEADOS CONGOPE, PARA REGISTRAR EL         666.17           1702951968001         ALVARADO PERUGACHI LIZETH CAROLINA.         CP 38722         2019-01-29         FUNCKINARDOS Y EMPLEADOS CONGOPE, PARA REGISTRAR EL         884.82           170567308001         ANDRAOS IMARCELA DEL ROCIO         CP 38722         2019-01-29         FUNCKINARDOS Y EMPLEADOS CONGOPE, PARA REGISTRAR EL         884.82           170566550701         ANDRAOE LARA.JOSE GLIEERTO         CP 38722         2019-01-29         FUNCKINARDOS Y EMPLEADOS CONGOPE, PARA REGISTRAR EL         806.00           170566551701         ARDRAUE PRO DUSTAVO PATRICIO         CP 38722         2019-01-29         FUNCKINARDOS Y EMPLEADOS CONGOPE, PARA REGISTRAR EL         305.01           170566551701         ARADUE PRO DUSTAVO PATRICIO         CP 38722         2019-01-29         FUNCKINARDOS Y EMPLEADOS CONGOPE, PARA REGISTRAR EL         305.01           170566551701         ARADUE PRO DUSTAVO PATRICIO         CP 38722         2019-01-29         FUNCKINARDOS Y EMPLEADOS CONGOPE, PARA REGISTRAR EL         306.01           1715751057101         AANALA TUPRIO VEROINCA PAULINA         CP                                                                                                    | CEDULA       | NOMBRE                               | Nro. CPBTE | FECHA      | DESCRIPCION                                          | MONTO    |
| 400894535001         ALOMA MORALES ROCIO DEL PLAR         CP 38722         2018-01-29         FUNCKINARIOS Y EMPLEADOS CONGOPE, PARA REGISTRAR EL         665.17           002951968001         ALVARADO PERUGACHI LIZETIN CAROLINA         CP 38727         2019-01-29         FUNCKINARIOS Y EMPLEADOS CONGOPE, PARA REGISTRAR EL         866.17           714728738001         ALVERR VALDIVESO ELVA JEANNE         CP 38722         2019-01-29         FUNCKINARIOS Y EMPLEADOS CONGOPE, PARA REGISTRAR EL         884.82           70565705601         ANDRADE LARA JOSE GLEBERTO         CP 38722         2019-01-29         FUNCKINARIOS Y EMPLEADOS CONGOPE, PARA REGISTRAR EL         16.79           705655517001         ANDRADE LARA JOSE GLEBERTO         CP 38722         2019-01-29         FUNCKINARIOS Y EMPLEADOS CONGOPE, PARA REGISTRAR EL         600.00           705665517001         ANDRADE LARA JOSE GLEBERTO         CP 38722         2019-01-29         FUNCKINARIOS Y EMPLEADOS CONGOPE, PARA REGISTRAR EL         600.00           705685197001         ARALIO PEÑAHERRA ANTONETA DE LOS A CP 38722         2019-01-29         FUNCKINARIOS Y EMPLEADOS CONGOPE, PARA REGISTRAR EL         600.00           716783071001         AVALA TUPÑO VERONCA PAULINA         CP 38722         2019-01-29         FUNCKINARIOS Y EMPLEADOS CONGOPE, PARA REGISTRAR EL         605.57           71748639601         CALARIN O VERONCA PAULINA         CP 38722         20                                                                                                    | 719055830001 | ALMACHE CADENA MARIA JOSE            | CP 38722   | 2019-01-29 | FUNCIONARIOS V EMPLEADOS CONGOPE, PARA REGISTRAR EL  | 1,367.95 |
| 002951968001         ALVARADO PERUGACHI LIZETH CAROLINA         CP 38727         2019-01-25         SERVICIOS OCASIONALES CONGOPE, PARA REGISTRAR EL PAG         608.42           714728738001         ANDRIO RANDOS MARCELA DEL ROCIO         CP 38721         2019-01-25         FUNCIONARIOS Y EMPLEADOS CONGOPE, PARA REGISTRAR EL         884.82           708873098001         ANDRIO RANDOS MARCELA DEL ROCIO         CP 38722         2019-01-25         FUNCIONARIOS Y EMPLEADOS CONGOPE, PARA REGISTRAR EL         16.79 10           70808507001         ANDRADE LARA.JOS GULEETHO         CP 38722         2019-01-25         FUNCIONARIOS Y EMPLEADOS CONGOPE, PARA REGISTRAR EL         000.05           7050855197001         ARAUJO REÑARIZARA ANTONETA DE LOS A         CP 38722         2019-01-25         FUNCIONARIOS Y EMPLEADOS CONGOPE, PARA REGISTRAR EL         036.91           501602511001         ARAUJO REÑARIZAR ANTONETA DE LOS A         CP 38722         2019-01-25         FUNCIONARIOS Y EMPLEADOS CONGOPE, PARA REGISTRAR EL         036.91           7167307101         AVALA TURÑO VERONCA PAULIAN         CP 38722         2019-01-25         FUNCIONARIOS Y EMPLEADOS CONGOPE, PARA REGISTRAR EL         69.82           71678037001         CALERO DANA LERA SILVIA         CP 38722         2019-01-25         FUNCIONARIOS Y EMPLEADOS CONGOPE, PARA REGISTRAR EL         69.55           717483896001         CALERO CALERO DANAN MONSERRATH                                                                                                    | 400694535001 | ALOMA MORALES ROCIO DEL PLAR         | CP 38722   | 2019-01-29 | FUNCIONARIOS Y EMPLEADOS CONGOPE, PARA REGISTRAR EL  | 665.17   |
| 714728738001         ALVEAR VALDIVESO ELVA JEANINE         CP 38722         2019-01-25         FUNCIONARIDS Y EMPLEADDS CONDOPE, PARA REGISTRAR EL         884 82           70667008000         ANDRADE LARA JOSE GLBERTO         CP 38721         2019-01-25         FUNCIONARIOS Y EMPLEADDS CONGOPE, PARA REGISTRAR EL         600.06           705685657001         ANDRADE LARA JOSE GLBERTO         CP 38722         2019-01-25         FUNCIONARIOS Y EMPLEADDS CONGOPE, PARA REGISTRAR EL         600.06           70568557001         ARADU PEÑAHERDERA ANTONETA DE LOS A         CP 38722         2019-01-25         FUNCIONARIOS Y EMPLEADDS CONGOPE, PARA REGISTRAR EL         328.56           202012209001         ARALIO PEÑAHERDERA ANTONETA DE LOS A         CP 38722         2019-01-25         FUNCIONARIOS Y EMPLEADDS CONGOPE, PARA REGISTRAR EL         328.56           202012209001         ARIAS MANCHENO DANY LENN         CP 38722         2019-01-25         FUNCIONARIDS Y EMPLEADDS CONGOPE, PARA REGISTRAR EL         328.56           202012209001         ARIAS MANCHENO DANY LENN         CP 38722         2019-01-25         FUNCIONARIDS Y EMPLEADDS CONGOPE, PARA REGISTRAR EL         661.55           717485386001         CADERIA GRUNDA BRELA SYLVIA         CP 38722         2019-01-25         FUNCIONARIDS Y EMPLEADDS CONGOPE, PARA REGISTRAR EL         405.55           717485386001         CALERD CALERO DIANA MONSERRATH         CP 38722 </td <td>002951958001</td> <td>ALVARADO PERUGACHI LIZETH CAROLINA</td> <td>CP 38727</td> <td>2019-01-29</td> <td>SERVICIOS OCASIONALES CONGOPE, PARA REGISTRAR EL PAC</td> <td>608.42</td> | 002951958001 | ALVARADO PERUGACHI LIZETH CAROLINA   | CP 38727   | 2019-01-29 | SERVICIOS OCASIONALES CONGOPE, PARA REGISTRAR EL PAC | 608.42   |
| 708873098001         ANDRO RANOS MARCELA DEL ROCIO         CP 38721         2019-01-29         FUNCIONARIOS Y EMPLEADOS CONGOPE, PARA REGISTRAR EL         1,679 10           7086857001         ANDRADE LARAJOSE GLBERTO         CP 38722         2019-01-29         FUNCIONARIOS Y EMPLEADOS CONGOPE, PARA REGISTRAR EL         006.05           705005157081         ARAQUE PICO QUISTAVO PATRICIO         CP 38722         2019-01-29         FUNCIONARIOS Y EMPLEADOS CONGOPE, PARA REGISTRAR EL         305.31           70600517001         ARALID PRIAHERGERA ANTONETA DE LOS A CP 38722         2019-01-29         FUNCIONARIOS Y EMPLEADOS CONGOPE, PARA REGISTRAR EL         308.56           202012209001         ABIAS MANCHENO DANY LENN         CP 38722         2019-01-29         FUNCIONARIOS Y EMPLEADOS CONGOPE, PARA REGISTRAR EL         868.46           201012209001         ANIAL TUFÑO VERONCA PAULINA         CP 38722         2019-01-29         FUNCIONARIOS Y EMPLEADOS CONGOPE, PARA REGISTRAR EL         671.55           7174839601         CADERA ORTINÔD PAUCA ELIZABETH         CP 38722         2019-01-29         FUNCIONARIOS Y EMPLEADOS CONGOPE, PARA REGISTRAR EL         404.52           7174839601         CALERO CALERO DIANA MONSERRATH         CP 38727         2019-01-29         FUNCIONARIOS Y EMPLEADOS CONGOPE, PARA REGISTRAR EL         405.42           7175639601         CARRULO CAVALINE LIZANTINA         CP 38722         2019-0                                                                                                    | 714728738001 | ALVEAR VALDIVIESO ELVA JEANINE       | CP 38722   | 2019-01-29 | FUNCIONARIOS Y EMPLEADOS CONGOPE, PARA REGISTRAR EL  | 884.82   |
| 705685657001         ANDRADE LARA JOSE GLBERTO         CP 38722         2019-01-25         FUNCKINARIOS Y EMPLEADOS CONGOPE, PARA REGISTRAR EL         000.00           7050855197001         ARAQUE PICO QUSTAVO PATRICIO         CP 38719         2019-01-25         FUNCKINARIOS Y EMPLEADOS CONGOPE, PARA REGISTRAR EL         306.01           501862511001         ARAUIO PRÍAHERRERA ANTONETA DE LOS A CP 38722         2019-01-25         FUNCKINARIOS Y EMPLEADOS CONGOPE, PARA REGISTRAR EL         328.56           202012209014         ARALS MARCHEND DANY LENN         CP 38722         2019-01-25         FUNCKINARIOS Y EMPLEADOS CONGOPE, PARA REGISTRAR EL         868.46           716783071001         AVALA TUFÑO VERONCA PAULINA         CP 38722         2019-01-25         FUNCKINARIOS Y EMPLEADOS CONGOPE, PARA REGISTRAR EL         868.46           71748396001         CALERO CALERO DIANA MONSERRATH         CP 38721         2019-01-25         FUNCKINARIOS Y EMPLEADOS CONGOPE, PARA REGISTRAR EL         406.55           717548739001         CALERO CALERO DIANA MONSERRATH         CP 38727         2019-01-25         FUNCKINARIOS Y EMPLEADOS CONGOPE, PARA REGISTRAR EL         405.55           715594257001         CALERO CALERO DIANA MONSERRATH         CP 38727         2019-01-25         FUNCKINARIOS Y EMPLEADOS CONGOPE, PARA REGISTRAR EL         406.25           71504079001         CASANUVA CEPEDA XAVER IVÁN         CP 38727 <td< td=""><td>708673096001</td><td>ANDINO RAMOS MARCELA DEL ROCIO</td><td>CP 38721</td><td>2019-01-29</td><td>FUNCIONARIOS Y EMPLEADOS CONGOPE, PARA REGISTRAR EL</td><td>1,679.10</td></td<>   | 708673096001 | ANDINO RAMOS MARCELA DEL ROCIO       | CP 38721   | 2019-01-29 | FUNCIONARIOS Y EMPLEADOS CONGOPE, PARA REGISTRAR EL  | 1,679.10 |
| 705085197001         ARAQUE PICO QUSTAVO PATRICIO         CP 38719         2019-01-29         CÓDIGO DE TRABAJO, PARA REGISTRAR EL PAGO DE SALARIO         350.31           501682511001         ARAUJO PRÍAHERPERA ANTONETA DE LOS A         CP 38719         2019-01-29         CÓDIGO DE TRABAJO, PARA REGISTRAR EL PAGO DE SALARIO         350.31           202012209001         ARIAS MANCHINO DANY LENN         CP 38719         2019-01-29         CÓDIGO DE TRABAJO, PARA REGISTRAR EL PAGO DE SALARIO         440.42           711761307101         AYALA TUTRÍO VERORICA PAULINA         CP 38722         2019-01-29         FUNCIONARIDS Y EMPLEADOS CONGOPE, PARA REGISTRAR EL         688.46           7117310168001         BANDA JARRIN GABRELA SVLVIA         CP 38722         2019-01-29         FUNCIONARIDS Y EMPLEADOS CONGOPE, PARA REGISTRAR EL         691.55           717483079001         CALERO CALERO DIANA MONSERRATH         CP 38727         2019-01-29         FUNCIONARIDS Y EMPLEADOS CONGOPE, PARA REGISTRAR EL         694.25           71550427001         CALERO DIANA MONSERRATH         CP 38727         2019-01-29         SERVICIOS OCASIONALES CONGOPE, PARA REGISTRAR EL PAGO         692.22           71550427001         CASANOVA CEPEDA XAVER IVÁN         CP 38727         2019-01-29         SERVICIOS OCASIONALES CONGOPE, PARA REGISTRAR EL PAG         522.71           101980174001         CASTLLO CAVALHE LENN MARCELINO         CP 38                                                                                                    | 705665657001 | ANDRADE LARA JOSE GLEERTO            | CP 38722   | 2019-01-29 | FUNCIONARIOS Y EMPLEADOS CONGOPE, RARA REGISTRAR EL  | 606.08   |
| S01682511001         ARAUJO PEÑAHERRERA ANTONETA DE LOS A         CP 38722         2019-01-25         FUNCIONARIOS Y EMPLEADOS CONGOPE, PARA REGISTRAR EL         328 56           020012209001         ARAS MANCHENO DANY LENM         CP 38722         2019-01-25         FUNCIONARIOS Y EMPLEADOS CONGOPE, PARA REGISTRAR EL         328 56           020012209001         ANALA TUPÑO VERONCA PAULINA         CP 38722         2019-01-25         FUNCIONARIOS Y EMPLEADOS CONGOPE, PARA REGISTRAR EL         656.46           716783671001         ANALA TUPÑO VERONCA PAULINA         CP 38722         2019-01-25         FUNCIONARIOS Y EMPLEADOS CONGOPE, PARA REGISTRAR EL         671.55           717363079001         CALERO CALERO DIANA MONSERRATH         CP 38722         2019-01-25         FUNCIONARIOS Y EMPLEADOS CONGOPE, PARA REGISTRAR EL         671.55           717583070901         CALERO CALERO DIANA MONSERRATH         CP 38722         2019-01-25         SERVICIOS OCASIONALES CONGOPE, PARA REGISTRAR EL         652.62           71520042001         CASINUE ZENVIN         CP 38727         2019-01-25         SERVICIOS OCASIONALES CONGOPE, PARA REGISTRAR EL         652.62           71520042001         CASINUE ZENVIN         CP 38722         2019-01-25         SERVICIOS OCASIONALES CONGOPE, PARA REGISTRAR EL         740           401038864001         CHANOKRO NOBOA CESAR AMEAL         CP 38722         2019-01-25                                                                                                    | 705085197001 | ARAQUE PICO QUSTAVO PATRICIO         | CP 38719   | 2019-01-29 | CÓDIGO DE TRABAJO, PARA REGISTRAR EL PAGO DE SALARIO | 350.31   |
| 202012209001         ABIAS MANCHENO DAN'Y LENN         CP 38719         2019-01-29         CÓDIGO DE TRABAJO, PARA REGISTRAR EL PAGO DE SALARIO         440.42           716753071001         AVALA TURÑO VERONICA PAULUNA         CP 38722         2019-01-29         FUNCIONARIOS Y EMPLEADOS CONGOPE, PARA REGISTRAR EL         686.46           711331668001         BANDA JARRIN GABRELA SYLVIA         CP 38722         2019-01-29         FUNCIONARIOS Y EMPLEADOS CONGOPE, PARA REGISTRAR EL         691.55           71746396001         CADERIA ORTINO PADLA ELZABETH         CP 38721         2019-01-29         FUNCIONARIOS Y EMPLEADOS CONGOPE, PARA REGISTRAR EL         440.42           71550420701         CALERO CALERO DIANA MONSERRATH         CP 38722         2019-01-29         SERVICIOS OCASIONALES CONGOPE, PARA REGISTRAR EL         440.52           71550420701         CALERO CALERO DIANA MONSERRATH         CP 38722         2019-01-29         SERVICIOS OCASIONALES CONGOPE, PARA REGISTRAR EL         440.52           715200042001         CASANOVA CEPEDA XAVER IVÁN         CP 38722         2019-01-29         FUNCINARIOS Y EMPLEADOS CONGOPE, PARA REGISTRAR EL         440.82           715200042001         CASINUA CORRO NOBOA CESAR AMELLO         CP 38722         2019-01-29         FUNCINARIOS Y EMPLEADOS CONGOPE, PARA REGISTRAR EL         440.82           7150100401         CASILLO PEREZ HERNAN MARCELINO         CP 38722                                                                                                    | 501692511001 | ARAUJO PEÑAHERRERA ANTONETA DE LOS A | CP 38722   | 2019-01-29 | FUNCIONARIOS Y EMPLEADOS CONGOPE, PARA REGISTRAR EL  | 328.56   |
| 716783671001         AVALA TUFÑO VERONCA PAULINA.         CP 38722         2019-01-29         FUNCIONARIOS Y EMPLEADOS CONGOPE, PARA REGISTRAR EL         868.46           71131668001         BARCA JARRIN GABRELA SYLVA         CP 38722         2019-01-29         FUNCIONARIOS Y EMPLEADOS CONGOPE, PARA REGISTRAR EL         871.55           71746396001         CADENA GRTUÑO PAOLA ELSTVA         CP 38721         2019-01-29         FUNCIONARIOS Y EMPLEADOS CONGOPE, PARA REGISTRAR EL         405.55           71746396001         CALERO CALERO DIANA MONSERRATH         CP 38727         2019-01-29         FUNCIONARIOS Y EMPLEADOS CONGOPE, PARA REGISTRAR EL         405.55           715504267001         CARRILLO CAVAINE JENNY NARCISA         CP 38727         2019-01-29         FUNCIONARIOS Y EMPLEADOS CONGOPE, PARA REGISTRAR EL PAC         824.72           71504079001         CASANOVA CEPEDA XAVER IVÁN         CP 38727         2019-01-29         FUNCIONARIOS Y EMPLEADOS CONGOPE, PARA REGISTRAR EL PAC         822.71           8019801174001         CASANOVA CEPEDA XAVER IVÁN         CP 38722         2019-01-29         FUNCIONARIOS Y EMPLEADOS CONGOPE, PARA REGISTRAR EL PAC         822.71           801930174001         CASANOVA CEPEDA XAVER IVÁN         CP 38722         2019-01-29         FUNCIONARIOS Y EMPLEADOS CONGOPE, PARA REGISTRAR EL PAC         2.266.89           801930174001         CASANOVA CEPEDA XAVER IVÁN         CP 3                                                                                                    | 202012209001 | ARIAS MANCHENO DANY LENIN            | CP 38719   | 2019-01-29 | CÓDIGO DE TRABAJO, PARA REGISTRAR EL PAGO DE SALARIO | 440.42   |
| P11331668001         BANDA JARRIN GABRELA SVLVIA         CP 38722         2019-01-25         FUNCIONARIDS Y EMPLEADDS CONDOPE, PARA REGISTRAR EL         671 55           71748379001         CALERO CALERO DIANA MONSERRATH         CP 38721         2019-01-25         FUNCIONARIDS Y EMPLEADDS CONGOPE, PARA REGISTRAR EL         671 55           715543779001         CALERO DIANA MONSERRATH         CP 38725         2019-01-25         SERVICIOS OCASIONALES CONGOPE, PARA REGISTRAR EL         674 25           715594207001         CARRILO CAVAINE LEINY INARCISA         CP 38727         2019-01-25         SERVICIOS OCASIONALES CONGOPE, PARA REGISTRAR EL         552 27           71550420701         CASANOVA CEPEDA XAVER IVÁN         CP 38727         2019-01-25         SERVICIOS OCASIONALES CONGOPE, PARA REGISTRAR EL         552 27           710130604001         CASANOVA CEPEDA XAVER IVÁN         CP 38722         2019-01-25         SERVICIOS OCASIONALES CONGOPE, PARA REGISTRAR EL         740 52           715100010         CASANOVA CEPEDA XAVER IVÁN         CP 38722         2019-01-25         FUNCIONARIDS Y EMPLEADOS CONGOPE, PARA REGISTRAR EL         740 52           715100010         CHAVES TORRES JUAN SEBASTIAN         CP 38722         2019-01-25         FUNCIONARIDS Y EMPLEADOS CONGOPE, PARA REGISTRAR EL         1,266 44           7151100010         CHAVES TORRES JUAN SEBASTIAN         CP 38722         2019-01-25 <td>716783671001</td> <td>AVALA TUFIÑO VERONICA BAULINA</td> <td>CP 38722</td> <td>2019-01-29</td> <td>FUNCIONARIOS Y EMPLEADOS CONGOPE, PARA REGISTRAR EL</td> <td>868,46</td>                      | 716783671001 | AVALA TUFIÑO VERONICA BAULINA        | CP 38722   | 2019-01-29 | FUNCIONARIOS Y EMPLEADOS CONGOPE, PARA REGISTRAR EL  | 868,46   |
| 71748396001         CADENA ORTUÑO PAOLA ELIZABETH         CP 38721         2019-01-29         FUNCIONARIOS Y EMPLEADOS CONGOPE, PARA REGISTRAR EL         405 55           717583773001         CALERO CALERO DIANA MONSERRATH         CP 38722         2019-01-29         SERVICIOS OCASIONALES CONGOPE, PARA REGISTRAR EL         405 55           715593773001         CALERO CALERO DIANA MONSERRATH         CP 38722         2019-01-29         SERVICIOS OCASIONALES CONGOPE, PARA REGISTRAR EL         452 25           7155042001         CASANOVA CEPEDA XAVER IVÁN         CP 38727         2019-01-29         SERVICIOS OCASIONALES CONGOPE, PARA REGISTRAR EL         452 25           9198117401         CASTLO PERZ HERNAN MARCELINO         CP 38722         2019-01-29         SERVICIOS OCASIONALES CONGOPE, PARA REGISTRAR EL         140 02           401038864001         CHAMORIN NOBOA CESAR AMEAL         CP 38722         2019-01-29         SERVICIOS OCASIONALES CONGOPE, PARA REGISTRAR EL         140 02           401038864001         CHAMORIN NOBOA CESAR AMEAL         CP 38722         2019-01-29         SERVICIOS OCASIONALES CONGOPE, PARA REGISTRAR EL         206 85           401038864001         CHAMORIN NOBOA CESAR AMEAL         CP 38722         2019-01-29         SERVICIOS OCASIONALES CONGOPE, PARA REGISTRAR EL         206 85           401038864001         CHAVES TORRES JUAN SEBASTAN         CP 38722         2019-01-29                                                                                                    | 711331668001 | BANDA JARRIN GABRIELA SYLVIA         | CP 38722   | 2019-01-29 | FUNCIONARIOS Y EMPLEADOS CONGOPE, PARA REGISTRAR EL  | 671.55   |
| 717543779001         CALERO CALERO DIANA MONSERRATH         CP 38725         2019-01-29         SERVICIOS OCASIONALES CONGORE, PARA REGISTRAR EL PAC         874-25           715504287001         CARRILLO CAVANDE JENNY NARCISA         CP 38722         2019-01-29         SERVICIOS OCASIONALES CONGORE, PARA REGISTRAR EL PAC         874-25           71520002001         CASANOVA CEPEDA XAVER IVÁN         CP 38727         2019-01-29         SERVICIOS OCASIONALES CONGORE, PARA REGISTRAR EL PAC         522.71           8019801174001         CASTLLO PERZ HERNAN MARCELINO         CP 38722         2019-01-29         FUNCIONARIOS Y EMPLEADOS CONGORE, PARA REGISTRAR EL PAC         522.71           8019801174001         CASTLLO PERZ HERNAN MARCELINO         CP 38722         2019-01-29         FUNCIONARIOS Y EMPLEADOS CONGORE, PARA REGISTRAR EL 1406.82         52.66           801038064001         CHAMORO NOBOA CESAR AMEAL         CP 38722         2019-01-29         SERVICIOS OCASIONALES CONGORE, PARA REGISTRAR EL 12.06         52.66.89           802149705010         CHAVES TORRES JUAN SEBASTIAN         CP 38722         2019-01-29         SERVICIOS OCASIONALES CONGORE, PARA REGISTRAR EL PAC         2.266.89           802149705010         CORDOVA GONZALEZ MARELANDRA         CP 38722         2019-01-01         SIN CORROBANTE DE PAGO         1.228.53           80175051010         CONDOVA GONZALEZ MARELANDRA         CP 38722                                                                                                    | 717498396001 | CADENA ORTUÑO PAOLA ELIZABETH        | CP 38721   | 2019-01-29 | FUNCIONARIOS Y EMPLEADOS CONGOPE, PARA REGISTRAR EL  | 405.55   |
| P15594257001         CARRILLO CAVAINEE JENNY NARCISA         CP 38722         2019-01-29         FUNCIONARIOS Y EINPLEADDS CONGOPE, PARA REGISTRAR EL         952.62           P1500042001         CASANOVA CEPEDA XAVER IVÁN         CP 38727         2019-01-29         FUNCIONARIOS Y EINPLEADDS CONGOPE, PARA REGISTRAR EL, PAC         522.71           301980174001         CASTLLO PEREZ HERNAN MARCELINO         CP 38722         2019-01-29         FUNCIONARIOS Y EINPLEADDS CONGOPE, PARA REGISTRAR EL, PAC         746.72           01030664001         CHAMORIN ONDOBO CESAR ANIBAL         CP 38722         2019-01-29         FUNCIONARIOS Y EINPLEADDS CONGOPE, PARA REGISTRAR EL         140.82           01030664001         CHAMORIN ONDOBO CESAR ANIBAL         CP 38722         2019-01-29         FUNCIONARIOS Y EINPLEADOS CONGOPE, PARA REGISTRAR EL         22.66.89           02040705001         CORDOVA GONZALEZ MABEL ALEXANDRA         CP 38722         2019-01-29         SERVICIOS OCASIONALES CONGOPE, PARA REGISTRAR EL         22.66.89           02040705001         CORDOVA GONZALEZ MABEL ALEXANDRA         CP 38722         2019-01-01         SIN COPROBANTE DE PAGO         1.22.85.3           010746219001         CUNUHAY MANUEL LUIS         CP 38722         2019-01-01         SIN COPROBANTE DE PAGO         1.22.85.3           010745031001         DE LA CADENA VERA VIVIANA LUCIA         CP 38722         2019-01-25                                                                                                    | 717543779001 | CALERO CALERO DIANA MONSERRATH       | CP 38725   | 2019-01-29 | SERVICIOS OCASIONALES CONGOPE, PARA REGISTRAR EL PAC | .874.25  |
| 715200042001         CASANOVA CEPEDA XAVER IVÁN         CP 38727         2019-01-25         SERVICIOS OCASIONALES CONDOPE, BARA REGISTRAR EL PAC         522.71           801981174001         CASTLLO PEREZ HERNAN MARCELINO         CP 38722         2019-01-25         FUNCIONARIOS Y EMPLEADOS CONGOPE, BARA REGISTRAR EL         740.82           80103064001         CHANGRO NOBOA CESAR AMIBAL         CP 38722         2019-01-25         FUNCIONARIOS Y EMPLEADOS CONGOPE, BARA REGISTRAR EL         740.82           80103064001         CHANGRO NOBOA CESAR AMIBAL         CP 38722         2019-01-25         SERVICIOS OCASIONALES CONGOPE, BARA REGISTRAR EL         740.82           80103064001         CHANGRO NOBOA CESAR AMIBAL         CP 38727         2019-01-25         SERVICIOS OCASIONALES CONGOPE, BARA REGISTRAR EL         740.82           910204970501         CORDOVA GONZALEZ MABEL ALEXANDRA         CP 38722         2019-01-25         FUNCIONARIOS Y EMPLEADOS CONGOPE, BARA REGISTRAR EL         620.65           9104621901         CURUNAY MANUEL LINS         ROL 1265         2019-01-25         FUNCIONARIOS Y EMPLEADOS CONGOPE, BARA REGISTRAR EL         620.65           9104521901         DE LA CADENA VERA VIVIANA LUCIA         CP 38722         2019-01-25         FUNCIONARIOS Y EMPLEADOS CONGOPE, BARA REGISTRAR EL         634.75           9104521901         DE LA CADENA VERA VIVIANA LUCIA         CP 38722         2019                                                                                                    | 715594287001 | CARRILLO CAVAINEE JENNY NARCISA      | CP 38722   | 2019-01-29 | FUNCIONARIOS Y ENPLEADOS CONGOPE, PARA REGISTRAR EL  | \$52.62  |
| 301961174001         CASTLLO PEREZ HERNAN MARCELINO         CP 38722         2019-01-29         FUNCKINARIOS Y EMPLEADOS CONGOPE, PARA REGISTRAR EL         740.82           401038664001         CHAMORRO NOBDA CESAR ANIBAL         CP 38722         2019-01-29         FUNCKINARIOS Y EMPLEADOS CONGOPE, PARA REGISTRAR EL         1,266.44           716751100001         CHAVES TORRES JUAN SEBASTAN         CP 38722         2019-01-29         FUNCKINARIOS Y EMPLEADOS CONGOPE, PARA REGISTRAR EL         420.62           102049705001         CORDOVA GONZALEZ MABEL ALEXANDRA         CP 38722         2019-01-29         FUNCKINARIOS Y EMPLEADOS CONGOPE, PARA REGISTRAR EL         620.65           102049705001         CORDOVA GONZALEZ MABEL ALEXANDRA         CP 38722         2019-01-29         FUNCKINARIOS Y EMPLEADOS CONGOPE, PARA REGISTRAR EL         620.65           101045219001         CUMUNAY MANUEL LINS         ROL: 1265         2019-01-129         FUNCKINARIOS Y EMPLEADOS CONGOPE, PARA REGISTRAR EL         620.65           101075031081         DE LA CADENA VERA VIVIANA LUCIA         CP 38722         2019-01-29         FUNCKINARIOS Y EMPLEADOS CONGOPE, PARA REGISTRAR EL         554.79           502811573001         ERAZO RODAS LORENA PAOLA         CP 38722         2019-01-29         FUNCKINARIOS Y EMPLEADOS CONGOPE, PARA REGISTRAR EL         1367.95           711450377001         ERAZO RODAS LORENA PAOLA         CP 38719 <td>715200042001</td> <td>CASANOVA CEPEDA XAVIER IVÁN</td> <td>CP 38727</td> <td>2019-01-29</td> <td>SERVICIOS OCASIONALES CONGOPE, PARA REGISTRAR EL PAC</td> <td>\$22.71</td>              | 715200042001 | CASANOVA CEPEDA XAVIER IVÁN          | CP 38727   | 2019-01-29 | SERVICIOS OCASIONALES CONGOPE, PARA REGISTRAR EL PAC | \$22.71  |
| 401038864001         CHAMORRO NOBOA CESAR ANIBAL         CP 38722         2019-01-29         FUNCIONARIOS Y EMPLEADOS CONGOPE, PARA REGISTRAR EL         1,268.44           716751100001         CHAVES TORRES JUAN SEBASTAN         CP 38722         2019-01-29         FUNCIONARIOS Y EMPLEADOS CONGOPE, PARA REGISTRAR EL PAC         2,266.89           102049705001         CORDOVA GONZALEZ MABELALEXANDRA         CP 38722         2019-01-29         FUNCIONARIOS Y EMPLEADOS CONGOPE, PARA REGISTRAR EL         620.85           501045219001         CUNUMAY MANUEL LUIS         ROL 1265         2019-01-01         SIN COROBANE DE PAGO         1,228.53           60107503101         DE LA CADENA VINANA LUCIA         CP 38722         2019-01-29         FUNCIONARIOS Y EMPLEADOS CONGOPE, PARA REGISTRAR EL         554.75           502811573001         EL AZ ADENA VINANA LUCIA         CP 38722         2019-01-29         FUNCIONARIOS Y EMPLEADOS CONGOPE, PARA REGISTRAR EL         554.79           502811573001         ERAZO RODAS LORENA PAOLA         CP 38722         2019-01-29         FUNCIONARIOS Y EMPLEADOS CONGOPE, PARA REGISTRAR EL         1,367.95           501450172001         ERAZO RODAS LORENA PAOLA         CP 38722         2019-01-29         FUNCIONARIOS Y EMPLEADOS CONGOPE, PARA REGISTRAR EL         1,367.95           711450377001         ESCOBAR VALENZUELA WILLAN EDUARDO         CP 38719         2019-01-29                                                                                                    | 801981174001 | CASTILLO PEREZ HERNAN MARCELINO      | CP 38722   | 2019-01-29 | FUNCIONARIOS Y EMPLEADOS CONGOPE, PARA REGISTRAR EL  | 740.82   |
| 716751100001         CHAVES TORRES JUAN SEBASTIAN         CP 38727         2018-01-29         SERVICIOS OCASIONALES CONDORE, PARA REDISTRAR EL PAC         2.266.89           02049705001         CORDOVA GONZALEZ MABEL ALEXANDRA         CP 38722         2019-01-29         FUNCIONARIOS Y EMPLEADOS CONDORE, PARA REDISTRAR EL PAC         2.266.89           501048219001         CUNUMAY MANUEL LUIS         ROL - 1265         2019-01-39         FUNCIONARIOS Y EMPLEADOS CONDORE, PARA REGISTRAR EL         2.26.89           601075031001         DE LA CADENA VERA VIVIANA LUCIA         CP 38722         2019-01-39         FUNCIONARIOS Y EMPLEADOS CONDORE, PARA REGISTRAR EL         1.228.83           601075031001         DE LA CADENA VERA VIVIANA LUCIA         CP 38722         2019-01-29         FUNCIONARIOS Y EMPLEADOS CONGORE, PARA REGISTRAR EL         1.564.17           502811573001         ERAZO RODAS LORENA PRA VIVIANA LUCIA         CP 38722         2019-01-29         FUNCIONARIOS Y EMPLEADOS CONGORE, PARA REGISTRAR EL         1.367.95           502811573001         ERAZO RODAS LORENA PRA VALENZUELA WILLAN EDUARDO         CP 38719         2019-01-29         CÓDIGO DE TRABAJO, PARA REGISTRAR EL         1.367.95           711450377001         ESCOBAR VALENZUELA WILLAN EDUARDO         CP 38719         2019-01-29         CÓDIGO DE TRABAJO, PARA REGISTRAR EL PAGO DE SALARIO         12.64                                                                                                    | 401038864001 | CHANORRO NOBOA CESAR ANIBAL          | CP 38722   | 2019-01-29 | FUNCIONARIOS Y EMPLEADOS CONGOPE, PARA REGISTRAR EL  | 1,268.44 |
| 102049705001         CORDOVA GONZALEZ MABEL ALEXANDRA         CP 38722         2019-01-29         FUNCIONARIOS Y EMPLEADOS CONGOPE, PARA REGISTRAR EL         620.85           501048219001         CUNUHAY MANUEL LUIS         ROL: 1265         2019-01-01         SN COPROBANTE DE PAGO         1,228.53           401075031001         DE LA CADENA VERA VIVIANA LUCIA         CP 38722         2019-01-29         FUNCIONARIOS Y EMPLEADOS CONGOPE, PARA REGISTRAR EL         554.79           502811573001         ERAZO RODAS LORENA RACIA         CP 38722         2019-01-29         FUNCIONARIOS Y EMPLEADOS CONGOPE, PARA REGISTRAR EL         554.79           502811573001         ERAZO RODAS LORENA RACIA         CP 38722         2019-01-29         FUNCIONARIOS Y EMPLEADOS CONGOPE, PARA REGISTRAR EL         1,367.95           711450377001         ESCOBAR VALENZUELA WILLIAN EDUARDO         CP 38719         2019-01-29         CÓDIGO DE TRABAJO, PARA REGISTRAR EL PAGO DE SALARIO         12.84                                                                                                    | 716751100001 | CHAVES TORRES JUAN SEBASTIAN         | CP 38727   | 2019-01-29 | SERVICIOS OCASIONALES CONGOPE, PARA REGISTRAR EL PAC | 2,266.89 |
| 501048219001         CUNUHAY MANUELLUIS         ROL: 1261         2019-01-01         SN CORROBANTE DE PAGO         1,228,53           401075031001         DE LA CADENA VERA VIVIANA LUCIA         CP 38722         2019-01-29         FUNCIONIARIOS Y EMPLEADOS CONDOPE, PARA REGISTRAR EL         554,79           502811573001         ERAZO RODAS LORENA PAOLA         CP 38722         2019-01-29         FUNCIONARIOS Y EMPLEADOS CONDOPE, PARA REGISTRAR EL         1,367 95           711450377001         ESCOBAR VALENZUELA WILLIAN EDUARDO         CP 38719         2019-01-29         CÓDIGO DE TRABAJO, PAGA REGISTRAR EL PAGO DE SALARIO         12,64                                                                                                    | 102049705001 | CORDOVA GONZALEZ MABEL ALEXANDRA     | CP 38722   | 2019-01-29 | FUNCIONARIOS Y EMPLEADOS CONGOPE, PARA REGISTRAR EL  | 620.65   |
| 401075031081 DE LA CADENA VERA VIVIANA LUCIA CP 38722 2018-01-29 FUNCIONARIOS Y EMPLEADOS CONGOPE, PARA REGISTRAR EL 554.79<br>502811573001 ERAZO RODAS LORENA PAOLA CP 38722 2019-01-29 FUNCIONARIOS Y EMPLEADOS CONGOPE, PARA REGISTRAR EL 1.367.95<br>711450377001 ESCOBAR VALENZUELA WILLIAN EDUARDO CP 38719 2019-01-39 CÓDIGO DE TRABAJO, PARA REGISTRAR EL PAGO DE SALARIO 12.64                                                                                                    | 501048219001 | CUNURAY MANUEL LUIS                  | ROL: 1261  | 2019-01-01 | SIN COPROBANTE DE RAGO                               | 1,228.53 |
| 502811573001 ERAZO RODAS LORENA PAOLA CP 38722 2019-01-29 FUNCIONARIOS Y EMPLEADOS CONGOPE, PARA REGISTRAR EL 1, 367.95<br>711450377001 ESCOBAR VALENZUELA WILLIAN EDUARDO CP 38719 2019-01-29 CÓDIGO DE TRABAJO, PARA REGISTRAR EL PAGO DE SALARIO 12.64                                                                                                    | 401075031001 | DE LA CADENA VERA VIVIANA LUCIA      | CP 38722   | 2019-01-29 | FUNCIONARIOS Y EMPLEADOS CONGOPE, PARA REGISTRAR EL  | 554.79   |
| 711450377001 ESCOBAR VALENZUELA WILLIAN EDUARDO CP 38719 2019-01-29 CÓDIGO DE TRABAJO, PARA REGISTRAR EL PAGO DE SALARIO 12.84                                                                                                    | 502811573001 | ERAZO RODAS LORENA RAOLA             | CP 38722   | 2019-01-29 | FUNCIONARIOS Y EMPLEADOS CONGOPE, PARA REGISTRAR EL  | 1,367.95 |
|                                                                                                    | 711450377001 | ESCOBAR VALENZUELA WILLIAN EDUARDO   | CP 38719   | 2019-01-29 | CÓDIGO DE TRABAJO, PARA REGISTRAR EL PAGO DE SALARIO | 12.64    |
|                                                                                                    | *****        |                                      | HT         |            |                                                      |          |

| MENÚ/LISTA/CAMPO/BOTÓN | DESCRIPCIÓN                                    |
|------------------------|------------------------------------------------|
| POR AÑO                | Permite escoger el año que se requiere el      |
|                        | reporte                                        |
| POR MES                | Permite escoger el mes de acuerdo al año       |
|                        | escogido con anterioridad                      |
| CÉDULA – NOMBRE        | Permite visualizar la información ingresada en |
|                        | empleados                                      |
| NRO DE COMPROBANTE     | Permite ver el comprobante con el cual fue     |
|                        | pagado                                         |
| FECHA                  | Refleja la fecha en el cual se realizó el      |
|                        | comprobante                                    |
| DESCRIPCIÓN            | Es un pequeño concepto del pago que se         |
|                        | realizó                                        |
| MONTO                  | Indica el monto reflejado en el Comprobante    |
|                        | de Pago                                        |
| BUSCAR                 | Permite buscar de manera la ágil tanto en      |
|                        | número de cedula como nombre del               |
|                        | funcionario o servidor.                        |

### **CONSIDERACIONES DE LA PANTALLA**

Ninguna.

# INCIDENCIAS Y/O ERRORES QUE SE PUEDAN GENERAR CON ESTA PANTALLA

Ninguna.

## **1.5.7** MENU REPORTES / DECLARACIÓN JURAMENTADA

| EDULA        | NOMERE                               | DIRECCION             | TELEFONO  | E-MAIL                     | DECLARAC   | PROX. DECLA | DIAS FALSANTES |
|--------------|--------------------------------------|-----------------------|-----------|----------------------------|------------|-------------|----------------|
| 05005197001  | ARAQUE FICO GUSTAVO FATRICIO         | URB EL CONDE LOTE 79  | 032881750 | empitedos@congode.gob.ec   | 2017-01-11 | 2019-01-11  | -408           |
| 12012209001  | ARIAS MANCHENO DANY LENIN            | CIUCADELA EL EJERCITO | 032801750 | ampleatos@congtos.gob.ac.  | 2014-06-30 | 2018-09-29  | -1237          |
| 154E20772001 | ESICOBAR VALENZUELA WILLIAN EDUARDO. | FUCARA Y MISION GEOD  | 032901750 | ampleation@congope.gob.ec. |            | 2000-02-18  | 0              |
| 01846219001  | GARCIA GARCIA JOSE ORLANDO           | COLA ELERCITO EETANA  | 032801750 | empleados@congope.gob.ec.  | 2016-11-77 | 2018-11-22  | -452           |
| 100001138001 | MALDONADO CHACHA HUGO MARCELO        | FRAV JOBE YEREZ 163 Y | 033801750 | emplenden@congope.gob.ec   | 2017-01-ft | 3019-01-11  | -403           |
| 4351405001   | VERA NEACATO EVIRON FERNANDO         |                       | 032901750 | enspienten@congope.pot.ec  | 2018-01-15 | 2012-01-14  | -1130          |
| 10003107501  | ORDOREZ RIVITA HUNBERTO MARCELINO    | COMITE DEL PUEBLO     | 532991750 | erspienden@congope.gob.ett | 2014-09-30 | 2016-09-29  | -1237          |
| 19814509001  | ORTIZ BEVILLA MICHELLE VANEBSA       | QUITO                 | 032801750 | empleados@congope.gob.ec   | 2019-01-10 | 2021-01-09  | 325            |
| 6582017001   | SALTOS FIGUEROA FREDDY BANTIAGO      | ESMERALDAS 446 Y LEO  | 032901750 | ampikarios@congripe.gob.sc | 2915-06-28 | 2017-05-25  | -899           |
| 4014055001   | TOAPANTA SANGOOLIZA MARIA TERESA     | CONTRACT CONTRACT     | 032801750 | ampieatics@conpope.gob.ec  | 2015-01-18 | 2217-01-14  | -1130          |
| 22504881001  | YEPEZ ROSALES JENNIFER CAROLINA      | QUITO                 | 032601750 | empleatios@congope.gob.ec  | 2015-02-09 | 2021-00-06  | 355            |
| 13651416001  | ZAMERAND CEVALLOS ANA LUCIA          |                       | 002801750 | emplexites@congope.pob.ec  | 2010-01-05 | 2017-01-04  | (-1940)        |
|              |                                      |                       |           |                            |            |             |                |
|              |                                      |                       |           |                            |            |             |                |

| MENÚ/LISTA/CAMPO/BOTÓN     | DESCRIPCIÓN                                                                                                    |
|----------------------------|----------------------------------------------------------------------------------------------------|
| CÉDULA – NOMBRE- DIRECCIÓN | Permite visualizar la información ingresada en                                                                                                    |
| – TELEFONO – E-MAIL        | empleados                                                                                                    |
| DECLARACIÓN                | Se ingresa la información y la fecha en la que<br>se declaró de acuerdo a lo que establece la<br>CGE, por ejemplo al ingresar a la institución,<br>de manera periódica (cada dos años) o al<br>finalizar la gestión |
| PRÓXIMA DECLARACIÓN        | Cuando la declaración es periódica (cada dos<br>años) permite visualizar la fecha de la<br>próxima declaración.                                                                                                    |
| DÍAS FALTANTES             | Calcula los días hasta la presentación de la siguiente declaración.                                                                                                    |

### **CONSIDERACIONES DE LA PANTALLA**

Ninguna.

## INCIDENCIAS Y/O ERRORES QUE SE PUEDAN GENERAR CON ESTA PANTALLA

Ninguna.

| •         |                                                           |          | Lista    | Calculo    | Decimo    | Tercer    | Sueldo       | -IRo            | FrmLista | DecimoT  | ercero   |           |         |          | *        |
|-----------|-----------------------------------------------------------|----------|----------|------------|-----------|-----------|--------------|-----------------|----------|----------|----------|-----------|---------|----------|----------|
|           |                                                           | LIST     | ADO      | DEL        | CALC      | ULO       | DELD         | EC              | IMO T    | ERCE     | R SU     | ELDO      |         |          |          |
|           | CEDULA                                                    | APE      | LIDOS    | - NOMBE    | IFS       | C. HORDER |              | I               | 010-2019 | - NOV-20 | 20       | VALOB D   | ECIMO   |          |          |
|           | 1719055B300                                               | 01 ALM   | ACHE CA  | DENA MAP   | ILA JOSE  |           |              | -               |          |          | 1 412 00 | 111601110 | 117.67  |          |          |
|           | 04006945350                                               | 01 ALON  | MIA MOR  | ALES ROC   | IO DEL PI | LAR       |              |                 |          |          | 901.00   |           | 75.09   | -        |          |
|           | 10029519680                                               | 01 ALVA  | RADOP    | ERUGACH    | LIZETH    | CAROLIN   | 6            |                 |          |          | 817.00   |           | 68.09   |          |          |
|           | 17086730980                                               | 01 AND   | NO RAM   | 05 MARCE   | LA DEL P  | 1000      |              |                 |          |          | 3,038.00 |           | 253.17  |          |          |
|           | 17056856570                                               | 01 AND   | RADE LA  | RAJOSE 0   | ILBERTO   | 1.        |              |                 |          |          | 901.00   |           | 75.09   |          |          |
|           | 1705085197001 ARAQUE PICD GUSTAVO PATRICIO                |          |          |            |           |           |              | 561.00          |          | 46.75    |          |           |         |          |          |
|           | 0501692511001 ARALUO PEÑAHERRERA ANTONE TA DE LOS ANGELES |          |          |            |           | ES .      | 733.00 61.08 |                 |          |          |          |           |         |          |          |
|           | 0202012209001 ARIAS MANCHENO DANY LENIN                   |          |          |            |           |           | 590.00 48.33 |                 |          |          |          |           |         |          |          |
|           | 17167838710                                               | OT AYAL  | A TURIN  | O VERONI   | CA PAULI  | NA        |              |                 |          |          | 1,212.00 |           | 101.00  |          |          |
|           | 17174983960                                               | 01 CADI  | ENA OR1  | UND PAOL   | A ELIZAR  | ETH       |              |                 |          |          | 2,358.00 |           | 197 33  |          |          |
|           | 17175437790                                               | 01 CALE  | ERD CAL  | ERIO DIANA | MONSE     | RRATH     |              |                 |          |          | 1,676.00 |           | 139.67  |          |          |
|           | 17155942870                                               | G1 CAR   | RILLD C/ | YAMBE JE   | NNY NAF   | ICISA,    |              |                 |          |          | 1,212.00 |           | 101.00  |          |          |
|           | 1801981174001 CASTILLO PEREZ HERNAN MARCELINO             |          |          |            |           |           |              | 1,676.00 133.67 |          |          |          |           |         |          |          |
|           | 04010388640                                               | 01 CHA   | MORRO    | NOBOA CE   | SAR ANIE  | 14L       |              |                 |          |          | 2,368.00 |           | 197.33  | 24       |          |
|           | 17167511000                                               | 01 CH4   | VES TOR  | RES JUAN   | SEBAST    | AN :      |              |                 |          |          | 3,038,00 |           | 253.17  |          |          |
|           | 68 REGISTRO                                               | S ENCON  | TRADOS   |            |           |           |              |                 |          |          | 571.00   | 6 ¥       |         |          |          |
|           | BUSCAR                                                    |          |          |            |           |           |              |                 |          |          | 100000   | 8 - 5     | 000.04  |          |          |
|           |                                                           |          |          |            |           |           |              |                 |          |          |          |           |         | 11.000   | 100      |
| DETALLE   |                                                           |          |          |            |           |           |              |                 |          |          |          |           |         | 1 Ch     | eck1     |
| RUBRO     |                                                           | DICIEMEN | ENERO    | FEBRERC    | WWRZO     | ABRE.     | MAID.        | JUNIO           | JULIO    | 40017D   | SEPTIEM  | CTUBRE    | NOVIEMB | TOTAL    | DECINO   |
| REMUNERAC | ION UNIFICADA - 71                                        | 1.412.00 | 0.00     | 0.00       | 0.00      | 0.00      | 0.00         | 1               | 0.00 0.  | 00.00    | - 0.0    | 0.00      | 0.90    | 1.412.00 | 117.67   |
| TOTALES   |                                                           | 1.412.00 | 0.08     | 0.08       | 0.00      | 0.60      | 1.00         | 1               | .00 0.   | 00 0.00  | 8.0      | 0 8.00    | 0.00    | 1,412.00 | 117.67   |
|           |                                                           |          |          |            |           |           |              |                 |          |          |          |           |         |          |          |
|           |                                                           |          |          |            |           |           |              |                 |          |          |          |           |         |          |          |
|           |                                                           |          |          |            |           |           |              |                 |          |          |          |           |         |          |          |
|           |                                                           |          |          |            |           |           |              |                 |          |          |          |           |         |          |          |
|           |                                                           |          |          |            |           |           |              |                 |          |          |          |           |         | 1        |          |
|           |                                                           |          |          |            |           |           |              |                 |          |          |          |           |         | Imprim   | ii Salii |

## 1.5.8 MENU REPORTES / LISTA PARA DÉCIO TERCER SUELDO

| MENÚ/LISTA/CAMPO/BOTÓN     | DESCRIPCIÓN                                    |
|----------------------------|------------------------------------------------|
| CÉDULA – NOMBRE- DIRECCIÓN | Permite visualizar la información ingresada en |
| – TELEFONO – E-MAIL        | empleados                                      |
| DIC xxx – NOV xxx          | Período establecido para el cálculo            |
| VALOR DÉCIMO               | Valor establecido por ley                      |
| BUSCAR                     | Permite buscar de manera rápida al             |
|                            | funcionario                                    |

### **CONSIDERACIONES DE LA PANTALLA**

Ninguna.

# INCIDENCIAS Y/O ERRORES QUE SE PUEDAN GENERAR CON ESTA PANTALLA

Ninguna.

### 1.6 PROCESOS

| 🖻 📲 Procesos                          |
|---------------------------------------|
| 🔤 🌆 Revisión Emisión                  |
| 💷 Validar Acumulacion de FR           |
| 🏥 Generar Formulario 107 - RDEP       |
| 🎒 Subir valores para Emisiones de Rol |
| 🛄 Liquidación de Haberes              |

### 1.6.1 MENU PROCESOS / REVISIÓN EMISIÓN

|       | οτό <b>Ν</b>                             | <br>DESCRI     | ΡΟΙΌΝ                          | Eliminar 5                     |
|-------|------------------------------------------|----------------|--------------------------------|--------------------------------|
| Amboz |                                          |                |                                | Eliminar 5                     |
|       | Partida Empleado<br>Clasificador, Rubro: | <br>er Partida |                                | ×   •                          |
|       |                                          | Pon            | Poner Partida<br>Cta. Atociada | Poner Partida<br>Cta. Asociada |

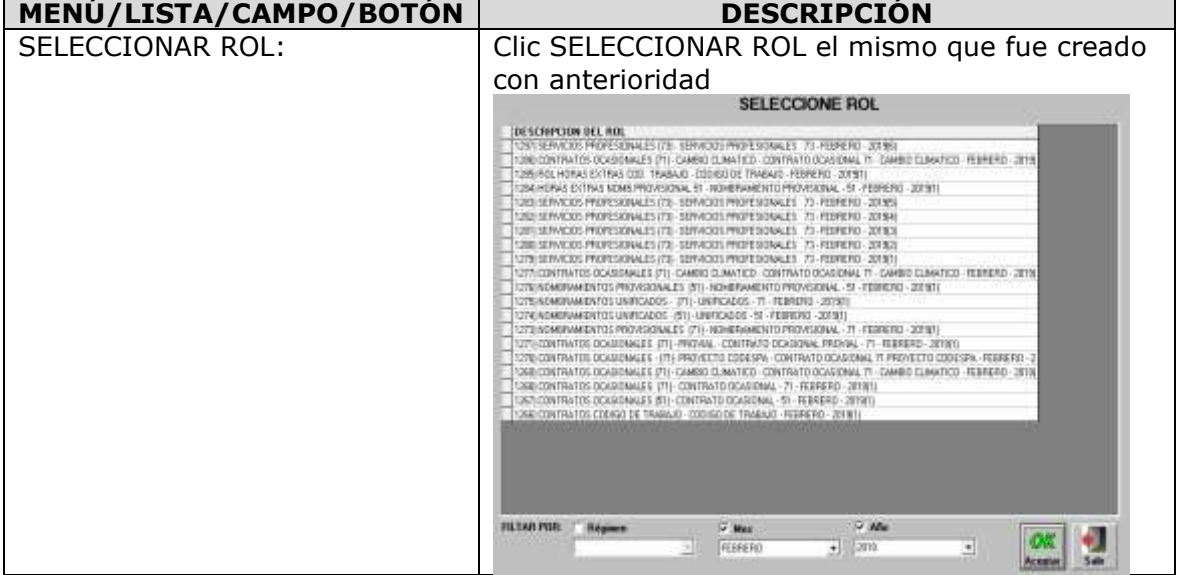

| SOLO ERROR:            | Marcar esta caja de selección cuando el usuario                                                                                                    |
|------------------------|----------------------------------------------------------------------------------------------------|
|                        | desea visualizar únicamente los errores en esta                                                                                                    |
|                        | revisión. Dentro del rol seleccionado                                                                                                    |
|                        | Selective Ref 1274] NOMBRAMIENTOS UNIFICADOS - (61) - UNIFICADOS - 61 - FEBRERO - 2019(1)<br>Sola Empar P NER VALIBLES F                                                                                                    |
|                        | SMC CEDULA MARRIERE RUBANE RUBANE CUBER NOS     MARRIERE RUBANE RUBAN                                                                                                    |
|                        | Information consistent and a million of an and an anti-anti-anti-anti-anti-anti-anti-anti-                                                                                                    |
|                        | D INFORMATINE DECOMMENTATION CALLER AND A DECOMPOSITION OF DECOMPOSITION OF DECOMPOSITIONO OF DECOMPOSITICOMPOSITICOMPOSITICOMPOSITICOMPOSITICA DECOMPOSITICA DECOMPOSITICA D |
|                        | D DTW1000Y WUT LINE TO LINE AND ADDRESS AND ADDRESS AN |
|                        | D ITTERNEN SAGA AND SAREA TAN AND STATES                                                                                                    |
|                        | p restricted to be a second and the second and the  |
|                        | D TOMEN AD AND AND COMMAND AND COMMAND                                                                                                    |
|                        |                                                                                                    |
| VER VALORES:           | Marcar esta caja de selección cuando el usuario                                                                                                    |
|                        | desea visualizar los valores de ingresos                                                                                                    |
|                        | descuentos o ambas.                                                                                                    |
|                        | Subschere für 1274) NOMBRAMIENTOS UNIFICADOS - (51) - UNIFICADOS - 61 - FEBRERO - 2018(1)<br>Statistiker - VKI WLORIS<br>Tentingen - Internet                                                                                                    |
|                        |                                                                                                    |
|                        | 2 PORTED ADDRESS OF ADDRESS ADDRESS AD |
|                        | Annual Control of a control of a control of the set of the set of the se      |
|                        | Scientific particle (200 miles - Million entrolet (01 p), 2110 0 1     Scientific particle (200 miles - Million entrolet (01 p), 2110 0 1     Scientific particle (200 miles - Million entrolet (01 p), 2110 0 1     Scientific particle (200 miles - Million entrolet (01 p), 2110 0 1     Scientific particle (200 miles - Million entrolet (01 p), 2110 0 1                                                                                                    |
|                        | Comparing the second second seco      |
|                        |                                                                                                    |
|                        | sensere August Marcola Constantia Constantia Constantia Constantia Constantia     sensere August Marcola Constantia Constantia Constantia Constantia     sensere August Marcola Constantia Constantia Constantia     sensere August Marcola Constantia Constantia Constantia                                                                                                    |
|                        | Control of the second second sec      |
|                        | Power Fairlds<br>Dis Americalis                                                                                                    |
|                        | Deske lander an All Free Link of the All Statement and All Statements and All Statements  |
| ESPACIO DE RESULTADOS: | Se muestran los resultados de la búsqueda.                                                                                                    |
| PONER PARTIDA:         | Al hacer Clic en el botón para asociar a una                                                                                                    |
|                        | partida de gasto creada para el efecto.                                                                                                    |
|                        | Al dar clic aparece la siguiente pantalla para                                                                                                    |
|                        | poder realizar la selección deseada:                                                                                                    |
|                        | C Biosedie - TBuosedie)                                                                                                    |
|                        | SELECCIONE MANTIDA DE GASTOS                                                                                                    |
|                        | PARTIDA ING         SALOD           ▶ 07 (7: 07 199 07) 0025 510 m 0100 99 19 19 19 17 14 par # SMARE         2 500 80                                                                                                    |
|                        | 11 (7:0) 190 (7:1) (7:5 15) (10 (00) 19 (19) 11 17 (Lengis Liches 10) (10) (10) (10) (10) (10) (10) (10)                                                                                                    |
|                        | 01.00.01.00.01.00.01.00.01.00.01.00.01.01                                                                                                    |
|                        | (c) 31 (1990) TABLETS (2010) 2019 2019 2019 2019 2019 2019 2019 2019                                                                                                    |
|                        | 01.07.07.1998.073.002.552.02.08.000.99.99.99.177.1 Servos de Seguridad y Vigiencia 00.000.00<br>07.07.07.1998.073.002.552.02.09.000.99.99.99.177 Exervos de Area Lando de Venimenta de Tubera Fuergacos, Deservas: 3600.00                                                                                                    |
|                        | 0.01.01.01.998-013.002.553.03.01.000.99.99.99.99.17 (Parager al Vinosa<br>01.01.01.998-013.002.553.03.00.000.99.99.99.19.17 (Viniscus y Subsciencesa en el Vinoses<br>17.000.93                                                                                                    |
|                        | 0.01.01.999.013.002.553.84.02.000.99.93.95.99.17 (Edition: Location, Readerstary Calibrato Entrativa and Jendacian, Marteni 23.000.80<br>01.01.01.999.013.002.153.84.02.000.99.93.95.99.17 (Madatanii Profession, Martenianiis y Propositivi) 4.000.80                                                                                                    |
|                        | 01.01.01.998(073002:15384.04.00.99.99.99.99.171 Maganalary Egyption (includedin: Mantenimiento y Reparative) 20.000.80<br>01.01.01.998(073002:15384.05.00.99.99.99.99.171 Vehiculos Genecio pas Mantenimiento y Reparative) 20.000.80                                                                                                    |
|                        | In V. V. 1990 TO LLC 15 BID CONCERTS IS 37 17 (L BROCK LOODES ) PERCEPTION PROCEEDINGS, Page-Biddeo, Caellers J Jacksler y Banca<br>1,000 B) 1990 TO DD 21 55 BID COND 39 39 39 39 37 17 (Lapochadra s Services Piblics)<br>(M V. V. 1990 TO DD 25 55 BID COND 39 39 39 39 39 17 (Lapochadra s Services Piblics)<br>(M V. V. 1990 TO DD 25 55 BID COND 39 39 39 39 39 17 (Lapochadra s Services Piblics)<br>(M V. V. 1990 TO DD 25 55 BID COND 39 30 39 39 39 39 17 (Lapochadra s Services Piblics)<br>(M V. V. 1990 TO DD 25 55 BID COND 39 30 39 39 39 39 17 (Lapochadra s Services Piblics)<br>(M V. V. 1990 TO DD 25 55 BID COND 39 30 39 39 39 39 30 17 (Lapochadra s Services Piblics)<br>(M V. V. 1990 TO DD 25 55 BID COND 39 30 39 39 39 30 17 (Lapochadra s Services Piblics)<br>(M V. 1990 TO DD 25 55 BID COND 39 30 39 39 39 30 17 (Lapochadra s Services Piblics)<br>(M V. 1990 TO DD 25 55 BID COND 39 30 39 39 39 30 17 (Lapochadra s Services Piblics)<br>(M V. 1990 TO DD 25 55 BID COND 39 30 39 30 39 30 39 30 30 30 30 30 30 30 30 30 30 30 30 30                                                                                                    |
|                        | 10 0.001 0000 0000 21 50 10 0.0000 00 20 50 11 (January 10 2000)     10 00 01 0000 0000 0000 00000 00000     10 00 01 00000 00000     10 00 01 00000     10 00 01 00000     10 00 01 00000     10 00 01 00000     10 00 01 00000     10 00 01 00000     10 00 01 00000     10 00 01 00000     10 00 01 00000     10 00 01 00000     10 00 01 00000     10 00 01 00000     10 00 01 00000     10 00 01 00000     10 00 01 00000     10 00 01 00000     10 00 01 00000     10 00 01 00000     10 00 01 00000     10 00 01 0000     10 00 01 00000     10 00 01 00000     10 00 01 0000     10 00 01 0000     10 00 01 0000     10 00 01 0000     10 00 01 0000     10 00 01 0000     10 00 01 0000     10 00 01 0000     10 00 01 0000     10 00 01 0000     10 00 01 0000     10 00 01     10 00 01     10 00 01     10 00 01     10 00 01     10 00     10 00 01     10 00     10 00     10 00     10 00     10 00     10 00     10 00     10 00     10 00     10 00     10 00     10 00     10 00     10 00     10 00     10 00     10 00     10 00     10 00     10 00     10 00     10 00     10 00     10 00     10 00     10 00     10 00     10 00     10 00     10 00     10 00     10 00     10 00     10 00     10 00     10 00     10 00     10 00     10 00     10 00     10 00     10 00     10 00     10 00     10 00     10 00     10 00     10 00     10 00     10 00     10 00     10 00     10 00     10 00     10 00     10 00     10 00     10     10 00     10     10 00     10     10 00     10     10     10     10     10     10     10     10     10     10     10     10     10     10     10     10     10     10     10     10     10     10     10     10     10     10     10     10     10     10     10     10     10     10     10     10     10     10     10     10     10     10     10     10     10     10     10     10     10     10     10     10     10     10     10     10     10     10     10     10     10     10     10     10     10     10     10     10     10     10     10     10     10     10     10     10     10     10     10     10     10     10     10     10      |
|                        | 07.07.07.0900730021530000000393939391711Carduaddes yl.Jokosetes<br>07.07.07.09007300215300000003939393917111Carduaddes yl.Jokosetes<br>07.07.07.0900730021530000003919391917111Carduaddes yl.Jokosetes                                                                                                    |
|                        | 0 (7) (7) 1990 (7) 1002 5 5 2 60 (70 (20) 59 (9) 29 59 17 ( Malensile de Aves<br>(7) (7) 1990 (7) 1002 5 5 2 60 (7) (700 (7) 1991 1971 7) Medicaneets<br>(7) (7) (7) 1990 (7) 1002 5 5 2 60 (7) (700 (7) 1991 1971 7) Medicaneets<br>(7) (7) (7) (7) (7) (7) (7) (7) (7) (7)                                                                                                    |
|                        | 45 HEGISTIOS ENCINTINAOS Lineis de Registres (SI) - 2<br>Recent - un Francés de Cambra                                                                                                    |
|                        | OK 4                                                                                                    |

| PARTIDA EMPLEADO:   | Es la partida que se le ha asignado para poder<br>realizar las debidas afectaciones presupuestarias<br>Partida Empleado: 22.01.000.002.5.51.01.05.000.99.99.9 |
|---------------------|----------------------------------------------------------------------------------------------------|
| CLASIFICADOR RUBRO: | Es clasificador rubro que se le ha asignado para<br>poder realizar los debidos movimientos<br>contables.                                                      |
|                     | Clasificador. Rubro: 2.1.3.51.02.01.00                                                                                                    |
| INGRESOS:           | Hacer Clic en INGRESOS para mostrar los<br>resultados de acuerdo a las vinculaciones con las<br>partidas presupuestarias ingresadas.                          |
| DESCUENTOS:         | Hacer Clic en DESCUENTOS para mostrar los<br>resultados de acuerdo a las vinculaciones con las<br>cuentas contables ingresadas y creadas para el<br>efecto.   |
| ELIMINAR:           | Clic ELIMINAR para borrar.                                                                                                    |
| SALIR:              | Hacer Clic en SALIR para salir de la pantalla.                                                                                                    |

Ninguna.

## INCIDENCIAS Y/O ERRORES QUE SE PUEDAN GENERAR CON ESTA PANTALLA

Ninguna.

## **1.6.2** MENU PROCESOS / VALIDAR ACUMULACIÓN DE FR

|                                      | THENE SE                                                                                                    | THEFT                                                                                                    | FECHA SOLICITU                                                                                                    | D LARGOS PENDIE                                                                                                    | N. THENE D                                                                                                    | ERECH                                                                                                    |
|--------------------------------------|----------------------------------------------------------------------------------------------------|----------------------------------------------------------------------------------------------------|----------------------------------------------------------------------------------------------------|----------------------------------------------------------------------------------------------------|----------------------------------------------------------------------------------------------------|----------------------------------------------------------------------------------------------------|
| EUC NOMBRE                           | SISTEMA                                                                                                    | E55                                                                                                    | SISTEMA IESS                                                                                                    | SISTEMA IESS                                                                                                    | SISTEMA                                                                                                    | 1E.5.5                                                                                                    |
| (/1 ARAQUE PICO SUSTA/O BITRICIO     | NO                                                                                                    |                                                                                                    | 8. C                                                                                                    | <ul> <li>NO</li> </ul>                                                                                                    | - #                                                                                                    |                                                                                                    |
| 0) ARIAS MANCHENO DANY LENIN         | HC                                                                                                    |                                                                                                    |                                                                                                    | <ul> <li>NO</li> </ul>                                                                                                    | · #                                                                                                    |                                                                                                    |
| 01 EBCOBAR WILENZUELA WILLWN EDUARDO | 24                                                                                                    |                                                                                                    | 2017-10-04                                                                                                    | NO NO                                                                                                    | 「別                                                                                                    |                                                                                                    |
| 01 GARCIA GARCIA JOSE DRLANDO        | (2)                                                                                                    |                                                                                                    | 2017-11-25                                                                                                    | - NP                                                                                                    | (2)割                                                                                                    |                                                                                                    |
| INALDONADO CHACHA HUGO WARCELO       | NO                                                                                                    |                                                                                                    | COMPANIES.                                                                                                    | + NO                                                                                                    | 2 <b>9</b>                                                                                                    |                                                                                                    |
| 01 MERA NEACATO EVRON FERMANDO       | 21                                                                                                    |                                                                                                    | 2017-08-13                                                                                                    | + 110                                                                                                    | - <b>1</b>                                                                                                    |                                                                                                    |
| 01 ORDONEZ RAUTA HUMBERTO MARCELINO  | 10                                                                                                    |                                                                                                    | 2017-02-02                                                                                                    | 10                                                                                                    | - W.                                                                                                    |                                                                                                    |
| 01 ORTIZ SEVILLA MICHELLE VANESSA    | 90                                                                                                    |                                                                                                    | A CONTRACTOR OF A                                                                                                    | + ND                                                                                                    | - M01                                                                                                    |                                                                                                    |
| 01 SALTOS FIGUEROA FREDDY SANTIAGO   | NO                                                                                                    |                                                                                                    |                                                                                                    | - ND                                                                                                    | - 31                                                                                                    |                                                                                                    |
| 01 TOAPANTA SANGOQUIZA MARIA TERESA  | NO                                                                                                    |                                                                                                    | - C                                                                                                    | - NO                                                                                                    | - 11 -                                                                                                    |                                                                                                    |
| 21 YEFEZ ROSALES JENNIFER CAROLINA   | NO.                                                                                                    |                                                                                                    | E (                                                                                                    | + NO                                                                                                    | - NG                                                                                                    |                                                                                                    |
| 61 ZAMERANO CEVALLOS ANA LUCIA       | NO-                                                                                                    |                                                                                                    | 54 L                                                                                                    | + NO                                                                                                    | - M                                                                                                    |                                                                                                    |
|                                      |                                                                                                    |                                                                                                    |                                                                                                    |                                                                                                    |                                                                                                    |                                                                                                    |
|                                      |                                                                                                    |                                                                                                    |                                                                                                    |                                                                                                    |                                                                                                    |                                                                                                    |
|                                      |                                                                                                    |                                                                                                    |                                                                                                    |                                                                                                    |                                                                                                    |                                                                                                    |
|                                      |                                                                                                    |                                                                                                    |                                                                                                    |                                                                                                    |                                                                                                    |                                                                                                    |
|                                      |                                                                                                    |                                                                                                    |                                                                                                    |                                                                                                    |                                                                                                    |                                                                                                    |
|                                      |                                                                                                    |                                                                                                    |                                                                                                    |                                                                                                    |                                                                                                    |                                                                                                    |
|                                      |                                                                                                    |                                                                                                    |                                                                                                    |                                                                                                    |                                                                                                    |                                                                                                    |
|                                      |                                                                                                    |                                                                                                    |                                                                                                    |                                                                                                    |                                                                                                    |                                                                                                    |
|                                      |                                                                                                    |                                                                                                    |                                                                                                    |                                                                                                    |                                                                                                    |                                                                                                    |
|                                      |                                                                                                    |                                                                                                    |                                                                                                    |                                                                                                    |                                                                                                    |                                                                                                    |
| Peqistros encontrados                |                                                                                                    |                                                                                                    |                                                                                                    |                                                                                                    |                                                                                                    |                                                                                                    |
| : Registros ancontrados              |                                                                                                    |                                                                                                    |                                                                                                    |                                                                                                    |                                                                                                    |                                                                                                    |
|                                      | RUC MOMBRE<br>RUC MOMBRE<br>101 ARAQUE FOO GUISTANO FUTRICIO<br>201 ARAUE FOO GUISTANO FUTRICIO<br>201 ARAUE ANDIO LANY LENN<br>201 BARCIA SANCIA JOSE GUILANDO<br>201 MILCONADO CHACHA HUSO UNACELO<br>201 MERA NELCATO BYRON PERMANDO<br>201 OCROSEZ RUTA HUBERTO UNACELINO<br>201 OCTUZ SEVILLA MICHELLE WARESSA<br>201 SATOS FULIZENA FLEDOV SANTIADO<br>201 TORPANTA SANDODUZA MARIA TERESA<br>201 YEREZ ROSALES JENNIFER CARDUNA<br>201 ZAMERANO CENALLOS ANA LUCIA | RUC         MOMBRE         SUSTEMA           001         ARAGUERICO SUSTAVO FORRICHO         MO           001         ARAGUERICO SUSTAVO FORRICHO         MO           001         BECOBAR WLENZIELA WILLWA EDUARDO         MO           001         BECOBAR WLENZIELA WILLWA EDUARDO         MO           001         GARCIA ANCIANO EDUARDO         M           001         GARCIA ANCIANO ENTRANSADO         M           001         GARCIA CARTO EVRON PERMANDO         M           001         ORDONET MUTA HUBBERTO IMARCELINO         M           001         ORTUZ SEVILLA INCHELLE VANESSA         NO           001         TOAPANTA SANOODUIZA MARIA TERESA         NO           001         TOAPANTA SANOODUIZA MARIA TERESA         NO           001         TOAPANTA SANOODUIZA MARIA TERESA         NO           001         TOAPANTA SANOODUIZA MARIA TERESA         NO           001         TOAPANTA SANOODUIZA MARIA TERESA         NO           001         TEREZ ROSALES JENNIFERIC CARDUNA         NO           001         ZANERANO CENALOS ANA LUCIA         NO | RUC         MOMBRE         SUSTEMA         JE 55.           001         ARAGUERICO BUSTANO FUTRICIO         MO         MO         BUSTEMA         JE 55.           001         ARAGUERICO BUSTANO FUTRICIO         MO         MO         BUSTEMA         JE 55.           001         BECOBAR WLENZIELA WILLIMI EDUARDO         MO         BUSTEMA         JE 50.           001         GARCIA ARCIA DE UNARDO         B         BUSTEMA         JE 50.           001         GARCIA ARCATO EVIDANDO         B         B         B           001         ORCONEZ PAUTA HUBOR MARCELO         B         B         B           001         ORCONEZ PAUTA HUBORTO IMARCELINO         B         B         B         B           001         ORTIZ SEVILLA INCHELLE WARESEA         NO         B         B <t< td=""><td>RUC         NOMBERE         SISTEMA         E.S.S         SISTEMA         IE.S.S           001         ARAUER FCG 0USTAVO FUTRICEO         MO         2017.40-04         2017.40-04           001         ARAUER JCG SUSTAVO FUTRICEO         MO         2017.40-04         2017.40-04           001         GRECORA WLENZIELA WILLIAN EDUARDO         B         2017.40-04         2017.40-04           001         GRECORE ANCENCIA MOLIANI EDUARDO         B         2017.40-04         2017.40-04           001         GRECORE ANCENCIA HUGO MARCELO         BU         2017.40-04         2017.40-04           001         GRECORE RUZO HUGO ENANCO         BU         2017.40-04         2017.40-04           001         GRECORE RUZO HUGO ENANCO         BU         2017.40-04         2017.40-02           001         ORICORE RUZO HUGORIO REPRISANCO         BU         2017.40-02         2017.40-02           001         ORICORE RUZO HUGORIO REPRISANCO         BU         2017.40-02         2017.40-02           001         ORICORE RUZO HUGORIO REPRISANDO         BU         2017.40-02         2017.40-02           001         ORICORE RUZO RUZO RUZO RUZO RUZO RUZO RUZO RUZO</td><td>RUC         NOMBRE         SISTEMA         JESS         SISTEMA         JESS         SIST</td><td>RUC         MOMBRE         SISTEMA         JESS         SISTEMA         JESS         SIST</td></t<> | RUC         NOMBERE         SISTEMA         E.S.S         SISTEMA         IE.S.S           001         ARAUER FCG 0USTAVO FUTRICEO         MO         2017.40-04         2017.40-04           001         ARAUER JCG SUSTAVO FUTRICEO         MO         2017.40-04         2017.40-04           001         GRECORA WLENZIELA WILLIAN EDUARDO         B         2017.40-04         2017.40-04           001         GRECORE ANCENCIA MOLIANI EDUARDO         B         2017.40-04         2017.40-04           001         GRECORE ANCENCIA HUGO MARCELO         BU         2017.40-04         2017.40-04           001         GRECORE RUZO HUGO ENANCO         BU         2017.40-04         2017.40-04           001         GRECORE RUZO HUGO ENANCO         BU         2017.40-04         2017.40-02           001         ORICORE RUZO HUGORIO REPRISANCO         BU         2017.40-02         2017.40-02           001         ORICORE RUZO HUGORIO REPRISANCO         BU         2017.40-02         2017.40-02           001         ORICORE RUZO HUGORIO REPRISANDO         BU         2017.40-02         2017.40-02           001         ORICORE RUZO RUZO RUZO RUZO RUZO RUZO RUZO RUZO | RUC         NOMBRE         SISTEMA         JESS         SISTEMA         JESS         SIST | RUC         MOMBRE         SISTEMA         JESS         SISTEMA         JESS         SIST |

| MENÚ/LISTA/CAMPO/BOTÓN    | DESCRIPCIÓN                                                                                                    |
|---------------------------|----------------------------------------------------------------------------------------------------|
| CEDULA/RUC:               | Se despliegan las cédulas/RUC de los funcionarios.                                                                                                    |
| NOMBRE:                   | Se despliegan los nombres completos de los funcionarios.                                                                                                    |
| TIENE SOLICITUD/SISTEMA:  | Aparece SI o NO, dentro del SFGProv, de<br>acuerdo a la elección realizada por cada<br>funcionario.                                                                                                    |
| TIENE SOLICITUD/IESS:     | Aparece SI o NO, dentro del sistema del IESS,<br>de acuerdo a la elección realizada por cada<br>funcionario.                                                                                              |
| FECHA SOLICITUD/SISTEMA:  | Corresponde a la fecha en que el funcionario realizó la solicitud de acumulación, dentro del SFGProv.                                                                                                    |
| FECHA SOLICITUD/IESS:     | Corresponde a la fecha en que el funcionario realizó la solicitud de acumulación, dentro del IESS.                                                                                                    |
| CARGOS PENDIEN./SISTEMA:  | Aparece SI o NO, dentro del SFGProv, en caso<br>de que exista algún cargo pendiente<br>registrado en el sistema del IESS                                                                                  |
| CARGOS PENDIEN./IESS:     | Aparece SI o NO, dentro del IESS, en caso de<br>que exista algún cargo pendiente que<br>corresponda la planilla de fondos de reserva<br>que el sistema del IESS permite verificar                         |
| TIENE DERECHO/SISTEMA:    | Aparece SI o NO, dentro del SFGProv, en caso<br>de que al ingresar la información se lo registró<br>así                                                                                                   |
| TIENE DERECHO/IESS:       | Aparece SI o NO, dentro del IESS, y dentro la<br>planilla subida la misma que se exporta de la<br>página del IESS                                                                                         |
| XX REGISTROS ENCONTRADOS: | Muestra el número de registros que existen<br>dentro del sistema para la acumulación de<br>fondos de reserva.                                                                                             |
| FILA INICIAL:             | Al descargar la planilla de fondos de reserva<br>se visualiza la información en un archivo de<br>Excel el mismo que dentro del sistema para<br>subirlo de manera automática lo lee desde la<br>fila nueve |
| ACTUALIZAR:               | Clic ACTUALIZAR para guardar cualquier<br>cambio realizado que el usuario haya<br>realizado.                                                                                                    |
| BUSCAR ARCHIVO XLS PARA   | Permite buscar el archivo dentro los archivos                                                                                                    |
| SALIDAK:                  | generados para el erecto.<br>Hacer Clic en SALIR para salir de la pantalla                                                                                                    |

Ninguna.

## INCIDENCIAS Y/O ERRORES QUE SE PUEDAN GENERAR CON ESTA PANTALLA

Ninguna.

### 1.6.3 MENU PROCESOS / GENERAR FORMULARIO 107 - RDEP

| IREGISTRO(S) ENCORTRIADO(S)<br>RUSCAR |        | P       | 10 107 - RDEF | FORMULA |             | <b>Vio:</b><br>2019 <b>•</b> |
|---------------------------------------|--------|---------|---------------|---------|-------------|------------------------------|
| REGISTRO(S) ENCONTRADO(S)<br>USCAN    | T. UMP | PARTICA | CAMOO         | HOMBRE  | CEDULA      | REGMEN                       |
| nEGISTRO(S) ENCONTRADO(S)<br>ISCAR    |        |         |               |         |             |                              |
| IEGISTROIS) ENCONTRADO(S)<br>SCAR     |        |         |               |         |             |                              |
| IEGISTRO(5) ENCONTRADO(5)<br>SCAR     |        |         |               |         |             |                              |
| EGISTRO(S) ENCORTRADO(S)              |        |         |               |         |             |                              |
| EGISTRIDIS) ENCORTRADOIS)<br>CAR      |        |         |               |         |             |                              |
| GISTRO(S) ENCONTRADO(S)<br>CAR        |        |         |               |         |             |                              |
| GISTRO(S) ENCONTRADO(S)               |        |         |               |         |             |                              |
| EGISTRO(S) ENCONTRADO(S)<br>ICAR      |        |         |               |         |             |                              |
| EGISTRO(S) ENCORTRADO(S)<br>ICAR      |        |         |               |         |             |                              |
| EGISTRO(S) ENCONTRADO(S)<br>ICAR      |        |         |               |         |             |                              |
| EGISTRO(S) ENCONTRADO(S)<br>SCAR      |        |         |               |         |             |                              |
| SCAR                                  | 8.00   |         |               |         | CONTRADO(S) | EGISTRO(S) ENG               |
|                                       | 0.002  |         |               |         |             | SCAR                         |
|                                       |        | 24 1    |               |         | E.          | <i>m</i>                     |
|                                       |        | C.      | 12/456        |         | 100         | E                            |

| MENÚ/LISTA/CAMPO/BOTÓN  | DESCRIPCIÓN                                                                                                    |
|-------------------------|----------------------------------------------------------------------------------------------------|
| AÑO:                    | Seleccionar de la lista desplegable el año en el cual el usuario trabajará.                                            |
| RÉGIMEN:                | Se despliegan los regímenes de trabajo a los cuales pertenecen los funcionarios.                                       |
| CEDULA:                 | Se despliegan las cédulas de los funcionarios.                                                                         |
| NOMBRE:                 | Se despliegan los nombres completos de los funcionarios.                                                               |
| CARGO:                  | Se despliegan los cargos de los funcionarios.                                                                          |
|                         | Se despliegan las partidas presupuestarias a<br>las cuales se cargan los salarios de los<br>funcionarios.              |
| S. UNIF.:               | Se despliegan los salarios unificados de los funcionarios.                                                             |
| XX REGISTRO(S)          | Este campo es informativo. Muestra el número                                                                           |
| ENCONTRADO(S):          | registros que el sistema encontró dentro de esta funcionalidad y criterios de búsqueda.                                |
| TOTAL:                  | Es la suma de los sueldos unificados que resultaron de la búsqueda.                                                    |
| BUSCAR:                 | Ingresar el número de cédula y/o el nombre<br>del funcionario para mejor búsqueda                                      |
| GENERAR FORMULARIO 107: | Clic este botón para que el sistema genere el<br>Formulario 107 requerido por el SRI.                                  |
| TODOS:                  | Marcar esta caja de selección cuando se<br>necesite general el archivo del formulario 107<br>para todos los empleados. |
| GENERAR RDEP:           | Permite generar un archivo específico para<br>poder subir la información al SRI                                        |
| CONTRIBUCION SOLIDARIA: | Fue creado cuando se generó la necesidad de<br>poseer una contribución hacia el terremoto del<br>año 2016.             |
| SALIR:                  | Hacer Clic en SALIR para salir de la pantalla.                                                                         |

Ninguna.

## INCIDENCIAS Y/O ERRORES QUE SE PUEDAN GENERAR CON ESTA PANTALLA

Ninguna.

### **1.6.4** MENU PROCESOS / SUBIR VALORES PARA EMISIÓN DE ROL

| 🖏 Valores para emisión d | de Roles - [RoFrmValoresParaEmision] |                  |                |             | ×    |
|--------------------------|--------------------------------------|------------------|----------------|-------------|------|
|                          | SUBIR VALORES PARA                   | EMISION DE RO    | DLES           |             |      |
| Año: 2019                |                                      |                  |                |             |      |
| Seleccione Mes: FEBRER   | 0                                    |                  |                |             |      |
| Tipo de Valores: PRESTA  | MO QUIROGRAFARIO 💌                   |                  |                |             |      |
| CEDULA/RUC               | NOMBRE                               |                  | VALOR          | NRO EMISION |      |
|                          |                                      |                  |                |             |      |
|                          |                                      |                  |                |             |      |
|                          |                                      |                  |                |             |      |
|                          |                                      |                  |                |             |      |
|                          |                                      |                  |                |             |      |
|                          |                                      |                  |                |             |      |
|                          |                                      |                  |                |             |      |
|                          |                                      |                  |                |             |      |
|                          |                                      |                  |                |             |      |
|                          |                                      |                  |                |             |      |
|                          |                                      |                  |                |             |      |
|                          |                                      |                  |                |             |      |
|                          |                                      |                  |                |             |      |
|                          |                                      |                  |                |             |      |
| 0 Registros encontrad    | los                                  |                  | 0.00           |             |      |
|                          |                                      |                  |                |             |      |
| FILA INICIAL: 🏦 🛛 COL    | UMNA DE VALOR: 6                     | OK<br>Actualizar | rchivo XLS cor | n valores   | alir |

| MENÚ/LISTA/CAMPO/BOTÓN | DESCRIPCIÓN                                   |
|------------------------|-----------------------------------------------|
| AÑO                    | Permite escoger el año en el que se está      |
|                        | elaborando el rol                             |
| SELECCIONAR MES        | Permite escoger el mes que se está            |
|                        | elaborando el rol                             |
| TIPO DE VALORES        | Permite escoger el tipo de valor a cargar por |
|                        | ejemplo préstamos quirografarios,             |
|                        | hipotecarios entre otros.                     |
| CEDULA/RUC - NOMBRE    | Se despliegan la cédula y nombres completos   |
|                        | de los funcionarios.                          |

| VALOR                   | Se verifica el valor que se ha cargado         |
|-------------------------|------------------------------------------------|
| NRO EMISIÓN             | Indica en que emisión de rol se encuentra el   |
|                         | descuento generado                             |
| ESPACIO EN BLANCO       | Permite buscar tanto con el número de cédula   |
|                         | cono con el nombre los registros ingresados    |
|                         | en el sistema                                  |
| FILA INICIAL            | Una vez que se tiene el archivo Excel a subir  |
|                         | esta directriz permite indicar que desde esa   |
|                         | fila se sube la información                    |
| COLUMNA DE VALOR        | Una vez que se tiene el archivo Excel a subir  |
|                         | esta directriz permite indicar que desde esa   |
|                         | columna se sube la información                 |
| ACTUALIZAR              | Permite actualizar los archivos                |
| BUSCAR ARCHIVO XLS PARA | Permite buscar archivos para validar.          |
| VALIDAR:                |                                                |
| SALIR:                  | Hacer Clic en SALIR para salir de la pantalla. |

Ninguna.

## INCIDENCIAS Y/O ERRORES QUE SE PUEDAN GENERAR CON ESTA PANTALLA

Ninguna.

### **1.6.5** MENU PROCESOS / LIQUIDACIÓN DE HABERES

| 🔁 Liquidación de Haberes            | - (RoFrmLiquidacionFinal)                      |           |      |        |      |        |        | ×        |
|-------------------------------------|------------------------------------------------|-----------|------|--------|------|--------|--------|----------|
| Fecha de Registro: 2020-02          |                                                | IN FINAL  | DE   | HABER  | ES   |        |        | ESTADO:  |
| Neo. Liquidación:                   |                                                | REM       | UNER | ACION  | DIAS | 5 VAL  | OR DIA |          |
| Anellidoz Nonbesz                   | 1266                                           | — ( ) E   |      | 0.00 / |      | 0.00 - | 0.00   |          |
| Periodo: 18/02/20                   | 20 💼                                           | INGRESC   | s    |        |      |        |        |          |
|                                     |                                                | 0.00      | • [  | 0.00   | • [  | 0.00   |        |          |
|                                     | FONDOS DE RESERVA                              | 0.00      |      | 0.00   | •    | 0.00   |        |          |
|                                     | VALALIUNES<br>Periodo:                         | 0.00      | ē.,  | 0      | 23   | 0.00   |        |          |
| D                                   | ECIMO TERCER SUELDO - Proporcional<br>Periodo: | 0.00      | 1    | 0.00   | e E  | 0.00   |        |          |
| DECIMD CUARTO SUELDO - Proporcional | ECIMO CUARTO SUELDO - Proporcional             | 0.00      | • 1  | 0.00   | *[   | 0.00   |        |          |
|                                     | TOTAL INGRESOS: 0.00                           |           |      |        |      |        |        |          |
|                                     |                                                | EGRESO    | s    |        |      |        |        |          |
|                                     | APORTE IESS                                    | 0.00      |      | 0.00   | - 1  | 0.00   |        |          |
|                                     |                                                | TOTAL EG  | RES  | SOS:   |      | 0.00   |        |          |
|                                     | u                                              | QUIDO A I | RECI | BIR:   |      | 0.00   |        |          |
|                                     |                                                |           |      |        |      |        |        |          |
|                                     | OK<br>Aguntuar                                 | abiar     |      |        |      |        |        | Calcular |

| MENÚ/LISTA/CAMPO/BOTÓN | DESCRIPCIÓN                                     |
|------------------------|-------------------------------------------------|
| FECHA DE REGISTRO      | Registra la fecha en la que se está elaborando  |
|                        | la liquidación de haberes.                      |
| Nro. LIQUIDACIÓN       | Este campo lo va llenando el sistema por        |
|                        | defecto.                                        |
| CÉDULA                 | En el botón de junto a manera de lupa           |
|                        | permite buscar al funcionario al que se le va a |
|                        | realizar la liquidación de haberes.             |
| APELLIDOS NOMBRES      | Refleja el nombre y apellido del funcionario.   |
| PERIODO                | Se debe ingresar la fecha en la que el          |
|                        | funcionario deja sus funciones.                 |
| REMUNERACIÓN           | Se pone la remuneración completa o              |
|                        | proporcional a la fecha de salida del           |
|                        | funcionario.                                    |
| DÍAS                   | 30 días laborables.                             |
| VALOR DÍA              | Calcula el valor del día.                       |
| INGRESOS               |                                                 |
| FONDOS DE RESERVA      | Calcula de acuerdo a la remuneración            |
|                        | ingresada los fondos de reserva.                |
| VACACIONES             | Calcula el valor del día por el número de       |
|                        | vacaciones que posee el funcionario.            |
| DECIMO TERCER SUELDO - | Permite calcular el proporcional de acuerdo a   |
| Proporcional           | la información de salida del funcionario.       |
| DECIMO CUARTO SUELDO - | Permite calcular el proporcional de acuerdo a   |
| Proporcional           | la información de salida del funcionario.       |
| EGRESOS                |                                                 |
| APORTE IESS            | Permite calcular el aporte proporcional o total |
|                        | en el momento de la salida del funcionario.     |
| APROBAR                | Permite aprobar la liquidación.                 |
| DESAPROBAR             | Permite desaprobar la liquidación.              |
| SALIR:                 | Hacer Clic en SALIR para salir de la pantalla.  |

Ninguna.

## INCIDENCIAS Y/O ERRORES QUE SE PUEDAN GENERAR CON ESTA PANTALLA

Ninguna.